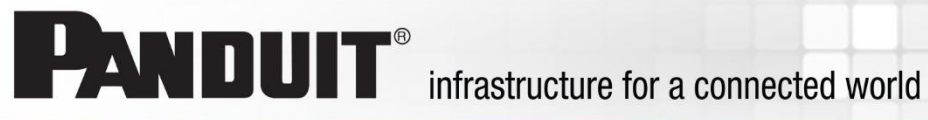

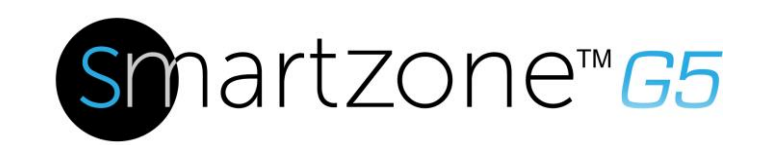

# Manual del usuario de la PDU G5

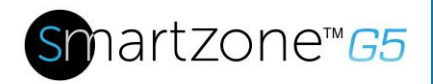

# Contenido

| Sección 1 – Información general del sistema                               | 7        |
|---------------------------------------------------------------------------|----------|
| Controlador de red inteligente                                            | 7        |
| Conexión de la PDU a un puerto Ethernet LAN                               | 7        |
| Conexión de la PDU a un puerto serie de la computadora                    | 8        |
| Configuración de la comunicación en serie                                 | 9        |
| Sección 2 – Configuración Web de la Interfaz Gráfica de Usuario (GUI)     | 12       |
| Dirección de Protocolo de Internet (IP)                                   | 12       |
| Configuración web                                                         | 12       |
| Exploradores web compatibles                                              | 12       |
| Inicio de sesión en la interfaz web                                       | 12       |
| Introducción a la GUI web                                                 | 13       |
| Cambio del tamaño de la pantalla debido a múltiples configuraciones de la | a PDU 15 |
| Listas desplegables del menú                                              | 16       |
| Introducción al tablero                                                   | 17       |
| Sección 3 – Protocolo Simple de Administración de Redes (SNMP)            | 19       |
| Configuración de administración de SNMP                                   | 19       |
| Configuración de usuarios para comunicaciones SNMP v3                     | 23       |
| Cómo configurar capturas SNMP                                             | 25       |
| Sección 4 – Conectarse a la conexión CLI                                  | 28       |
| Comandos compatibles                                                      | 28       |
| Conexión a la CLI por medio de la interfaz en serie                       | 29       |
| Sección 5 – Pantalla Local                                                | 31       |
| Pantalla integrada y controlador de red inteligente (iNC)                 | 31       |
| Botones de control                                                        | 32       |
| Estructura del menú iNC                                                   | 33       |
| Selecciones del menú principal                                            |          |

# Snartzone™65

| Menú Configuración                                           | 34 |
|--------------------------------------------------------------|----|
| Menú Sensores                                                | 47 |
| Sección 6 – Acceso del Usuario                               | 48 |
| Tipos de acceso                                              | 50 |
| Cómo configurar el sistema para la autenticación de radio    | 51 |
| Configurar el sistema con la configuración del servidor LDAP | 53 |
| Sección 7 – Configuración de conexión en cadena              | 57 |
| Información general de la conexión en cadena                 | 57 |
| Configuración de la conexión en cadena                       | 57 |
| Funcionalidad RNA (acceso de red redundante)                 | 57 |
| Configuración RNA                                            | 58 |
| Sección 8– Configuración de la GUI Web                       | 60 |
| Información de administración del sistema                    | 60 |
| Configurar hora y fecha en la PDU                            | 63 |
| Configuración de la secuencia de salida de potencia G5 iPDU  | 66 |
| Administración de la potencia de salida                      | 69 |
| Configurar umbrales de medición                              | 70 |
| Configuración de correo electrónico                          | 82 |
| Registro de datos                                            | 85 |
| Sección 9 – Conexión y Configuración de Hardware Opcional    | 87 |
| Información general de hardware adicional                    | 87 |
| Configuración de sensores ambientales                        | 90 |
| Sección 10 – Control de acceso al estante                    | 91 |
| Cómo configurar el control de acceso al estante              | 92 |
| Cómo configurar el usuario para acceso al estante local      | 95 |
| Tipos de manijas y tarjetas compatibles                      | 97 |
| Información sobre regulaciones y garantías                   | 98 |
| Información sobre garantías                                  | 98 |
| Información sobre regulaciones                               | 98 |

# snartzone™65

| Soporte y otros recursos                                                                | 9 |
|-----------------------------------------------------------------------------------------|---|
| Acceder al soporte de Panduit99                                                         | 9 |
| Acrónimos y abreviaturas10                                                              | 0 |
| Comentarios sobre la documentación 103                                                  | 3 |
| Apéndice A: Comandos CLI 104                                                            | 4 |
| Apéndice B: Configuración del sensor11                                                  | 3 |
| Apéndice C: Procedimiento de actualización de firmware                                  | 7 |
| Método por USB                                                                          | 7 |
| Método por interfaz web                                                                 | 7 |
| Método FTP119                                                                           | 9 |
| Modo gestor de arranque120                                                              | 0 |
| Recuperación de firmware con modo gestor de arranque 120                                | 0 |
| APÉNDICE D: Recuperación del sistema o contraseña12                                     | 1 |
| Configuración de actualización en el modo Gestor de arranque 12                         | 1 |
| Apéndice E: Alarmas PDU 122                                                             | 2 |
| Códigos trampa asignados a la lista de alarmas12                                        | 5 |
| Apéndice F: Reemplazo del controlador de red inteligente horizontal                     | 0 |
| Apéndice G: Reemplazo o rotación en 180° del controlador de red<br>inteligente vertical | 3 |
| Apéndice H: Cambiar la dirección IP de su computadora13                                 | 5 |

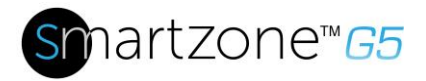

# **Figuras**

| Figura 1: Puerto Ethernet para conexión de red                                                                                                    | 8                                                                                                    |
|----------------------------------------------------------------------------------------------------|----------------------------------------------------------------------------------------------------|
| Figura 2: Botón de estado                                                                                                    | 9                                                                                                    |
| Figura 3: Ajustes de configuración de puerto                                                                                                    | 10                                                                                                    |
| Figura 4: Página de inicio de sesión                                                                                                    | 13                                                                                                    |
| Figura 5: Página de inicio/Tablero                                                                                                    | 14                                                                                                    |
| Figura 6: Pantalla del tablero con tamaño modificado                                                                                                    | 16                                                                                                    |
| Figura 7: Página de resumen de potencia                                                                                                    | 17                                                                                                    |
| Figura 8: Página de monitoreo de salida                                                                                                    | 17                                                                                                    |
| Figura 9: Página de entorno                                                                                                    | 18                                                                                                    |
| Figura 10: Página de seguridad                                                                                                    |                                                                                                    |
| Figura 11: Administración de SNMP                                                                                                    | 19                                                                                                    |
| Figura 12: Generalidad de SNMP                                                                                                    |                                                                                                    |
| Figura 13: Puerto SNMP                                                                                                    |                                                                                                    |
| Figura 14: Configuración de puerto SNMP y puerto trampa                                                                                                    | 21                                                                                                    |
| Figura 15: Definir usuario de SNMP V1/V2c                                                                                                    | 21                                                                                                    |
| Figura 16: Editar administrador de V1/2c                                                                                                    |                                                                                                    |
| Figura 17: Administrador de SNMP V3                                                                                                    | 23                                                                                                    |
| Figura 18: Editar SNMP V3                                                                                                    | 24                                                                                                    |
|                                                                                                    |                                                                                                    |
| Figura 19: Información sobre la configuración de SNMPv2                                                                                                    | 25                                                                                                    |
| Figura 19: Información sobre la configuración de SNMPv2<br>Figura 20: Información sobre el servidor de capturas SNMPv3                                                                                                    |                                                                                                    |
| Figura 19: Información sobre la configuración de SNMPv2<br>Figura 20: Información sobre el servidor de capturas SNMPv3<br>Figura 21: Conecte el extremo RJ-45 del cable al conector de entrada/serie                                                                                                    | 25<br>26                                                                                                    |
| <ul> <li>Figura 19: Información sobre la configuración de SNMPv2</li> <li>Figura 20: Información sobre el servidor de capturas SNMPv3</li> <li>Figura 21: Conecte el extremo RJ-45 del cable al conector de entrada/serie de la PDU.</li> </ul>                                                                                                    |                                                                                                    |
| <ul> <li>Figura 19: Información sobre la configuración de SNMPv2</li> <li>Figura 20: Información sobre el servidor de capturas SNMPv3</li> <li>Figura 21: Conecte el extremo RJ-45 del cable al conector de entrada/serie de la PDU</li> <li>Figura 22: Pinout del cable serie</li> </ul>                                                                                                    | 25<br>26<br>29<br>30                                                                                           |
| <ul> <li>Figura 19: Información sobre la configuración de SNMPv2</li> <li>Figura 20: Información sobre el servidor de capturas SNMPv3.</li> <li>Figura 21: Conecte el extremo RJ-45 del cable al conector de entrada/serie de la PDU.</li> <li>Figura 22: Pinout del cable serie</li> <li>Figura 23: Pantalla iNC</li> </ul>                                                                                                    | 25<br>26<br>29<br>30<br>31                                                                                     |
| <ul> <li>Figura 19: Información sobre la configuración de SNMPv2</li> <li>Figura 20: Información sobre el servidor de capturas SNMPv3.</li> <li>Figura 21: Conecte el extremo RJ-45 del cable al conector de entrada/serie de la PDU.</li> <li>Figura 22: Pinout del cable serie</li> <li>Figura 23: Pantalla iNC</li> <li>Figura 24: Estructura del menú iNC</li> </ul>                                                                                                    | 25<br>26<br>30<br>31<br>33                                                                                     |
| <ul> <li>Figura 19: Información sobre la configuración de SNMPv2</li> <li>Figura 20: Información sobre el servidor de capturas SNMPv3.</li> <li>Figura 21: Conecte el extremo RJ-45 del cable al conector de entrada/serie de la PDU.</li> <li>Figura 22: Pinout del cable serie</li> <li>Figura 23: Pantalla iNC</li> <li>Figura 24: Estructura del menú iNC</li> <li>Figura 25: Selecciones del menú principal</li> </ul>                                                                                                    | 25<br>26<br>30<br>31<br>33<br>33                                                                               |
| <ul> <li>Figura 19: Información sobre la configuración de SNMPv2</li> <li>Figura 20: Información sobre el servidor de capturas SNMPv3.</li> <li>Figura 21: Conecte el extremo RJ-45 del cable al conector de entrada/serie de la PDU.</li> <li>Figura 22: Pinout del cable serie.</li> <li>Figura 23: Pantalla iNC</li> <li>Figura 24: Estructura del menú iNC</li> <li>Figura 25: Selecciones del menú principal.</li> <li>Figura 26: Menú Configuración</li> </ul>                                                                                                    | 25<br>26<br>30<br>31<br>33<br>33<br>33<br>34                                                                   |
| <ul> <li>Figura 19: Información sobre la configuración de SNMPv2</li> <li>Figura 20: Información sobre el servidor de capturas SNMPv3.</li> <li>Figura 21: Conecte el extremo RJ-45 del cable al conector de entrada/serie de la PDU.</li> <li>Figura 22: Pinout del cable serie</li> <li>Figura 23: Pantalla iNC</li> <li>Figura 24: Estructura del menú iNC</li> <li>Figura 25: Selecciones del menú principal</li> <li>Figura 26: Menú Configuración</li> </ul>                                                                                                    | 25<br>26<br>30<br>31<br>33<br>33<br>34<br>35                                                                   |
| <ul> <li>Figura 19: Información sobre la configuración de SNMPv2</li> <li>Figura 20: Información sobre el servidor de capturas SNMPv3.</li> <li>Figura 21: Conecte el extremo RJ-45 del cable al conector de entrada/serie de la PDU.</li> <li>Figura 22: Pinout del cable serie.</li> <li>Figura 23: Pantalla iNC</li> <li>Figura 24: Estructura del menú iNC</li> <li>Figura 25: Selecciones del menú principal.</li> <li>Figura 26: Menú Configuración</li> <li>Figura 27: Submenú Red</li> <li>Figura 28: Submenú Dispositivo</li> </ul>                                                                                                    | 25<br>29<br>30<br>31<br>33<br>33<br>33<br>34<br>35<br>36                                                       |
| <ul> <li>Figura 19: Información sobre la configuración de SNMPv2</li> <li>Figura 20: Información sobre el servidor de capturas SNMPv3.</li> <li>Figura 21: Conecte el extremo RJ-45 del cable al conector de entrada/serie de la PDU.</li> <li>Figura 22: Pinout del cable serie</li> <li>Figura 23: Pantalla iNC</li> <li>Figura 24: Estructura del menú iNC</li> <li>Figura 25: Selecciones del menú principal.</li> <li>Figura 26: Menú Configuración</li> <li>Figura 27: Submenú Red</li> <li>Figura 28: Submenú Dispositivo</li> <li>Figura 29: Submenú Pantalla</li> </ul>                                                                                                    | 25<br>26<br>30<br>31<br>33<br>33<br>34<br>35<br>36<br>37                                                       |
| <ul> <li>Figura 19: Información sobre la configuración de SNMPv2</li> <li>Figura 20: Información sobre el servidor de capturas SNMPv3</li> <li>Figura 21: Conecte el extremo RJ-45 del cable al conector de entrada/serie de la PDU</li> <li>Figura 22: Pinout del cable serie</li> <li>Figura 23: Pantalla iNC</li> <li>Figura 24: Estructura del menú iNC</li> <li>Figura 25: Selecciones del menú principal</li> <li>Figura 26: Menú Configuración</li> <li>Figura 27: Submenú Red</li> <li>Figura 28: Submenú Dispositivo</li> <li>Figura 29: Submenú Pantalla</li> <li>Figura 30: Submenú Idioma</li> </ul>                                                                     | 25<br>29<br>30<br>31<br>33<br>33<br>34<br>35<br>36<br>37<br>38                                                 |
| <ul> <li>Figura 19: Información sobre la configuración de SNMPv2</li> <li>Figura 20: Información sobre el servidor de capturas SNMPv3.</li> <li>Figura 21: Conecte el extremo RJ-45 del cable al conector de entrada/serie de la PDU.</li> <li>Figura 22: Pinout del cable serie.</li> <li>Figura 23: Pantalla iNC</li> <li>Figura 24: Estructura del menú iNC</li> <li>Figura 25: Selecciones del menú principal.</li> <li>Figura 27: Submenú Configuración</li> <li>Figura 28: Submenú Dispositivo</li> <li>Figura 29: Submenú Pantalla</li> <li>Figura 30: Submenú Idioma</li> <li>Figura 31: Submenú USB</li> </ul>                                                              | 25<br>26<br>29<br>30<br>31<br>33<br>33<br>33<br>34<br>35<br>36<br>37<br>38<br>39                               |
| <ul> <li>Figura 19: Información sobre la configuración de SNMPv2</li> <li>Figura 20: Información sobre el servidor de capturas SNMPv3.</li> <li>Figura 21: Conecte el extremo RJ-45 del cable al conector de entrada/serie de la PDU.</li> <li>Figura 22: Pinout del cable serie.</li> <li>Figura 23: Pantalla iNC</li> <li>Figura 24: Estructura del menú iNC</li> <li>Figura 25: Selecciones del menú principal.</li> <li>Figura 26: Menú Configuración</li> <li>Figura 27: Submenú Red</li> <li>Figura 28: Submenú Dispositivo</li> <li>Figura 30: Submenú Idioma</li> <li>Figura 31: Submenú USB</li> <li>Figura 32: Submenú Unidades</li> </ul>                                 | 25<br>26<br>29<br>30<br>31<br>33<br>33<br>33<br>34<br>35<br>36<br>37<br>38<br>39<br>40                         |
| <ul> <li>Figura 19: Información sobre la configuración de SNMPv2</li></ul>                                                                                                    | 25<br>26<br>29<br>30<br>31<br>33<br>33<br>33<br>33<br>34<br>35<br>36<br>37<br>38<br>37<br>38<br>39<br>40<br>41 |
| <ul> <li>Figura 19: Información sobre la configuración de SNMPv2</li> <li>Figura 20: Información sobre el servidor de capturas SNMPv3.</li> <li>Figura 21: Conecte el extremo RJ-45 del cable al conector de entrada/serie de la PDU.</li> <li>Figura 22: Pinout del cable serie</li> <li>Figura 23: Pantalla iNC</li> <li>Figura 24: Estructura del menú iNC</li> <li>Figura 25: Selecciones del menú principal</li> <li>Figura 26: Menú Configuración</li> <li>Figura 27: Submenú Red</li> <li>Figura 28: Submenú Dispositivo</li> <li>Figura 30: Submenú Idioma</li> <li>Figura 31: Submenú USB</li> <li>Figura 32: Submenú Unidades</li> <li>Figura 34: Menú Potencia</li> </ul> | 25<br>26<br>29<br>30<br>31<br>33<br>33<br>33<br>34<br>35<br>36<br>37<br>38<br>37<br>38<br>39<br>40<br>41<br>42 |

# snartzone™65

| Figura | 36: Submenú Fase                                             | 44 |
|--------|--------------------------------------------------------------|----|
| Figura | 37: Submenú Interruptor                                      | 45 |
| Figura | 38: Submenú Salida                                           | 46 |
| Figura | 39: Sensores                                                 | 47 |
| Figura | 40: Cambiar su contraseña                                    | 48 |
| Figura | 41: Después del inicio de sesión                             | 48 |
| Figura | 42: Cambiar Contraseña de Usuario                            | 49 |
| Figura | 43: Cambiar Contraseña                                       | 49 |
| Figura | 44: Configuración de usuario                                 | 52 |
| Figura | 45: Configuración de radio                                   | 52 |
| Figura | 46: Configuración de LDAP                                    | 54 |
| Figura | 47: Activar los privilegios por rol                          | 55 |
| Figura | 48: Probar configuración de LDAP                             | 56 |
| Figura | 49: Administración del sistema                               | 60 |
| Figura | 50: Configuración de administración de sistema               | 61 |
| Figura | 51: Configuración de ubicación del estante                   | 62 |
| Figura | 52: Ubicación del panel de alimentación eléctrica y núcleo   | 63 |
| Figura | 53: Configuración de NTP                                     | 64 |
| Figura | 54: Configuración de hora de verano                          | 65 |
| Figura | 55: Control y Gestión de la PDU                              | 66 |
| Figura | 56: Control de Salida Activado                               | 67 |
| Figura | 57: Editar salidas                                           | 67 |
| Figura | 58: Tiempo de retraso de encendido                           | 68 |
| Figura | 59: Secuencia guardada                                       | 69 |
| Figura | 60: Umbral de alimentación eléctrica                         | 71 |
| Figura | 61: Umbral de energía                                        | 73 |
| Figura | 62: Alarma de tensión de fase                                | 74 |
| Figura | 63: Alarma de tensión de fase                                | 76 |
| Figura | 64: Cargar el interruptor de segmento                        | 78 |
| Figura | 65: Información sobre el Umbral de detección de dispositivos | 79 |
| Figura | 66: Información de salida                                    | 80 |
| Figura | 67: Configuración de correo electrónico                      | 82 |
| Figura | 68: Configuración de cuenta SMTP                             | 83 |
| Figura | 69: Destinatarios de correo electrónico                      | 84 |
| Figura | 70: Registro de datos                                        | 85 |
| Figura | 71: Configuración del registro de datos                      | 86 |
| Figura | 72: Puertos sensores para PDU vertical                       | 89 |
| Figura | 73: Puertos sensores para PDU horizontal                     | 90 |

# snartzone™65

| Figura 74: Control de   | acceso al estante                                    | 91  |
|-------------------------|------------------------------------------------------|-----|
| Figura 75: Control de   | acceso al estante                                    |     |
| Figura 76: Acciones     |                                                      |     |
| Figura 77: Estante int  | eligente                                             |     |
| Figura 78: Control rer  | noto                                                 |     |
| Figura 79: Cierre auto  | omático                                              |     |
| Figura 80: Acceso al    | estante local                                        |     |
| Figura 81: Configurad   | ión del sensor de conmutador de puerta               | 113 |
| Figura 82: Cable de c   | ontacto seco                                         | 114 |
| Figura 83: Sensor de    | agua tipo cuerda                                     |     |
| Figura 84: Sensor de    | agua tipo punto                                      |     |
| Figura 85: Sensores     | de temperatura y humedad                             | 116 |
| Figura 86: Cargar firn  | וware                                                | 118 |
| Figura 87: Carga del    | firmware                                             | 119 |
| Figura 88: Desatornill  | ar el controlador de red inteligente                 | 130 |
| Figura 89: Retirar el c | controlador de red inteligente de la PDU             | 131 |
| Figura 90: Insertar el  | nuevo controlador de red inteligente                 |     |
| Figura 91: Remover l    | os tornillos superiores e inferiores del controlador |     |
| de red inte             | ligente                                              | 133 |
| Figura 92: Desconexi    | ón y reconexión del controlador de red inteligente   |     |
| Figura 93: Panel de c   | ontrol                                               | 135 |
| Figura 94: Estado y ta  | areas de red                                         |     |
| Figura 95: Cambiar c    | onfiguración del adaptador                           | 137 |
| Figura 96: Propiedad    | es                                                   | 137 |
| Figura 97: Propiedad    | es de Ethernet                                       |     |
| Figura 98: Protocolo    | de internet versión 4                                |     |
| Figura 99: Servidor D   | NS                                                   |     |
| Figura 100: Confirma    | ción                                                 | 141 |
|                         |                                                      |     |

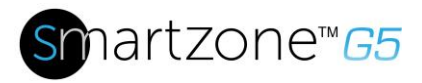

# Sección 1 – Información general del sistema

## Controlador de red inteligente

Las PDU inteligentes de Panduit tienen un controlador de red inteligente integral de intercambio directo. El controlador de red inteligente contiene la interfaz OLED, los botones de control, la interfaz USB, puertos de serie y sensores, y el botón de Reinicio empotrado.

#### Botón de Reinicio

Al presionar el botón de Reinicio, se reinicia el controlador de red inteligente. No cambia el valor de energía (kWh) y no afecta la tensión de salida. **Tampoco** reinicia el controlador de red inteligente a la configuración predeterminada de fábrica.

#### Uso del botón de Reinicio

Mantenga presionado el botón de Reinicio durante 8 segundos para recuperarse de una falla de comunicación del controlador de red inteligente.

## Conexión de la PDU a un puerto Ethernet LAN

La PDU está predeterminada al DHCP. Si está conectado a una red con un servidor DHCP, la PDU obtendrá automáticamente una dirección IP y la mostrará en la pantalla LCD. Si no hay un servidor DHCP, la dirección IP predeterminada será 192.168.0.1, que se mostrará en la PDU.

La conexión de la PDU a una LAN proporciona comunicación a través de una conexión de internet o intranet. Usted puede monitorear la PDU desde cualquier computadora conectada a la misma red.

- 1. Ubique un cable Ethernet.
- Conecte un extremo del cable al puerto Ethernet en la PDU (consulte la Figura 1). Conecte el otro extremo del cable al puerto Ethernet del enrutador (u otro dispositivo LAN).

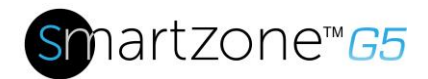

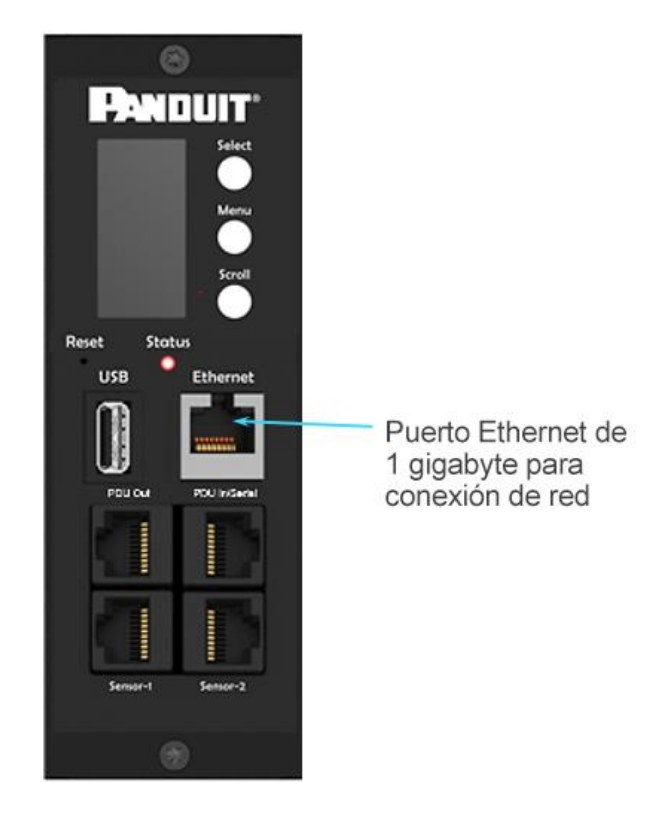

Figura 1: Puerto Ethernet para conexión de red

## Conexión de la PDU a un puerto serie de la computadora

Si no puede conectarse a la red, puede cambiar la configuración de red utilizando la interfaz en serie.

Para ajustar la configuración de red, realice los siguientes pasos:

- 1. Conecte en serie, la PDU al puerto serie de la computadora. Establezca la velocidad en baudios para un programa de emulación de terminal.
- 2. Use un comando de la CLI para activar el DHCP o establecer una IP estática.
- 3. Verifique el acceso a la interfaz web. El LED de Ethernet en el panel frontal de la PDU indica el estado de comunicación por color y actividad de visualización.

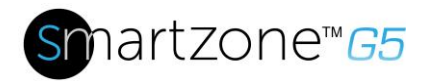

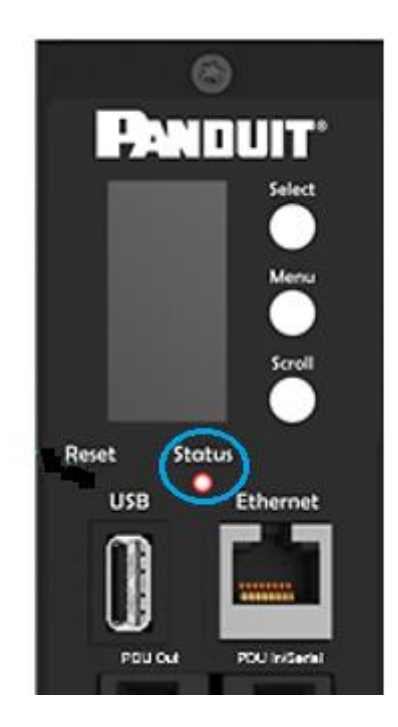

Figura 2: Botón de estado

#### Configuración de la comunicación en serie

Puede ajustar la configuración de red utilizando la interfaz de la línea de comando (CLI) con una conexión en serie. Los usuarios pueden conectarse en serie utilizando el cable opcional RJ45-DB9 de Panduit p/n: MA001 (o crear su propio cable creando un pinout único, como se describe a continuación en "Pinout del cable serie para crear su propio cable" en la Sección 4).

- 1. Verifique que la computadora tenga un puerto serie. Si su computadora no tiene un conector serie DB9, pero tiene un conector USB, consiga un adaptador USB-a-DB9 para convertir el puerto USB a un puerto serie DB9.
- Utilizando el cable opcional RJ45-DB9 (Panduit p/n: MA001), conecte el extremo del cable RJ-45 al puerto con la etiqueta "PDU In/Serial" en el panel frontal de su modelo de PDU (consulte la Figura 1). Conecte el extremo DB9 del cable a la computadora.
- 3. Abra el programa de emulación de terminal (HyperTerminal o PuTTY) en la computadora y seleccione la conexión del puerto serie (por ejemplo, COM1).
- 4. Configure el puerto de comunicaciones de la siguiente manera:
  - Bits por segundo: 115200

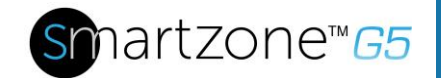

- Bits de datos: 8
- Paridad: Ninguna
- Bits de parada: 1
- Control de flujo: Ninguno

(Consulte el ejemplo de configuración de puerto a continuación).

| Port Settings    |                  |
|------------------|------------------|
| Bits per second: | 115200 -         |
| Data bits:       | 8 •              |
| Parity:          | None 💌           |
| Stop bits:       | 1 •              |
| Row control:     | None 💌           |
|                  | Restore Defaults |
| 0                | K Cancel Apply   |

Figura 3: Ajustes de configuración de puerto

- Use el inicio de sesión inicial predeterminado que se indica a continuación. Tenga en cuenta que el nombre de usuario y la contraseña distinguen mayúsculas de minúsculas:
  - Nombre de usuario: admin
  - Contraseña: 12345678 (o su nueva contraseña)
- 6. La solicitud "Panduit>" aparece después de iniciar sesión, lista para ingresar el comando CLI.
- Para ajustar la configuración de red, ingrese el comando apropiado de "red" y presione Enter. Todos los comandos distinguen mayúsculas de minúsculas. Puede escribir ? para acceder a los comandos.

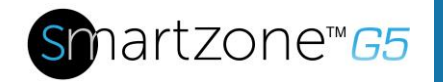

- 8. Para activar el DHCP IPv4 de forma predeterminada, ejecute:
  - net tcpip dhcp
  - Ingrese Y para confirmar, y el controlador de red inteligente de la PDU se reiniciará.
- 9. Para establecer una configuración estática de IPv4, ejecute:
  - net tcpip static x.x.x.x (dirección IP) x.x.x.x (máscara de red) x.x.x.x (puerta de enlace)
  - Ejemplo: net tcpip static 192.168.1.100 255.255.255.0 192.168.1.1
  - Ingrese Y para confirmar, y el controlador de red inteligente de la PDU se reiniciará.

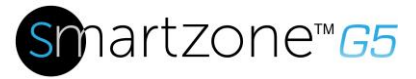

# Sección 2 – Configuración Web de la Interfaz Gráfica de Usuario (GUI)

## Dirección de Protocolo de Internet (IP)

La PDU está configurada de manera predeterminada como protocolo de configuración dinámica de host (DHCP). La PDU obtiene automáticamente una dirección IP a través de un servidor DHCP cuando está conectada a una red. La dirección IP que recibió la PDU se muestra en la pantalla OLED. Luego de que la PDU reciba la dirección, inicie sesión en la interfaz web para configurar la PDU y asigne una dirección IP estática (si lo desea). Si no hay un servidor DHCP, la dirección IP predeterminada será 192.168.0.1, que se mostrará en la PDU.

Si la red no utiliza un servidor DHCP, consulte la sección <u>Conexión de la PDU a un</u> <u>puerto serie de la computadora</u> para configurar una dirección IP estática.

- 1. Conecte un cable de conexión Ethernet estándar al puerto Ethernet de la PDU.
- 2. Conecte el otro extremo del cable Ethernet a la LAN.
- 3. Asegúrese de que el puerto Ethernet en la PDU muestre una luz verde sólida a la izquierda y una luz amarilla intermitente a la derecha, indicando una conexión correcta a la red.
- 4. Utilice los botones de menú para buscar la dirección IP del dispositivo en la pantalla OLED, seleccionando Configuración > Red > IPv4 o IPv6 según corresponda.
- 5. En un explorador web estándar, ingrese la dirección IP de la PDU y configure la PDU como se muestra en la sección Configuración Web.

# **Configuración web**

#### **Exploradores web compatibles**

Los exploradores web compatibles son Mozilla Firefox, Windows Internet Explorer Versión 11, Microsoft Edge y Google Chrome para dispositivos móviles y de escritorio, y Apple Safari para dispositivos móviles y de escritorio.

#### Inicio de sesión en la interfaz web

#### Inicio de sesión

- Abra un explorador web compatible e ingrese la dirección IP de la PDU.
  - Si el nombre de usuario y la contraseña se establecieron en los ajustes de la configuración de red: ingrese el nombre de usuario y la contraseña en los campos correspondientes. Presione Inicio de Sesión o Enter.

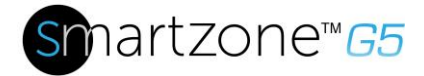

 Si el nombre de usuario y la contraseña NO se establecieron en los ajustes de la configuración de red, use el nombre de usuario predeterminado: *admin* y la contraseña: *12345678*. Por razones de seguridad, cambie la contraseña al iniciar sesión.

# Introducción a la GUI web

Figura 4: Página de inicio de sesión

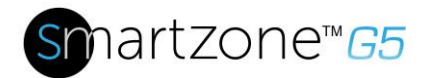

#### Página de inicio/Tablero

| Anduit 🔐 🛆         | ⊕ 🛛 🏵            | PDU de Entrad  | a Monitore  | ada                       |                        |                         | Q ? admin ~                        |
|--------------------|------------------|----------------|-------------|---------------------------|------------------------|-------------------------|------------------------------------|
| 1 2                | 345              | Potencia Envir | ronmental S | ecurity                   |                        |                         |                                    |
|                    |                  | Summary        | PDU#1 PDU   | #2                        |                        |                         |                                    |
| Carga Total (%)    |                  |                | Energia El  | éctrica de la PDU         |                        |                         |                                    |
| $\frown$           | $\frown$         |                | PDU#        | Potencia Aparente<br>(VA) | Potencia Activa<br>(W) | Potencia Total<br>(kWh) | Potencia (kWh) [desde]             |
|                    | $\sim$           |                | 1           | 617                       | 524                    | 109075.00               | 109075.00 [2017/12/19<br>07:26:53] |
| 12.3 %<br>PDU#1    | 21.1 %<br>PDU#2  |                | 2           | 1054                      | 1034                   | 288246.00               | 288246.00 [2017/07/28<br>13:33:18] |
| Disyuntores        |                  |                |             |                           |                        |                         |                                    |
| PDU#1              |                  |                | PDU#2       |                           |                        |                         |                                    |
| Corriente, RMS (A) | Tensión, RMS (V) | Carga (%)      | Corriente   | e, RMS (A)                | Tensión, RMS (V)       | Carga (%                | 5)                                 |
| B1 - 1.45          | B1207.9          | B1 - 7.3       | B1 -        | -2.87                     | B1                     | 206.6 B1 -              | -14.4                              |
| B2 - 1.53          | B2               | B2 - 7.7       | B2 -        | -2.26                     | B2                     | 206.6 B2 -              | 11.3                               |

## Figura 5: Página de inicio/Tablero

| Número | Ícono    | Descripción                                                                                                    |
|--------|----------|----------------------------------------------------------------------------------------------------|
| 1      | 俞        | El ícono de inicio presenta<br>información general de la PDU<br>con acceso al Tablero,<br>Identificación, y Control y<br>Gestión.                                            |
| 2      |          | El ícono de Alarma presenta<br>información sobre las alarmas<br>críticas activas y las alarmas<br>de advertencia activas.                                                    |
| 3      | $\oplus$ | Este ícono le permite<br>seleccionar un idioma.<br>Hay siete idiomas disponibles<br>para elegir: inglés, chino,<br>francés, italiano, alemán,<br>español, coreano y japonés. |
| 4      | Ē        | Este ícono presenta los<br>registros de la PDU que se<br>pueden ver y descargar.                                                                                             |

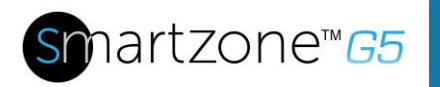

| Número | Ícono | Descripción                                                                                                    |
|--------|-------|----------------------------------------------------------------------------------------------------|
|        |       | <ul> <li>El registro de datos es un<br/>registro de los valores de<br/>energía, entorno y<br/>seguridad.</li> </ul>                                                                                                    |
| 5      | 發     | El ícono de configuración le<br>permite al usuario configurar<br>los ajustes de red,<br>administración del sistema,<br>administrador de SNMP,<br>configuración de correo<br>electrónico, notificaciones de<br>eventos, receptor de capturas<br>y umbrales, y control de acceso<br>al estante. |
| 6      | Q     | El ícono de búsqueda le<br>permite ingresar palabras clave<br>y buscar los resultados<br>relacionados.                                                                                                    |
| 7      | ?     | Por medio de este ícono se<br>puede acceder a la información<br>sobre la PDU. También puede<br>hacer clic en la guía del usuario<br>y la licencia para solicitar<br>ayuda.                                                                                                    |
| 8      | admin | Este ícono muestra quién está<br>conectado (usuario o admin).<br>Las contraseñas de las cuentas<br>se pueden cambiar y las<br>cuentas de los usuarios se<br>pueden administrar desde esta<br>página.                                                                                          |

# Cambio del tamaño de la pantalla debido a múltiples configuraciones de la PDU

#### Cambiar el tamaño de pantalla

Ahora, con múltiples PDU, es posible que el usuario cambie el tamaño de la pantalla para ajustar la información en el tablero gracias a la actualización.

| Эмринт 🙃 📥 🛡 🕲                            | Monitored & Switched Pe | Outlet PDU             |                 |                   | Search                      |
|-------------------------------------------|-------------------------|------------------------|-----------------|-------------------|-----------------------------|
|                                           | Power Environmental     | Security               |                 |                   |                             |
|                                           | Summary PDU#1 PDU#2     | PDU#3 PDU#4            |                 |                   |                             |
| Total Load(%)                             | POU                     | Power Energy           |                 |                   |                             |
| $\sim$                                    | P                       | 00# Apparent Power(VA) | Active Power(W) | Total Energy(kWh) | Energy(kWh) [since]         |
|                                           |                         | 0                      | 0               | 0.00              | 0 00 [2012/07/21 12 23 16]  |
|                                           |                         | 0                      | 0               | 20.00             | 20.00 [2018/07/03 14 44:00] |
| 0* 0* 0                                   |                         | 0                      | 0               | 70.00             | 70.00 [2018/03/01 15:51 36] |
| POURI POURI POU                           | 43 PDUH4 4              | 0                      | 0               | 46.00             | 46 00 [2018/03/01 16:23:56] |
| Circuit Breakers                          |                         |                        |                 |                   |                             |
| PDUet                                     | PDU                     | 12                     |                 |                   |                             |
| Current, RMS (A) Voltage, RMS (V) Load(%) | Cu                      | rent, RMS (A) Volt     | age, RMS (V)    | Load(%)           |                             |
| 81                                        | -0 8                    | u0 B1                  |                 | 15 81             | 0                           |
| PDURG                                     | POU                     | 14                     |                 |                   |                             |
| Current, RMS (A) Voltage, RMS (V) Load(%) | Cu                      | rent, RMS (A) Volt     | age, RMS (V)    | Load(%)           |                             |
| 81                                        | -0 8                    |                        |                 | .6 81             | -0                          |

### Figura 6: Pantalla del tablero con tamaño modificado

| Información<br>general | Alarmas                  | Ayuda      | Idioma   | Registros          | Configuración       | Admin             |
|------------------------|--------------------------|------------|----------|--------------------|---------------------|-------------------|
| ⋒                      |                          | ? admir    |          | Ē                  | <b>@</b>            | adminim <b>`~</b> |
| Dashboard              | Active Critical Alarms 9 | User Guide | English  | Event Log          | Network Settings    | Change Password   |
| Identification         | ▲Active Warning Alarms 4 | License    | Français | Download Event Log | System Management   | User Accounts     |
| Control & Manage       |                          |            | Français | Data Log           | SNMP Manager        | Log Out           |
|                        |                          |            | Italiana | Download Data Log  | Email Setup         |                   |
|                        |                          |            | 한국어      |                    | Event Notifications |                   |
|                        |                          |            | Deutsch  |                    | Trap Receiver       |                   |
|                        |                          |            | Español  |                    | Thresholds          |                   |
|                        |                          |            | Lapanor  |                    |                     |                   |
|                        |                          |            | 日本語      |                    |                     |                   |

#### Listas desplegables del menú

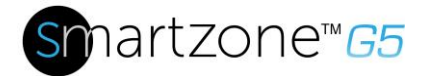

# Introducción al tablero

Página de resumen de potencia

|                                                                    |                                              |            | Summary | PDU#1 PDU                      | #2                           |                                |                                     |                                    |
|--------------------------------------------------------------------|----------------------------------------------|------------|---------|--------------------------------|------------------------------|--------------------------------|-------------------------------------|------------------------------------|
| rga Total (%)                                                      |                                              |            |         | Energia El                     | éctrica de la PDU            |                                |                                     |                                    |
| $\frown$                                                           | $\bigcap$                                    |            |         | PDU#                           | Potencia Aparente<br>(VA)    | Potencia Activa<br>(W)         | Potencia Total<br>(kWh)             | Potencia (kWh) [desde]             |
|                                                                    | 0                                            |            |         | 1                              | 617                          | 524                            | 109075.00                           | 109075.00 [2017/12/19<br>07.26:53] |
|                                                                    |                                              |            |         |                                |                              |                                |                                     |                                    |
| 12.3 %<br>PDU#1                                                    | 21.1 %<br>PDU#2                              | 6          |         | 2                              | 1054                         | 1034                           | 288246.00                           | 288246.00 [2017/07/28<br>13:33:18] |
| 12.3 %<br>PDUH1                                                    | 21.1 9<br>PDU#2                              | 6          |         | 2                              | 1054                         | 1034                           | 288246.00                           | 288246.00 [2017/07/28<br>13:33:18] |
| 12.3 %<br>PDU#1<br>yuntores<br>DU#1<br>Corriente, RMS (A)          | 21.1 %<br>POLW2<br>Tensión, RMS (V)          | 6<br>Carga | 56)     | 2 PDU#2 Corrient               | 1054<br>•, RMS (A)           | 1034<br>Tensión, RMS (V)       | 288246.00<br>Carga (%               | 288246.00 [2017/07/28<br>13:33:18] |
| 12.3 %<br>POUM<br>yuntores<br>DUM<br>Corriente, RMS (A)<br>B1 - 1, | 21.1 %<br>POLW2<br>Tension, RMS (V)<br>45 B1 | 6<br>      | %)<br>  | 2<br>PDU#2<br>Corrient<br>B1 - | 1054<br>e, RMS (A)<br>- 2.87 | 1034<br>Tensión, RMS (V)<br>B1 | 288246.00<br>Carga (%<br>206.6 B1 - | 288246.00 (2017/07/28<br>1333:18)  |

Figura 7: Página de resumen de potencia

### Página de monitoreo de salida

| PANDUN | r nî 🔺 🕀 🗄       | 9 🕸           | F           | PDU Conmutada    | Monitoreada     |                    |                | Q, ? admin ~   |
|--------|------------------|---------------|-------------|------------------|-----------------|--------------------|----------------|----------------|
|        |                  |               |             | Potencia Environ | mental Security |                    |                |                |
|        |                  |               |             | Summary          | PDU#1           |                    |                |                |
|        |                  |               |             | B                |                 |                    |                |                |
| Estado | Nombre de Salida | Corriente (A) | Tensión (V) | Potencia (VA)    | Vatios (W)      | Factor de Potencia | Potencia (kWh) | Potencia desde |
| •      | OUTLET 1         |               |             |                  |                 |                    |                |                |
|        | OUTLET 2         |               |             |                  |                 |                    |                |                |
| •      | OUTLET 3         |               |             |                  |                 |                    |                |                |
| •      | OUTLET 4         |               |             |                  |                 |                    |                |                |
|        | OUTLET 5         |               |             |                  |                 |                    |                |                |
| •      | OUTLET 6         |               |             |                  |                 |                    |                |                |
| •      | OUTLET 7         |               |             |                  |                 |                    |                |                |
| •      | OUTLET 8         |               |             |                  |                 |                    |                |                |

|  | Figura | 8: | Página | de | monitoreo | de | salida |
|--|--------|----|--------|----|-----------|----|--------|
|--|--------|----|--------|----|-----------|----|--------|

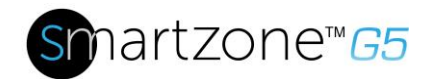

#### Página de entorno

| Panduit n a 🕀 🗟 🕸      |             | Monitored Switched       |          |          |       | Q, ? admin ~                                                                                                    |
|------------------------|-------------|--------------------------|----------|----------|-------|----------------------------------------------------------------------------------------------------|
|                        |             | Power Environmental Secu | rity     |          |       |                                                                                                    |
|                        |             |                          |          |          |       |                                                                                                    |
| External Sensors       |             |                          |          |          |       |                                                                                                    |
| External Sensors, Type | Sensor Name | Sensor ID                | PDU Name | Location | Value | Status                                                                                                    |
| Humidity               | RH          | 1                        | pdu#1    |          | 43    | <b>♦</b>                                                                                                    |
| Humidity               | RH          | 2                        | pdu#1    |          | 44    |                                                                                                    |
| Temperature            | т           | 3                        | pdu#1    |          | 24.0  | <ul> <li>Image: A start of the start of the start of</li></ul> |
| Temperature            | т           | 4                        | pdu#1    |          | 24.0  | 0                                                                                                    |
| Temperature            | т           | 1                        | pdu#2    |          | 27.0  | <b>A</b>                                                                                                    |
| Temperature            | Т3          | 1                        | pdu#3    |          | 27.0  | <b>A</b>                                                                                                    |
| Temperature            | T1          | 2                        | pdu#3    |          | 27.0  | <b>A</b>                                                                                                    |
| Temperature            | T2          | 3                        | pdu#3    |          | 26.0  | <b>A</b>                                                                                                    |
| Humidity               | RH          | 4                        | pdu#3    |          | 41    |                                                                                                    |
| Dry                    | DOOR SWITCH | 1                        | pdu#4    |          | Off   |                                                                                                    |
| Temperature            | T2          | 3                        | pdu#4    |          | 23.0  | 0                                                                                                    |
| Temperature            | Т3          | 4                        | pdu#4    |          | 24.0  |                                                                                                    |
| Temperature            | Т1          | 5                        | pdu#4    |          | 24.0  | <b>O</b>                                                                                                    |
|                        |             |                          |          |          |       |                                                                                                    |

#### Figura 9: Página de entorno

#### Página de seguridad

| PANDUIT        | 🕀 🔺 ଲି  | 目發 | PDU C            | onmutada Moni      | toreada  |           | Q      | ? admin ~ |
|----------------|---------|----|------------------|--------------------|----------|-----------|--------|-----------|
|                |         |    | Pote             | ncia Environmental | Security |           |        |           |
| Sensores de Se | guridad |    |                  |                    |          |           |        |           |
| Tipo de Senso  | res     |    | Nombre de Sensor | Nombre             | de PDU   | Ubicación | Estado |           |
|                |         |    |                  |                    |          |           |        |           |
|                |         |    |                  |                    |          |           |        |           |
|                |         |    |                  |                    |          |           |        |           |

#### Figura 10: Página de seguridad

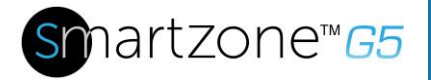

# Sección 3 – Protocolo Simple de Administración de Redes (SNMP)

# Configuración de administración de SNMP

Configuración de SNMP

- 1. Acceda a la interfaz web e inicie sesión.
- En Administradores de SNMP, seleccione Generalidad de SNMP (o escriba SNMP en el cuadro de búsqueda). Se visualizará la página Generalidad de SNMP.

| PANDUIT          | 俞            | ⋒    | • | ٥ |
|------------------|--------------|------|---|---|
| SNMP Manag       | eme          | nt   |   |   |
| Generalidad de S | NMP          | Ø    |   |   |
| Activar          | $\checkmark$ |      |   |   |
| Versión SNMP     | V1/2         | c&V3 |   |   |
|                  |              |      |   |   |
|                  |              |      |   |   |

Figura 11: Administración de SNMP

3. Generalidad de SNMP incluye el acceso y la versión de SNMP.

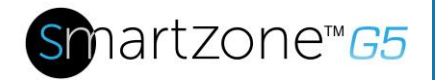

 $\times$ 

#### Generalidad de SNMP

| Activar                  |                    |
|--------------------------|--------------------|
| Versión SNMP<br>V1/2c&V3 | $\bigtriangledown$ |
| Guardar                  |                    |

#### Figura 12: Generalidad de SNMP

Configuración de puerto SNMP

- 1. Acceda a la interfaz web e inicie sesión.
- 2. En Administradores de SNMP, seleccione **Puerto SNMP**. Se visualizará la página del Puerto SNMP.

| ß                  |     |
|--------------------|-----|
| Puerto SNMP        |     |
| Puerto SNMP        | 161 |
| Puerto Trampa SNMP | 162 |

Figura 13: Puerto SNMP

3. Configure el puerto SNMP y el puerto trampa SNMP.

| Panduit 🕅 🛦 🕀 🗉             | <b>Ø</b>             | PDU Conmutada Monitoreada | ×                            |
|-----------------------------|----------------------|---------------------------|------------------------------|
| CNIMP Monormant             |                      |                           | Editar                       |
| SNMP Management             |                      |                           | Puerto SNMP                  |
| Generalidad de SNMP         |                      | Puerto SNMP               | Puerto SNMP<br>161           |
| Versión SNMP V1/2c&V3       |                      | Puerto de Trampa SNMP     | Puerto de Trampa SNMP<br>162 |
| Administrador de SNMP V1/2c |                      |                           | Guardar                      |
| Dirección de IP             | Comunidad de Lectura | Comunidad de Escritura    |                              |
| 0.0.0.0                     | public               | private                   |                              |
| 0.0.0                       | public               | private                   |                              |
| 0.0.0.0                     | public               | private                   |                              |
| 0.0.0.0                     | public               | private                   |                              |
| 0.000                       | public               | private                   |                              |
| Administrador de SNMP V3    |                      |                           |                              |

Figura 14: Configuración de puerto SNMP y puerto trampa

#### Definir usuario de SNMP V1/V2c

- 1. Acceda a la interfaz web e inicie sesión.
- 2. En Administrador de SNMP, seleccione SNMP V1/V2c.
- 3. En el panel SNMP V1/V2c, seleccione el administrador de SNMP V1/V2c a configurar. Seleccione el ícono de **lápiz**.

| Administrador de SNMP V1/2c |                      |                        |              |   |
|-----------------------------|----------------------|------------------------|--------------|---|
| Dirección de IP             | Comunidad de Lectura | Comunidad de Escritura | Activar      |   |
| 0.0.0.0                     | public               | private                | $\checkmark$ | Ø |
| 0.0.0,0                     | public               | private                | ×            | Ø |
| 0.0.0.0                     | public               | private                | ×            | Ø |
| 0.0.0.0                     | public               | private                | ×            | Ø |
| 0.0.0.0                     | public               | private                | ×            | 0 |
|                             |                      |                        |              |   |

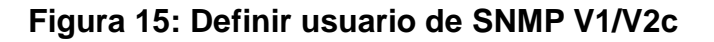

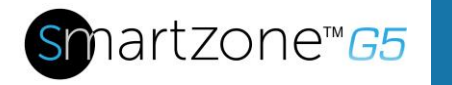

4. Se muestra el panel emergente Editar.

| omunidad de Lectura<br>ublic<br>omunidad de Escritura<br>rivate | 0.0.0                  |  |
|-----------------------------------------------------------------|------------------------|--|
| ublic<br>omunidad de Escritura<br>rivate                        | Comunidad de Lectura   |  |
| omunidad de Escritura<br>rivate                                 | public                 |  |
| ctivar                                                          | Comunidad de Escritura |  |
|                                                                 | private                |  |
|                                                                 | Activar                |  |
|                                                                 |                        |  |

Figura 16: Editar administrador de V1/2c

- 5. Configure las siguientes opciones:
  - Dirección IP: la dirección IP del host para este administrador de SNMP V1/V2. Solo se procesarán las solicitudes de esta dirección.

Nota: una dirección IP configurada en 0.0.0.0 actuará como un carácter comodín y todas las solicitudes serán procesadas.

- Comunidad de lectura: la cadena de comunidad de solo lectura permite que un administrador de SNMP V1/V2c lea un objeto SNMMP.
- Comunidad de escritura: la cadena de comunidad de solo escritura permite que un administrador de SNMP V1/V2c escriba un objeto SNMMP.
- 6. Haga clic en Activar y Guardar.

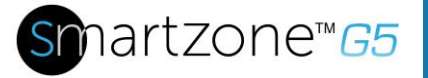

## Configuración de usuarios para comunicaciones SNMP v3

- 1. Acceda a la interfaz web e inicie sesión.
- 2. En Administradores de SNMP, seleccione SNMP V3.
- 3. En el panel SNMP V3, seleccione el administrador de **SNMP V3** por configurar. Seleccione el ícono de **lápiz** en la última columna.

| Administrador de SNM | Administrador de SNMP V3 |                             |                            |                     |                         |          |   |  |  |
|----------------------|--------------------------|-----------------------------|----------------------------|---------------------|-------------------------|----------|---|--|--|
| Nombre de usuario    | Nivel de Seguridad       | Contraseña de Autenticación | Algoritmo de Autenticación | Clave de Privacidad | Algoritmo de Privacidad | Activar  |   |  |  |
|                      | NoAuthNoPriv             | *******                     | MD5                        | ******              | DES                     | $\times$ | Ø |  |  |
|                      | NoAuthNoPriv             | *****                       | MD5                        | *******             | DES                     | $\times$ | Ø |  |  |
|                      | NoAuthNoPriv             | ******                      | MD5                        | *****               | DES                     | $\times$ | 0 |  |  |
|                      | NoAuthNoPriv             | ****                        | MD5                        | *****               | DES                     | $\times$ | Ø |  |  |
|                      | NoAuthNoPriv             | ******                      | MD5                        | *****               | DES                     | $\times$ | Ø |  |  |
|                      |                          |                             |                            |                     |                         |          |   |  |  |

Figura 17: Administrador de SNMP V3

4. Se muestra el panel emergente Editar, con las opciones configurables.

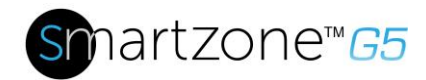

| dministrador de SNMP V3     |                    |  |
|-----------------------------|--------------------|--|
| Nombre de usuario           |                    |  |
| Nivel de Seguridad          |                    |  |
| No Auth No Priv             | $\bigtriangledown$ |  |
| Contraseña de Autenticación |                    |  |
| Algoritmo de Autenticación  |                    |  |
| MD5                         | $\bigtriangledown$ |  |
| Clave de Privacidad         |                    |  |
| Algoritmo de Privacidad     |                    |  |
| DES                         | $\bigtriangledown$ |  |
| Activar                     |                    |  |
| $\cap$                      |                    |  |

Figura 18: Editar SNMP V3

- 5. Configurar el nombre de usuario de SNMP
- 6. Elija un nivel de seguridad en el menú desplegable
  - No Auth No Priv: sin autenticación y sin privacidad. Predeterminado.
  - Auth No Priv: con autenticación y sin privacidad.
  - Auth Priv: con autenticación y privacidad.
- 7. Ingrese una nueva contraseña única a utilizar para autenticación
- 8. Seleccione el algoritmo de autenticación deseado.
  - MD5
  - SHA

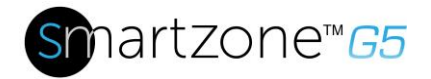

9. Ingrese una nueva clave única para el algoritmo de privacidad

10. Seleccione el algoritmo de privacidad deseado

- AES-128
- AES-192
- AES-256
- 11. Haga clic en Activar y Guardar.

## Cómo configurar capturas SNMP

La PDU de la serie M mantiene un registro interno de todos los eventos. Estos eventos se pueden usar para enviar capturas SNMP a un administrador externo. Para configurar la PDU para enviar capturas SNMP, siga este procedimiento:

#### Cómo configurar parámetros de capturas SNMP v1

- 1. Vaya a Configuración del dispositivo > Servicios de red > SNMP.
- 2. Haga clic en el ícono de lápiz junto al receptor de capturas SNMPV1 que desee actualizar.

| MPV1 Trap Receiver |  |
|--------------------|--|
| Name               |  |
| TestLab            |  |
| Host               |  |
| 10.10.0.2          |  |
| Community          |  |
| public             |  |
| Enable             |  |

Figura 19: Información sobre la configuración de SNMPv2

- 3. Ingrese el Nombre, Host y un nombre de comunidad en los campos provistos.
  - a. El nombre es asignado por el usuario, lo que ayuda a distinguir los distintos receptores.

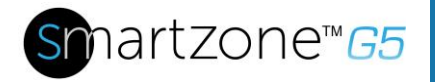

 $\times$ 

- b. El nombre de host es la dirección IP a la que se envían las capturas mediante el agente del sistema de SNMP.
- c. El nombre de comunidad es la contraseña en las estaciones de administración de SNMP.
- 4. Seleccione Activar para activar el receptor.
- 5. Seleccione Guardar para guardar y salir.

#### Cómo configurar parámetros de capturas SNMP v3

- 1. Vaya a Configuración del dispositivo > Servicios de red > SNMP.
- 2. Haga clic en el ícono de lápiz junto al receptor de capturas SNMPV3 que desee actualizar.

| Edit                              |                    |  |  |  |
|-----------------------------------|--------------------|--|--|--|
| SNMPv3 Trap Server                |                    |  |  |  |
| Name<br>amitb                     |                    |  |  |  |
| Host<br>10.136.128.12             |                    |  |  |  |
| Security Level<br>No Auth No Priv | $\bigtriangledown$ |  |  |  |
| Authentication Password           |                    |  |  |  |
| Authentication Algorithm<br>MD5   | $\bigtriangledown$ |  |  |  |
| Privacy Key                       |                    |  |  |  |
| Privacy Algorithm<br>DES          | $\bigtriangledown$ |  |  |  |
| Enable                            |                    |  |  |  |
| Save                              |                    |  |  |  |

#### Figura 20: Información sobre el servidor de capturas SNMPv3.

- 3. Ingrese el Nombre, Host y un nombre de comunidad en los campos provistos.
  - a. El nombre es asignado por el usuario, lo que ayuda a distinguir los distintos receptores.
  - b. El nombre de host es la dirección IP a la que se envían las capturas mediante el agente del sistema de SNMP.

- 4. Elija un nivel de seguridad en el menú desplegable
  - No Auth No Priv: sin autenticación y sin privacidad. Predeterminado.
  - Auth No Priv: con autenticación y sin privacidad.
  - Auth Priv: con autenticación y privacidad.
- 5. Ingrese la contraseña del servidor SNMP que se usará como autenticación.
- 6. Seleccione el algoritmo de autenticación deseado.
  - MD5
  - SHA
- 7. Ingrese la clave del servidor SNMP para el algoritmo de privacidad
- 8. Seleccione el algoritmo de privacidad deseado
  - AES-128
  - AES-192
  - AES-256
- 9. Seleccione Activar para activar el receptor.
- 10. Seleccione Guardar para guardar y salir.

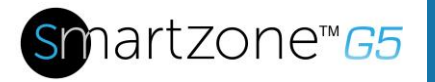

28

# Sección 4 – Conectarse a la conexión CLI

La interfaz de línea de comando (CLI) es un método alternativo que se usa para administrar y controlar el estado y los parámetros de la PDU, así como las funciones básicas de administrador. Mediante la CLI, un usuario puede:

- Reiniciar la PDU
- Visualizar la PDU y las propiedades de red
- Configurar la PDU y la configuración de red
- Salidas de interruptor encendido/apagado
- Ver la información de usuario

La conexión a la CLI requiere un programa de emulación de terminal como HyperTerminal o PuTTY

#### **Comandos compatibles**

El comando de la CLI de PDU configurado para administrar y monitorear la PDU incluye los siguientes comandos:

- comando ?: solicitud de ayuda de PDU
- comando sys: ajuste y configuración del sistema PDU
- comando net: ajuste y configuración de la aplicación de red PDU
- comando usr: operación del usuario de PDU
- comando dev: configuración del dispositivo PDU
- comando pwr: configuración de potencia de PDU

**NOTA:** las variables de comando se representan en la sintaxis de entrada del comando encerradas por paréntesis angulares (< >). Los parámetros opcionales se representan en la sintaxis de entrada del comando encerrados por corchetes ([]). Para los datos de tipo matriz, el carácter 'x' como índice de matriz en la sintaxis de entrada del comando significa todos los índices. Debe iniciar sesión en la PDU antes de poder enviar los comandos. Consulte el Apéndice A para obtener una lista de todos los comandos CLI.

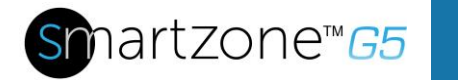

## Conexión a la CLI por medio de la interfaz en serie

La comunicación por medio del puerto serie requiere un cable opcional RJ45-DB9 especializado, o puede crear su propio cable como se describe en la sección "Pinout del cable serie para crear su propio cable".

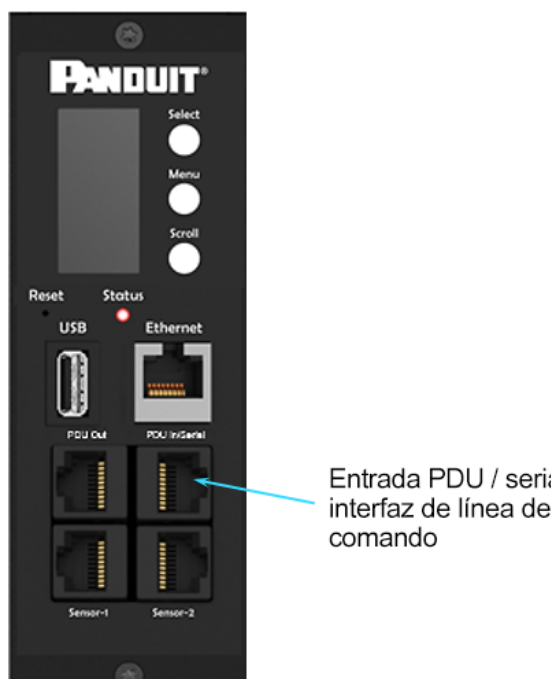

Entrada PDU / serial para interfaz de línea de

#### Figura 21: Conecte el extremo RJ-45 del cable al conector de entrada/serie de la PDU

#### Para conectar la PDU a una computadora:

Usando el cable RJ45-DB9 opcional, conecte el extremo RJ-45 al puerto con la etiqueta "PDU In/Serial" en el panel frontal de su modelo de PDU. Conecte el extremo DB9 del cable al conector serie de la computadora.

#### Inicio de sesión en HyperTerminal

Para iniciar sesión por medio de HyperTerminal, ajuste la configuración COM a los siguientes parámetros:

- Bits por segundo: 115200
- Bits de datos: 8

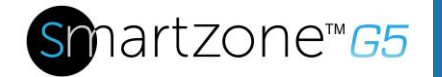

- Paridad: Ninguna
- Bits de parada: 1
- Control de flujo: Ninguno

#### Pinout del cable serie para crear su propio cable

Para crear su propio cable serie RJ45 a DB9, las conexiones están cableadas como se muestra a continuación:

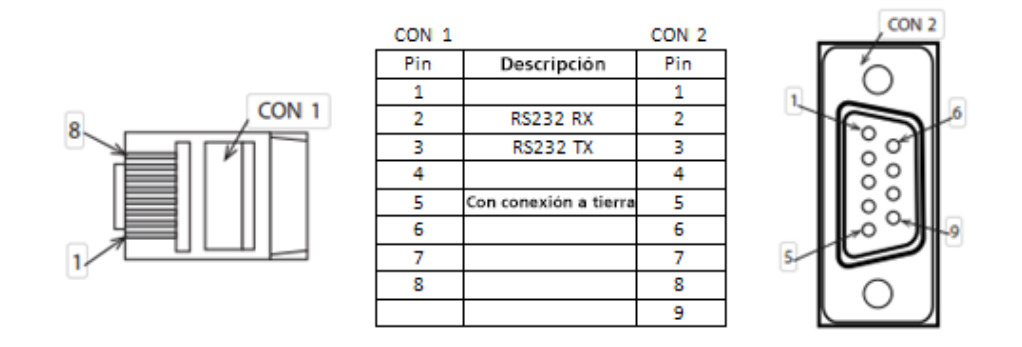

Figura 22: Pinout del cable serie

#### Inicio de sesión con SSH a través de PuTTY

- Asegúrese de que SSH esté activo: En la GUI, vaya a Configuración del dispositivo > Servicio de red > SSH. Seleccione la casilla de verificación Activar acceso SSH. Seleccione Aceptar.
- 2. Abra un cliente SSH (PuTTY).
- Ingrese la dirección IP en el campo Nombre de Host. Seleccione el tipo de conexión: SSH
  - Para SSH, ingrese 22 en el campo Puerto.
- 4. Seleccione Abrir.
- 5. Ingrese su nombre de usuario. Presione Enter.
- 6. Ingrese su contraseña. Presione Enter.
- 7. Ya inició sesión en SSH. Consulte la tabla de Comandos CLI a continuación para ver los comandos disponibles.

**NOTA:** la conexión SSH no está disponible cuando la conexión en serie está activada.

# Sección 5 – Pantalla Local

# Pantalla integrada y controlador de red inteligente (iNC)

La pantalla integrada proporciona información sobre la PDU y los dispositivos conectados. La PDU tiene un panel iNC gráfico de tres botones (consulte la Figura 23). Use los botones para cambiar la visualización de pantalla y recuperar datos específicos.

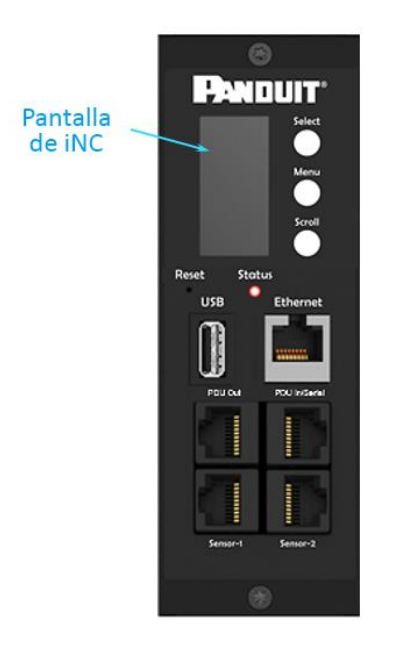

Figura 23: Pantalla iNC

La pantalla iNC tiene tres modos:

- 1. **Modo menú** (menú principal de la pantalla iNC): cuando la PDU está encendida o cuando se presiona un botón en el modo en espera o ahorro de energía.
- 2. **Modo en espera**: esto sucede cuando una PDU está inactiva (no se presiona ningún botón) durante 30 segundos mientras está en el modo menú.
  - En modo en espera, la PDU muestra los principales valores de energía (frecuencia, amperios, voltios, vatios y kilovatios) y las direcciones IP (para IPv4 e IPv6).
- 3. **Modo ahorro de energía**: la PDU entra en modo ahorro de energía cuando ha estado en espera por una hora. Para salir del modo ahorro de energía, presione cualquier botón en la pantalla.

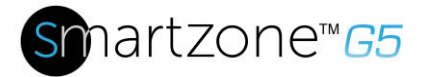

#### Botones de control

La tabla a continuación describe cómo usar los botones de control en la pantalla iNC.

| Botón       | En modo menú                                                                                                    | En modo protector<br>de pantalla                                                                          |
|-------------|----------------------------------------------------------------------------------------------------|----------------------------------------------------------------------------------------------------|
| Menú        | Selecciona entre los cuatro<br>menús principales.                                                                                                    | Regresa a la pantalla<br>de visualización anterior<br>antes de ingresar al modo<br>protector de pantalla. |
| Desplazar   | Se desplaza hacia abajo<br>por la lista de elementos<br>del menú.<br><b>NOTA:</b> un elemento del<br>menú resaltado está listo<br>para ser seleccionado. | Regresa a la pantalla<br>de visualización anterior<br>antes de ingresar al modo<br>protector de pantalla. |
| Seleccionar | Abre el menú<br>seleccionado.                                                                                                    | Regresa a la pantalla<br>de visualización anterior<br>antes de ingresar al modo<br>protector de pantalla. |

#### Estado de la unidad LED

El LED cambiará de color dependiendo del estado de la PDU.

| Indicador LED        | Descripción                     |
|----------------------|---------------------------------|
| Verde sólido         | Operación normal                |
| Rojo sólido          | Alarma crítica o de advertencia |
| Naranja intermitente | Sin conexión de red             |

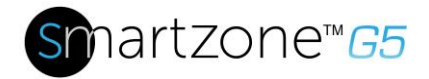

# Estructura del menú iNC

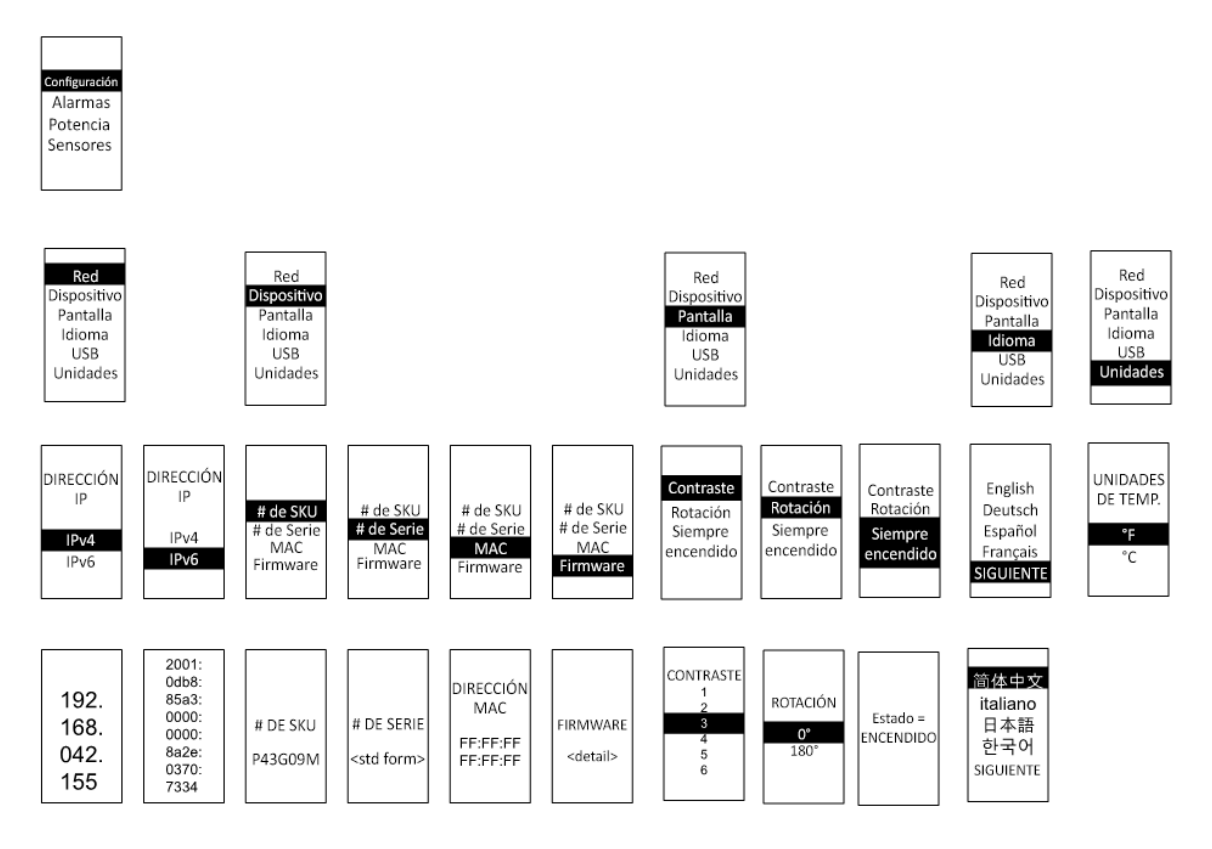

Figura 24: Estructura del menú iNC

#### Selecciones del menú principal

La jerarquía del menú de selección de la PDU incluye Configuración, Alarmas, Potencia y Sensores. En el menú principal, desplácese hacia abajo hasta resaltar Configuración. Presione **Seleccionar**. Desplácese hacia abajo para seleccionar un submenú y presione **Seleccionar** para visualizar las opciones del submenú. Presione **Menú** para regresar al menú anterior.

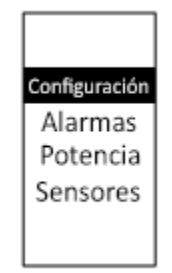

Figura 25: Selecciones del menú principal

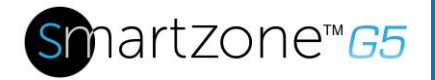

#### Menú Configuración

El menú Configuración proporciona opciones de configuración como Red, Dispositivo, Pantalla, Idioma, USB y Unidades.

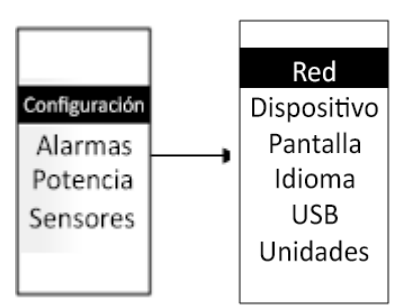

Figura 26: Menú Configuración

#### Submenú Red

El submenú Red le permite visualizar la dirección IP, IPv4 o IPv6. En el menú Configuración, desplácese hacia abajo hasta Red. Presione **Seleccionar** para ingresar al submenú Red. Desplácese hacia abajo hasta resaltar la opción seleccionada del menú. Presione **Seleccionar** para visualizar las pantallas que muestran la dirección IP. Presione **Menú** para regresar al menú anterior.

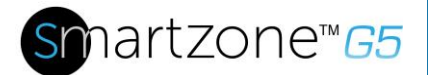

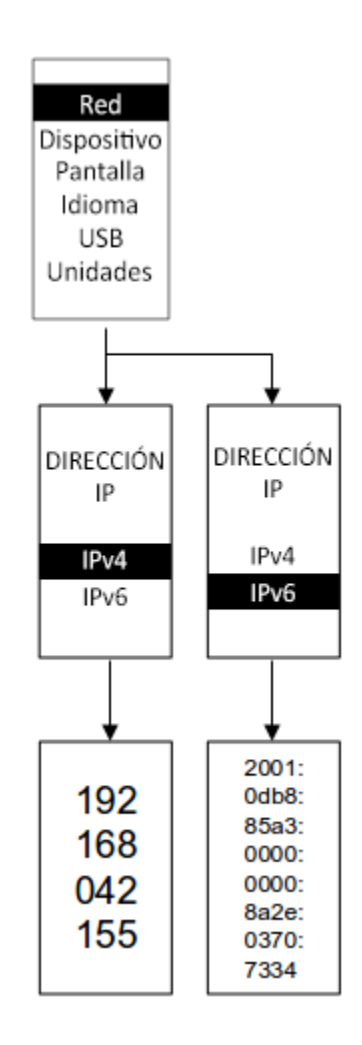

Figura 27: Submenú Red

#### Submenú Dispositivo

El submenú Dispositivo proporciona el número de SKU, el número de serie, la dirección MAC y la versión de firmware. En el menú Configuración, desplácese hacia abajo hasta resaltar el submenú Dispositivo. Presione **Seleccionar** para ingresar al submenú Dispositivo. Desplácese hacia abajo hasta el elemento que desea visualizar y presione **Seleccionar**. Presione **Menú** para regresar al menú anterior.
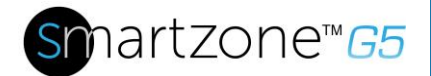

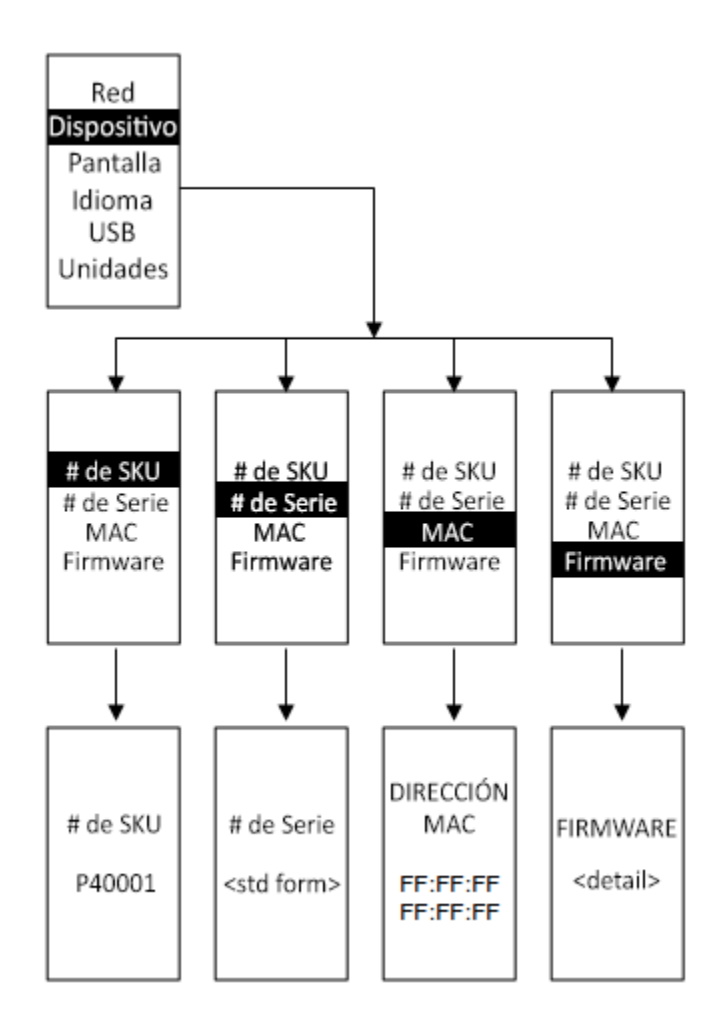

#### Figura 28: Submenú Dispositivo

#### Submenú Pantalla

El submenú Pantalla le permite personalizar la configuración de Contraste, Rotación y Siempre encendido. En el menú Configuración, desplácese hacia abajo hasta resaltar Pantalla. Presione **Seleccionar** para seleccionar el submenú. Presione **Menú** para regresar al menú anterior.

36

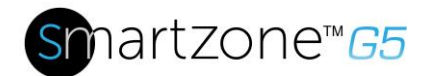

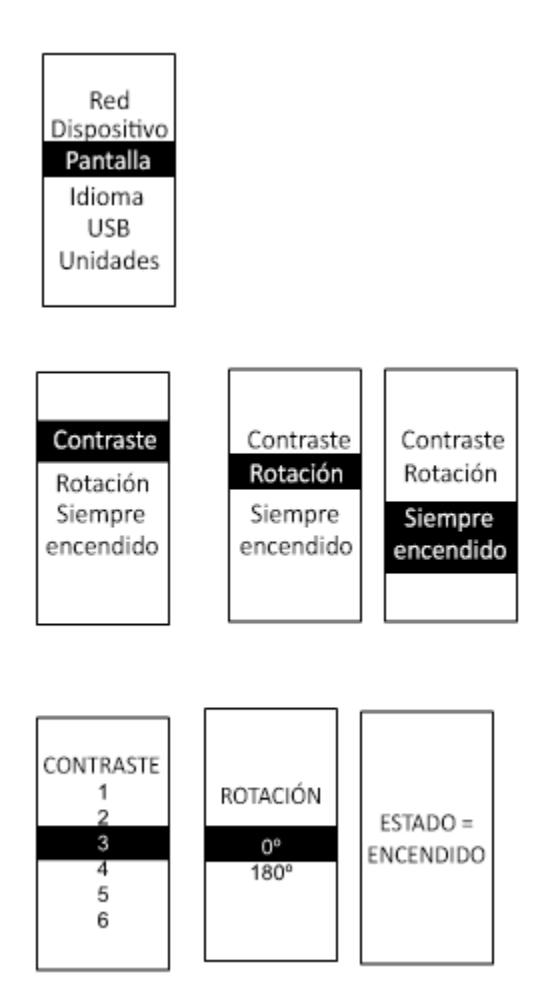

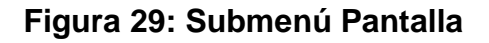

#### Submenú Idioma

El submenú Idioma le permite seleccionar el idioma que necesita usar. En el menú Configuración, desplácese hacia abajo hasta resaltar Idioma. Presione **Seleccionar** para visualizar las pantallas y seleccionar el submenú. Después de seleccionar los valores, presione **Seleccionar** para establecer los valores tal como se muestran en la pantalla. Presione **Menú** para regresar al menú anterior.

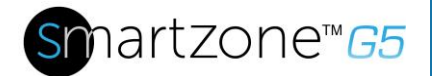

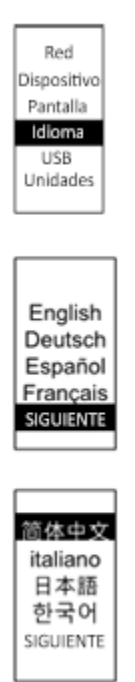

Figura 30: Submenú Idioma

#### Submenú USB

El submenú USB le permite cargar el archivo de firmware y descargar el registro de eventos o de datos. En el menú Configuración, desplácese hacia abajo hasta resaltar USB. Presione **Seleccionar** para ingresar al submenú USB. Se le pedirá al usuario que verifique la necesidad de ingresar la operación USB y el modo Configuración. Después de seleccionar Sí, el sistema se reiniciará en la operación USB y en el modo Configuración, o en el modo Gestor de Arranque.

**Nota**: si no hay una unidad USB en la ranura USB, la PDU entrará en operación normal después del reinicio.

**Nota**: si está en el modo USB y desea salir del mismo, debe extraer la unidad USB antes de salir del modo USB. De lo contrario, la PDU se reiniciará y volverá a ingresar al modo USB.

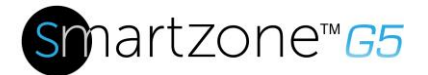

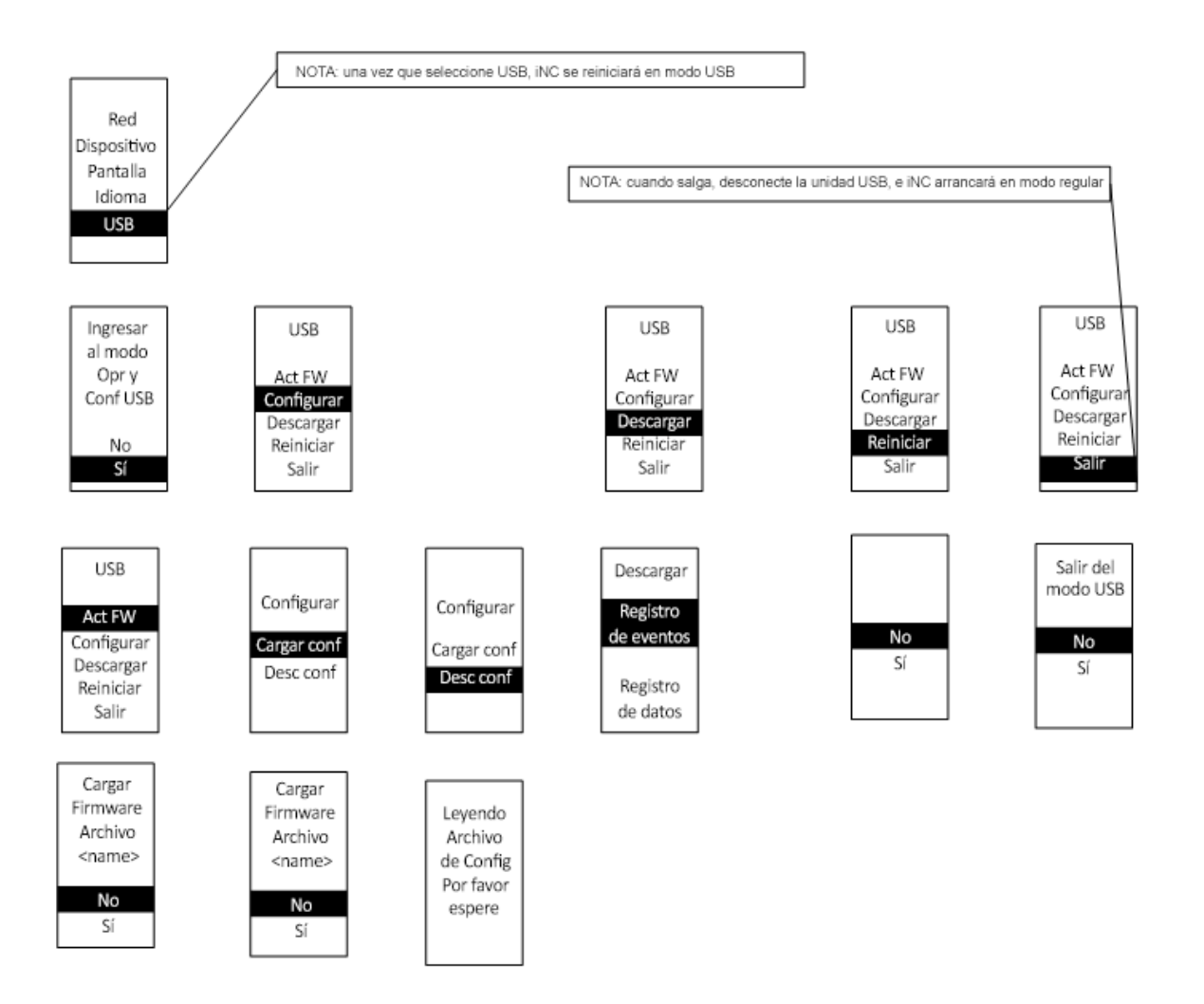

Figura 31: Submenú USB

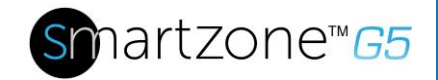

#### Submenú Unidades

El submenú Unidades muestra las unidades de temperatura. En el menú Configuración, desplácese hacia abajo hasta resaltar Unidades. Presione **Seleccionar** para ingresar al submenú Unidades. Después de seleccionar los valores, presione **Seleccionar** para establecer los valores tal como se muestran en la pantalla. Presione **Menú** para regresar al menú anterior.

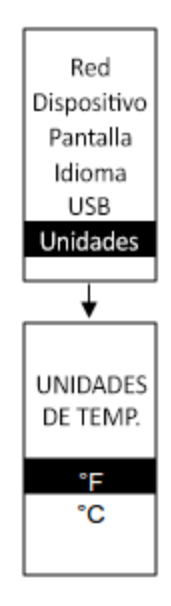

Figura 32: Submenú Unidades

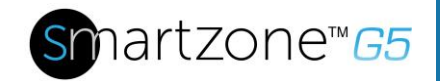

#### Menú Alarmas

El menú Alarmas muestra las alarmas activas para la PDU. En el menú principal, desplácese hacia abajo hasta resaltar Alarmas. Presione **Seleccionar** para mostrar la pantalla Alarma. Cuando termine su revisión, presione **Menú** para regresar al menú principal.

| Configuración |
|---------------|
| Alarmas       |
| Potencia      |
| Sensores      |
| Unidades      |
|               |
|               |
| SOBRECARGA    |
| B1:           |
| B2:           |
| B4:           |
| B5:           |
| B6:           |

Figura 33: Menú Alarmas

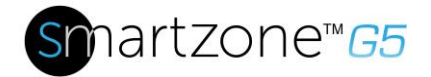

#### Menú Potencia

El menú Potencia administra el dispositivo, la fase, el interruptor y la salida. En el menú principal, desplácese hacia abajo hasta resaltar Potencia. Presione **Seleccionar**. Desplácese hacia abajo para seleccionar un submenú y presione **Seleccionar** para visualizar las opciones del submenú. Presione **Menú** para regresar al menú anterior.

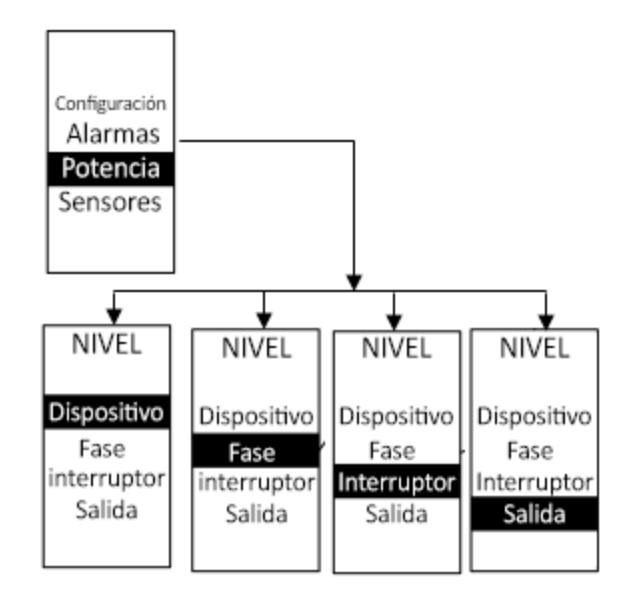

Figura 34: Menú Potencia

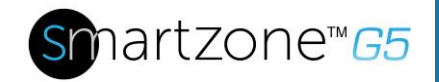

#### Submenú Dispositivo

El submenú Dispositivo muestra corriente, tensión y potencia. En el menú Potencia, desplácese hacia abajo hasta resaltar Dispositivo. Presione **Seleccionar** para visualizar los valores de potencia para toda la PDU. Presione **Menú** para regresar al menú anterior.

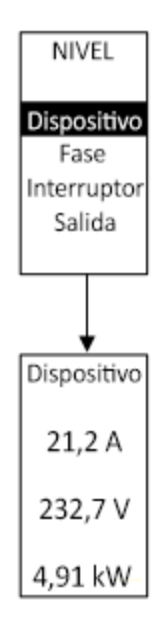

Figura 35: Submenú Dispositivo

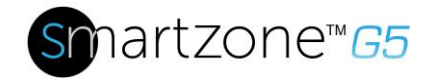

#### Submenú Fase

El submenú Fase muestra el estado de las 3 fases. En el menú Potencia, desplácese hacia abajo hasta resaltar Fase. Presione **Seleccionar** para visualizar las pantallas y establecer los valores para el submenú. Después de que seleccione la fase, presione **Seleccionar** para mostrar los valores de esa fase en la pantalla. Presione **Menú** para regresar al menú anterior.

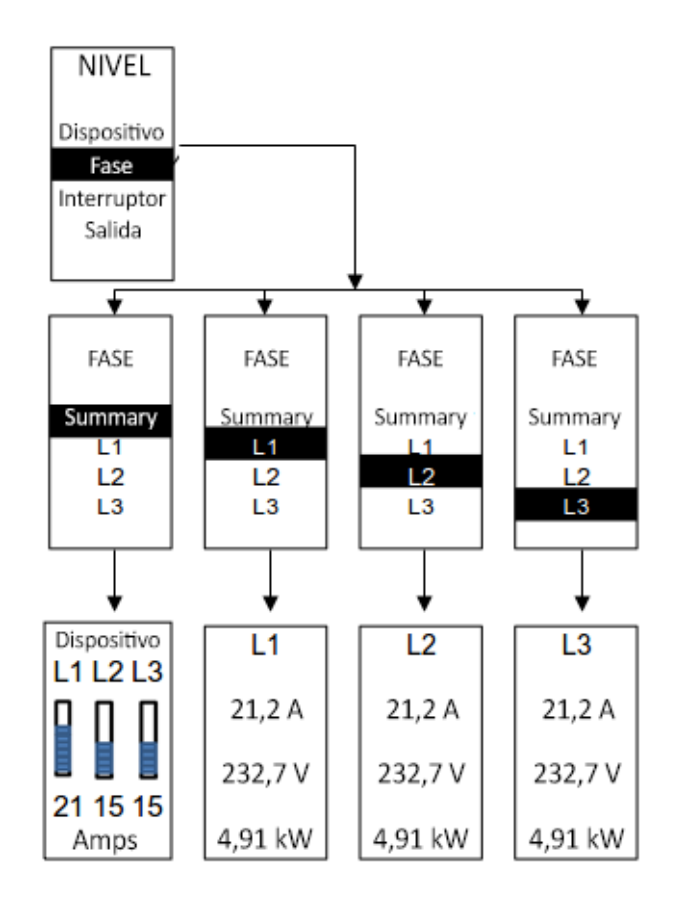

Figura 36: Submenú Fase

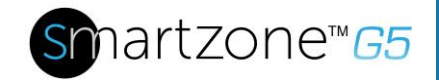

#### Submenú Interruptor

El submenú Interruptor muestra los valores de potencia para los interruptores. Presione **Seleccionar** para visualizar los valores del primer interruptor. Para desplazarse al siguiente interruptor, presione **Seleccionar** en Siguiente. Presione **Menú** para regresar al menú anterior.

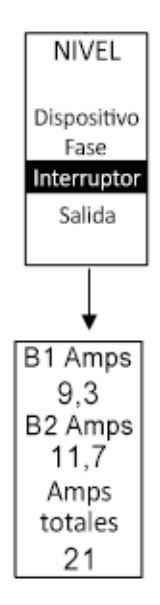

Figura 37: Submenú Interruptor

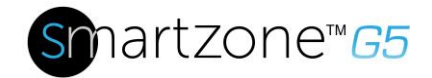

#### Submenú Salida

El submenú Salida muestra la tensión, la corriente y la potencia desde la salida número 1 hasta la salida número n. En el menú Potencia, desplácese hacia abajo hasta resaltar Salida. Presione **Seleccionar** para mostrar los valores de la primera salida. Para desplazarse a la siguiente salida, presione **Seleccionar** en Siguiente. Presione **Menú** para regresar al menú anterior.

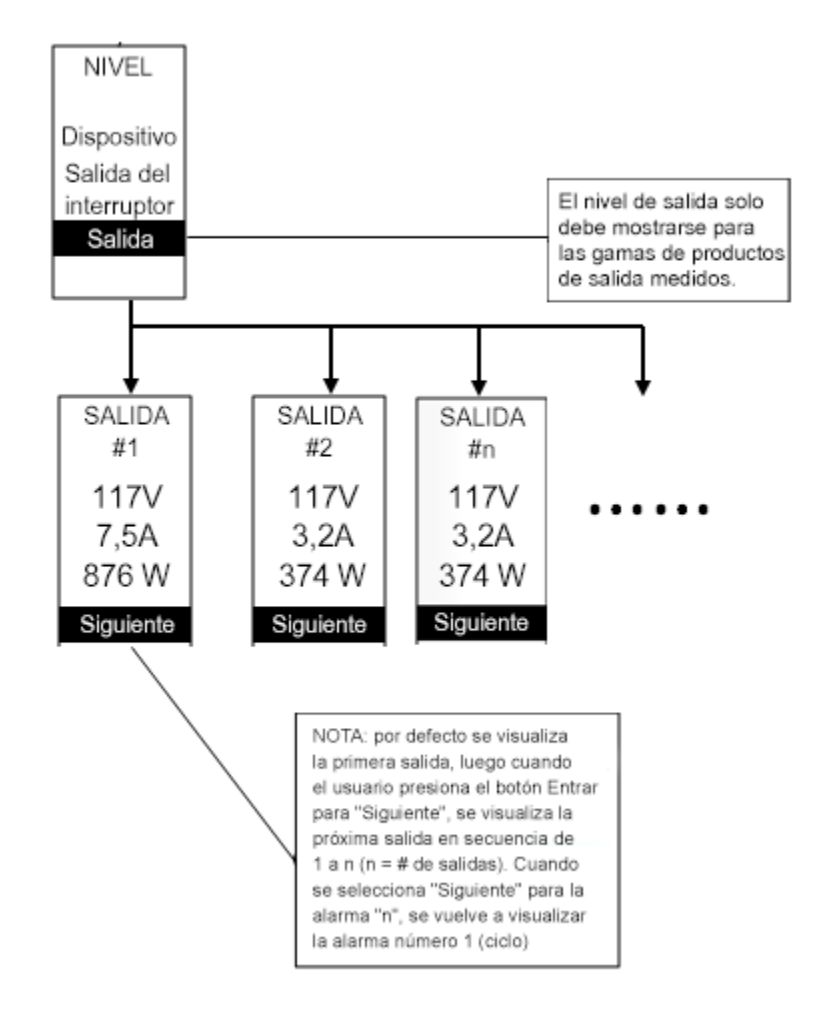

Figura 38: Submenú Salida

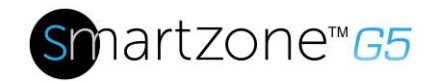

### Menú Sensores

El menú Sensores muestra la temperatura, la humedad, el interruptor de la puerta, las fugas de fluido, etc. En el menú Principal, desplácese hacia abajo hasta resaltar Sensor. Presione **Seleccionar**. Esto mostrará la información del primer sensor. Para desplazarse al siguiente sensor, presione **Seleccionar** en Siguiente. Presione **Menú** para regresar al menú anterior.

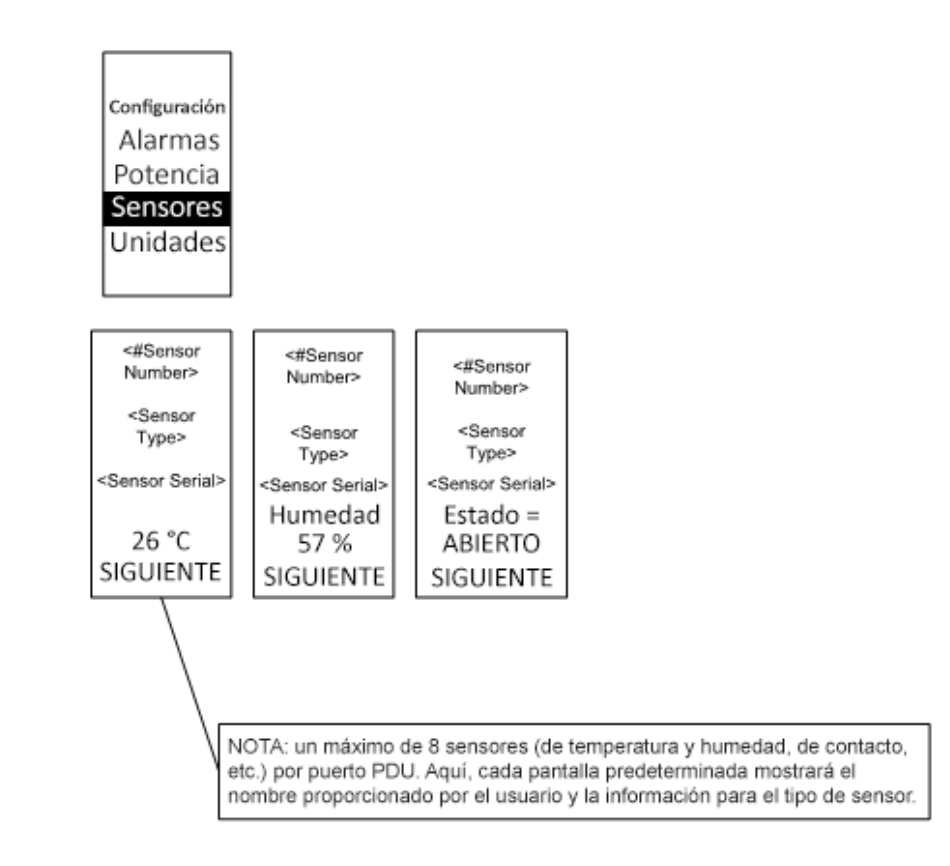

#### Figura 39: Sensores

NOTA: un máximo de 8 sensores se configuran por PDU.

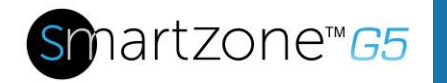

## Sección 6 – Acceso del Usuario

#### Cambiar su contraseña

La primera vez que inicie sesión se le pedirá que cambie la contraseña predeterminada:

1. Ingrese la contraseña actual e ingrese dos veces la nueva contraseña para confirmarla. Por defecto, las contraseñas deben tener entre 8 y 32 caracteres.

| PANDUIT<br>Chartzone:60 | III             | Please change default Password<br>for more Security Purpose |
|-------------------------|-----------------|-------------------------------------------------------------|
| PDU                     |                 | Change                                                      |
|                         | r               | Default Password                                            |
|                         | <b>NET TOWN</b> | Current Password                                            |
|                         |                 | New Password                                                |
|                         |                 | Confirm New Password                                        |
|                         |                 | Change Password                                             |
|                         |                 |                                                             |

Figura 40: Cambiar su contraseña

2. Haga clic en **Cambiar contraseña** para completar el cambio de contraseña.

Después del primer inicio de sesión, cambie la contraseña siguiendo estos pasos:

1. Vaya a Nombre de usuario y seleccione Cambiar contraseña.

| Рамоціт 🗟 🗄 🗟         | ) © PC           | U Conmutada Monitoreada         | South     | C admin v                                                |         |               |
|-----------------------|------------------|---------------------------------|-----------|----------------------------------------------------------|---------|---------------|
| Sensores de Seguridad |                  | Potencia Environmental Security |           | Camber Contrasens<br>Cuentas de Usuarlo<br>Cerrer Sesión | a desta |               |
| Tipo de Sensores      | Nombre de Sensor | Nombre de PDU                   | Ubicación | Estado                                                   | admin   | ~             |
|                       |                  |                                 |           |                                                          | Cambia  | ar Contraseña |
|                       |                  |                                 |           |                                                          | Cuenta  | as de Usuario |
|                       |                  |                                 |           |                                                          | Cerrar  | Sesión        |
| 0.00.1240210          |                  |                                 |           |                                                          |         |               |

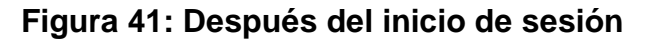

2. Se abre la ventana Cambiar Contraseña de Usuario.

| Anduit 🙃 🔺 🕀 🛙        |                  | PDU Conmutada Monitoreada       | Combion                    | × |
|-----------------------|------------------|---------------------------------|----------------------------|---|
|                       |                  | Potencia Environmental Security | Campiar                    |   |
|                       |                  |                                 | Contraseña                 |   |
| Sensores de Seguridad |                  |                                 | Contrasella Actual         |   |
| Tipo de Sensares      | Nombre de Sensor | Nombre de PDU                   | Nueva Contraseña           |   |
|                       |                  |                                 | Continnar Nueva Contraseña |   |
|                       |                  |                                 | Cambiar Contraseña         |   |
|                       |                  |                                 |                            |   |
|                       |                  |                                 |                            |   |
|                       |                  |                                 |                            |   |
|                       |                  |                                 |                            |   |
|                       |                  |                                 |                            |   |
|                       |                  |                                 |                            |   |
|                       |                  |                                 |                            |   |

#### Figura 42: Cambiar Contraseña de Usuario

3. Ingrese dos veces la contraseña anterior y la nueva contraseña para confirmar. Por defecto, las contraseñas deben tener entre 8 y 32 caracteres.

| ontraseña                  |  |
|----------------------------|--|
| Contraseña Actual          |  |
| Nueva Contraseña           |  |
| Confirmar Nueva Contraseña |  |

#### Figura 43: Cambiar Contraseña

4. Haga clic en **Cambiar Contraseña** para completar el cambio de contraseña.

#### Cerrar sesión

Los usuarios deben cerrar sesión después de cada ingreso para evitar cambios no autorizados en el sistema.

1. Haga clic en el **ícono de nombre de usuario** en la esquina superior derecha de la pantalla (consulte Introducción al menú web).

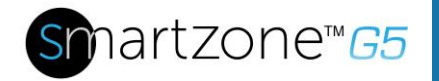

2. Haga clic en **Cerrar Sesión** en el menú desplegable.

#### Tipos de acceso

Existen dos niveles de privilegios de acceso:

- Privilegios de administrador
- Solo lectura

La PDU de Panduit integra un perfil estándar de **Privilegios de administrador** y un perfil estándar de **Solo lectura**. El "rol de administrador" suele ser el administrador del sistema y cuenta con privilegios de administrador con permisos operativos totales. Por defecto, el rol de usuario es un perfil de solo lectura. Todos los demás usuarios deben ser agregados por un usuario con privilegios de administrador. Los usuarios se definen por sus credenciales exclusivas de inicio de sesión y por su rol de usuario. El nivel de privilegios de acceso determina lo qué verá el usuario y las acciones que puede realizar. El nivel de privilegios de acceso determina los elementos del menú a los que puede acceder el usuario, o los campos que se muestran en los cuadros de diálogo de configuración y configuración individual. Antes de configurar los usuarios, determine los roles que se requerirán. Se debe asignar un rol a cada usuario. Estos roles definen los permisos otorgados al usuario.

| Rol     | Permisos predeterminados                                                                           |
|---------|----------------------------------------------------------------------------------------------------|
| admin   | Permisos totales que no pueden ser modificados o eliminados.                                       |
| usuario | Permisos de solo lectura. Puede monitorear el sistema, pero no puede cambiar ninguna configuración |
| gerente | Permisos totales que pueden ser modificados<br>o eliminados                                        |

#### Cuentas de usuario

Agregue un usuario siguiendo estos pasos:

- 1. Vaya a Administración de usuario y seleccione Cuentas de usuario.
- 2. Seleccione Agregar usuario para crear un nuevo perfil de usuario.
- 3. En la pestaña Configuración ingrese la siguiente información:
  - Nombre de usuario (requerido)
  - Contraseña (requerida)

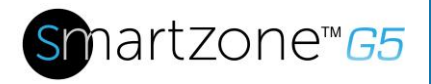

• Confirmar contraseña (requerido)

**NOTA:** configure los requisitos de contraseña en el campo requerido. Por defecto, las contraseñas deben tener entre 8 y 32 caracteres de longitud, y contener al menos un carácter numérico y al menos un carácter especial.

- 4. Use la pestaña **Roles** para establecer privilegios completos o de solo lectura.
- 5. Seleccione Agregar usuario para guardar el nuevo perfil de usuario.

Cómo modificar perfil de usuario:

- 1. Vaya a Administración de usuario y seleccione usuario.
- 2. Seleccione el Nombre de usuario.
- 3. Seleccione Editar. Realice los cambios al perfil de usuario.
- 4. Seleccione Actualizar.

Elimine el perfil de usuario siguiendo estos pasos:

- 1. Vaya a Administración de usuario y seleccione usuario.
- 2. Seleccione la X roja que está al lado del nombre de usuario.

### Cómo configurar el sistema para la autenticación de radio

1. Vaya a **Configuración de usuario** en el menú de administrador.

| Panduit fit       | ▲       | € €    | ø | PDU Con               | PDU Conmutada Monitoreada |            | Search        | Q | ? ad | min | ~ |
|-------------------|---------|--------|---|-----------------------|---------------------------|------------|---------------|---|------|-----|---|
| Configuración de  | e Usuar | io     |   |                       |                           |            |               |   | Acti | ons | ~ |
| Usuarios          |         |        |   | Configuración de LDA  | IP Ø                      | Configurad | tión de Radio |   |      |     |   |
| Nombre de usuario | Rol     | Acción |   | Activar               | ×                         | Activar    | ×             |   |      |     |   |
| admin             | admin   | Ø      |   | Servidor LDAP         |                           | Servidor   |               |   |      |     |   |
|                   |         |        |   | Puerto                | 389                       | Puerto     | 1812          |   |      |     |   |
| user              | user    | Ø      | × | Тіро                  | OpenLDAP                  | Secreto    | ***           |   |      |     |   |
| manager           | manager | Ø      | × | DN de la Base         |                           |            |               |   |      |     |   |
|                   |         |        |   | Vincular Contraseña   |                           |            |               |   |      |     |   |
|                   |         |        |   | Buscar DN del Usuari  | 0                         |            |               |   |      |     |   |
|                   |         |        |   | Atributo de Nombre de | e Inicio de Sesión        |            |               |   |      |     |   |
|                   |         |        |   | Clase del Objeto de E | intrada de Usuario        |            |               |   |      |     |   |

Figura 44: Configuración de usuario

2. Vaya a **Configuración de radio** y haga clic en el lápiz de edición.

| Activar  |  |
|----------|--|
| 0        |  |
| Servidor |  |
| vuerto   |  |
| 812      |  |
| ecreto   |  |

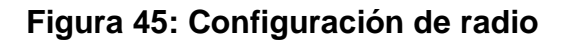

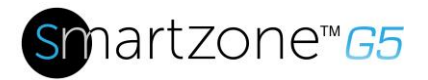

- 3. Seleccione el botón Activar.
- 4. Complete el campo Dirección IP del servidor, el campo Número de puerto y el campo Secreto.
- 5. Haga clic en Guardar y su autenticación de radio estará completa.

### Configurar el sistema con la configuración del servidor LDAP

Para configurar LDAP para acceder a Active Directory (AD) y proporcionar la autenticación al iniciar sesión en la PDU a través de la interfaz web:

- Vaya a Configuración de Usuario (debajo del menú ADMIN) > Configuración de LDAP.
- 2. Seleccione la casilla Activar LDAP.
- 3. Use el menú desplegable para elegir el tipo de servidor LDAP. Escoja Microsoft Active Directory.
- Ingrese una dirección IP del controlador de dominio/servidor de Active Directory (AD).

Por ejemplo: 192.168.1.101 (ejemplo)

- 5. Ingrese un puerto. Nota: para Microsoft, generalmente es 389.
- 6. En el campo Base DN, ingrese la cuenta que se utilizará para acceder a AD. Por ejemplo CN=myuser, CN=Users, DC=EMEA, DC=mydomain, DC=com
- Ingrese la contraseña en los campos Vincular Contraseña y Confirmar Contraseña.
- 8. En el campo Buscar DN de usuario.

DC=subdomain

DC=mydomain

DC=com 10

- 9. En el campo Atributos del nombre de inicio de sesión, ingrese **sAMAccountName** (por lo general).
- 10. En el campo Clase del objeto de entrada de usuario, ingrese persona.

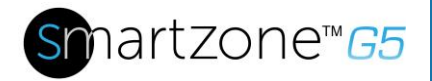

Una vez se configuren los ajustes de LDAP, el vínculo estará completo.

| ultar                                  |                    |
|----------------------------------------|--------------------|
| onfiguración de LDAP                   |                    |
| Activar                                |                    |
| 0                                      |                    |
| Servidor LDAP                          |                    |
| Puerto                                 |                    |
| 389                                    |                    |
| Тіро                                   |                    |
| OpenLDAP                               | $\bigtriangledown$ |
| DN de la Base                          |                    |
| Vincular Contraseña                    |                    |
| Buscar DN del Usuario                  |                    |
| Atributo de Nombre de Inicio de Sesión |                    |
|                                        |                    |

Figura 46: Configuración de LDAP

Una vez se configura LDAP, la PDU identificará el grupo para el cual se produce la autenticación. Se debe crear un rol en la PDU para hacer referencia a un grupo dentro de Active Directory (AD).

- 1. En Active Directory, cree un grupo para los usuarios que usted desee que sean administradores de la PDU. *Por ejemplo, administradores*
- Dentro de la interfaz web de la PDU G5, vaya a Configuración de usuario (debajo del menú Administrador) > Roles. Ingrese el Nombre de rol que creó en AD. Por ejemplo, administradores
- 3. Active los privilegios por rol según sea necesario (como se muestra abajo).

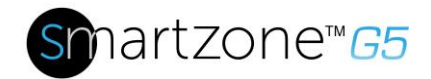

| Nombre de Rol                |  |
|------------------------------|--|
| admin                        |  |
| Descripción                  |  |
| admin operation              |  |
| Privilegios                  |  |
| Privilegios de administrador |  |

Figura 47: Activar los privilegios por rol

- 4. La autenticación LDAP está lista para usarse.
- 5. Haga clic en guardar para realizar una prueba y haga clic en **Configuración de LDAP** de nuevo.
- 6. Escriba el nombre de usuario/contraseña de Active Directory en el cuadro de texto.
- 7. Haga clic en Probar configuración de LDAP.
  - Si aparece un cuadro con el texto "SUCCEEDED" en color verde (sin X), significa que el LDAP se configuró correctamente.

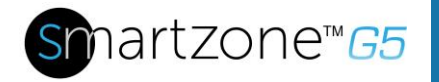

| Nombre de Prue  | eba    |   |
|-----------------|--------|---|
| Contraseña de l | Prueba |   |
|                 |        | 2 |

Figura 48: Probar configuración de LDAP

Nota: asegúrese de iniciar sesión sin un nombre de dominio.

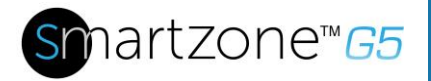

## Sección 7 – Configuración de conexión en cadena

### Información general de la conexión en cadena

En el modo de conexión en cadena se pueden conectar hasta cuatro PDU del mismo número de SKU a través de una dirección IP. Esto permite que los usuarios recopilen información y datos en todas las PDU conectadas en cadena desde la PDU maestra. La funcionalidad de la conexión en cadena reduce el costo de red para las PDU. Por ejemplo, un conmutador de red estándar utilizado en un centro de datos puede contener hasta 24 puertos. Si no se usa la función de conexión en cadena, cada puerto proporcionaría una conexión de red para una PDU. Sin embargo, si utiliza las características de la conexión en cadena, un conmutador de red común de 24 puertos puede suministrar conexiones de red para hasta 96 PDU.

## Configuración de la conexión en cadena

- Después de configurar la PDU inicial, conecte un cable Ethernet desde el puerto de salida de la PDU configurada al puerto de entrada/serie en la segunda PDU de la conexión en cadena.
- 2. Repita el paso 2, conectando las PDU del puerto **de salida de la PDU** al **puerto de entrada/serie de la PDU** para hasta 4 PDU.

**Nota:** la longitud total de los cables Ethernet que conectan las PDU debe ser inferior a 15 m (49 pies).

3. Use la interfaz web (o software de administración) para administrar y controlar las PDU en la conexión en cadena.

## Funcionalidad RNA (acceso de red redundante)

El RNA permite el acceso seguro a los datos y estadísticas de la PDU en dos redes privadas separadas. El RNA se debe usar con un diseño de suministro de potencia redundante que incluya dos PDU de estante por cada estante de TI. Las PDU usadas en aplicaciones RNA deben ser del mismo SKU/Número de parte.

¿Cómo funciona?:

• Al usar RNA, las unidades principal y de expansión mantienen dos redes privadas separadas que no se superponen.

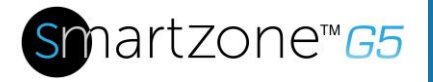

- RNA funciona utilizando un diseño de suministro de potencia redundante (dos PDU de estante por cada estante de TI).
- Cada PDU se conecta por separado a la red privada de comunicaciones de las unidades de expansión y principal.
- Las dos PDU están conectadas por medio de un bus de comunicaciones de datos que permite que las PDU compartan la información definida por el usuario.

Cada PDU actúa como una PDU principal que informa los datos de la PDU a ambas redes.

## **Configuración RNA**

Para configurar el modo RNA en dos PDU, el usuario debe (1) configurar las PDU para el modo RNA (usando CLI), y (2) conectar los cables de red LAN y los cables Ethernet entre las PDU.

#### Para configurar el modo RNA en la CLI

- 1. Inicie sesión en la CLI e ingrese el comando 'dev daisy rna'.
- 2. Aparecerá el siguiente mensaje:
  - Reinicio requerido para que el cambio surta efecto.
  - Reiniciar sistema ahora, ¿está seguro? (Y/N).
- 3. Ingrese Y para confirmar el reinicio.
- 4. Después del reinicio, la PDU se configurará en Modo RNA.
- 5. Repita este proceso para la segunda PDU.

#### Conectar las PDU en una configuración RNA

Después de que las PDU estén configuradas para RNA:

- 1. Conecte un cable Ethernet de la red LAN del propietario al puerto Ethernet de la primera PDU. Este tendrá acceso/permisos limitados.
- 2. Conecte un cable Ethernet de la red LAN al puerto Ethernet de la segunda PDU. Esto dará un acceso completo a ambas PDU.

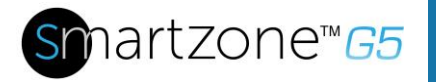

- 3. Conecte un cable Ethernet desde el puerto **de entrada/serie** de la primera PDU al puerto **de salida** de la segunda PDU.
- 4. Conecte otro cable Ethernet desde el puerto **de salida** de la primera PDU al puerto **de entrada/serie** de la segunda PDU.
- 5. En el modo RNA, el nombre de usuario predeterminado de la cuenta es 'landlord' y la contraseña es '12345678'. La cuenta está configurada para un acceso y control adecuados en modo RNA.
- 6. Para activar esta cuenta, inicie sesión en la CLI con credenciales de administrador.
- 7. Ingrese el comando 'dev daisy rna init'.
- 8. El siguiente mensaje aparecerá para confirmar que la cuenta landlord está activada: SUCCESS.
- 9. RNA está configurado y activado.

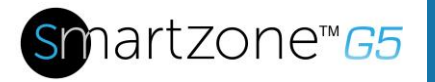

## Sección 8– Configuración de la GUI Web

## Información de administración del sistema

La información de administración del sistema es una manera de distinguir el nombre del sistema de la PDU y su ubicación en el centro de datos.

Para configurar la información de administración del sistema, seleccione **Administración del sistema** en el ícono de **engranaje**.

| <b>Panduit</b> în  | 1 🛆 🕀 🖥 🐯                  | Monitored Input PDU |                     | ۹ | ? adm | nin v |
|--------------------|----------------------------|---------------------|---------------------|---|-------|-------|
| System Manage      | ment                       |                     |                     |   | Actio | ns 🗸  |
| System Information | Ø                          | Rack Location       | Ø                   |   |       |       |
| System Name        | The name of the PDU system | Room Name           | Panduit Data Center |   |       |       |
| Contact Name       | Name of Contact user       | Row Name            | First Row           |   |       |       |
| Contact Email      | support@panduit.com        | Row Position        | 2                   |   |       |       |
| Contact Phone      | 8007773300                 | Rack Name           | Data Center Rack    |   |       |       |
| Contact Location   | Tinley Park, IL            | Rack ID             | 1                   |   |       |       |
|                    |                            | Rack Height         | 48                  |   |       |       |
|                    |                            |                     |                     |   |       |       |
| Power Panel & Core | Location                   | Power Panel & Core  | Location            |   |       |       |
| Power Panel Name   | A Feed PDU Name            | Power Panel Name    | B Feed PDU Name     |   |       |       |
| Core Location      | Back                       | Core Location       | Back                |   |       |       |
| Core U Position    | 0                          | Core U Position     | 0                   |   |       |       |

#### Figura 49: Administración del sistema

#### Información del sistema

La información del sistema incluye el nombre del sistema de la PDU y la información de la persona a la cual contactar en caso de que ocurra un problema. Siga estos pasos para configurar la información del sistema:

1. Seleccione el ícono de lápiz que está junto a Administración del sistema.

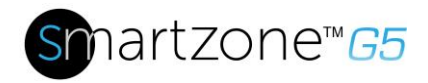

| Edit              |
|-------------------|
| System Management |
| System Name       |
| Contact Name      |
| Contact Email     |
| Contact Phone     |
| Contact Location  |
| Save              |

. .

#### Figura 50: Configuración de administración de sistema

- 2. Ingrese el **Nombre del sistema**: El "sistema" es la PDU principal y todas las PDU conectadas en cadena. Un sistema puede tener 4 PDU.
- 3. Ingrese el nombre de la persona a la cual contactar en caso de que ocurra un problema con el sistema en la sección de **Nombre de contacto**.
- 4. Ingrese la dirección de correo electrónico de la persona de contacto en **Dirección de correo electrónico de contacto**.
- 5. Ingrese el número de teléfono de la persona de contacto en **Teléfono** de contacto.
- 6. Ingrese la ubicación de la persona de contacto en Ubicación de contacto.
- 7. Presione Guardar.

#### Ubicación del estante

La ubicación del estante describe la ubicación física del estante o gabinete en el que se aloja el sistema de PDU. Para configurar la información del sistema, siga estos pasos:

1. Seleccione el ícono de lápiz que está junto a Ubicación del estante.

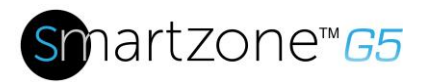

| Edit             |      |  |  |
|------------------|------|--|--|
| Rack Loca        | tion |  |  |
| Room Name        |      |  |  |
| Row Name         |      |  |  |
| Row Position     |      |  |  |
| Rack Name        |      |  |  |
| Rack ID<br>0     |      |  |  |
| Rack Height<br>0 |      |  |  |
| Save             |      |  |  |

#### Figura 51: Configuración de ubicación del estante

- 2. Ingrese la sala donde está ubicado el estante o gabinete que contiene el sistema de PDU en **Nombre de la sala**.
- 3. Ingrese el nombre de la fila en la que está ubicada la PDU en Nombre de fila.
- 4. Ingrese la posición de la fila en la que está ubicada la PDU en **Posición de fila**.
- 5. Ingrese el ID del estante/gabinete en el que está ubicada la PDU en **ID** de estante.
- 6. Ingrese la altura del estante/gabinete en el que está ubicada la PDU en **Altura de estante**.
- 7. Presione Guardar.

#### Ubicación del panel de alimentación eléctrica y núcleo

La **ubicación del panel de alimentación eléctrica y núcleo** describe el nombre de cada PDU que haga parte del sistema PDU. También indica la ubicación de los PDU dentro del estante o gabinete. Para configurar, siga estos pasos:

1. Seleccione el ícono de lápiz que está junto a Ubicación del panel de alimentación eléctrica y núcleo.

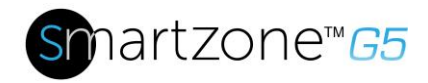

## Edit

#### Power Panel & Core Location

| Power Panel Name |                    |
|------------------|--------------------|
| Core Location    |                    |
| Front            | $\bigtriangledown$ |
| Core U Position  |                    |
|                  |                    |
| Save             |                    |

#### Figura 52: Ubicación del panel de alimentación eléctrica y núcleo

- 2. Ingrese el nombre de la PDU en el Nombre de panel de alimentación eléctrica.
- Seleccione Frontal o Posterior para la Ubicación del núcleo. La Ubicación del núcleo es la parte lateral del estante/gabinete donde están instaladas las PDU. Para PDU verticales, estas comúnmente están instaladas en la parte posterior.
- 4. Ingrese la ubicación de la unidad de estante (RU) en la **Posición de núcleo U**. Las PDU verticales se suelen instalar en el espacio 0 RU.
- 5. Presione Guardar.

## Configurar hora y fecha en la PDU

Puede configurar manualmente el reloj interno o enlazarlo con un servidor de Protocolo de hora de red (NTP) y configurar la hora y fecha:

#### Configurar manualmente la hora y fecha

1. Diríjase a configuración de red y seleccione Configuración de hora/fecha.

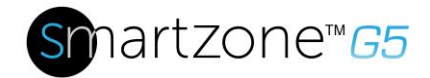

## Edit

#### **Date/Time Settings**

| Date<br>2019/02/14                              | 白 |
|-------------------------------------------------|---|
| Time<br>HH:MM:SS<br>09:16:17                    | Ġ |
| Date Format<br>Supported format is [YYYY/MM/DD] |   |
| Save                                            |   |

- Ingrese la fecha usando el formato AAAA-MM-DD o use el ícono del calendario para seleccionar una fecha.
- 3. Ingrese la hora en los tres campos provistos: la hora en el primer campo, minutos en el siguiente y segundos en el tercero. La hora se mide en un formato de 24 horas. Ingrese 13 para 1:00 p. m., 14 para 2:00 p. m., etc.
- 4. Presione Guardar.

#### Enlace a un Protocolo de hora de red (NTP)

1. Diríjase a configuración de red y seleccione Protocolo de hora de red (NTP).

| Edit                                   |                    |
|----------------------------------------|--------------------|
| Network Time Protocol(NTP)             |                    |
| Enable                                 |                    |
| 0                                      |                    |
| Primary NTP Server                     |                    |
| Secondary NTP Server                   |                    |
| NTP GMT Offset                         |                    |
| (UTC-06:00) Central Time (US & Canada) | $\bigtriangledown$ |
| Test Save                              |                    |

Figura 53: Configuración de NTP

64

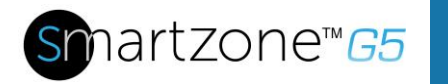

- 2. Haga clic en Activar para activar el NTP.
- 3. Ingrese la dirección IP del servidor NTP primario en el campo **Servidor NTP** primario.
- 4. Ingrese la dirección IP del servidor NTP secundario en el campo **Servidor NTP** secundario.
- 5. Seleccione la zona horaria adecuada de la lista desplegable Zona horaria.
- 6. Presione Guardar.

#### Configurar hora de verano

1. Diríjase a configuración de red y seleccione Hora de verano.

Fdit

| Enable                     |                    |
|----------------------------|--------------------|
| $\bigcirc$                 |                    |
| Start Month                |                    |
| Select                     | $\bigtriangledown$ |
| Select                     | $\bigtriangledown$ |
| Select                     | $\bigtriangledown$ |
| 0:0:0                      |                    |
| End Month                  |                    |
| End Month::Week::Day::Time |                    |
| Select                     | $\bigtriangledown$ |
| Select                     | $\bigtriangledown$ |
| Select                     | $\bigtriangledown$ |
| 0:0:0                      |                    |
| Time Offset                |                    |
| Select                     | $\bigtriangledown$ |

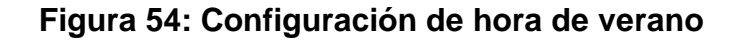

- 2. Asegúrese de que esté seleccionada la opción Activado.
- 3. Seleccione los datos específicos del Mes de inicio:
  - Mes
  - Semana
  - Día
  - Hora

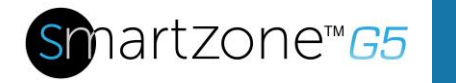

- 4. Seleccione los datos específicos del Mes de finalización:
  - Mes
  - Semana
  - Día
  - Hora
- 5. Configure la **Diferencia de tiempo**.

## Configuración de la secuencia de salida de potencia G5 iPDU

1. Desde el menú Inicio de la GUI de la PDU, seleccione Control y Gestión.

| Panduit         | 俞             |                   | •          |                  | PDU Conr | nutada I | Monitor    | eada                      |                        |                         | Q ?                           | admin 🗸 |
|-----------------|---------------|-------------------|------------|------------------|----------|----------|------------|---------------------------|------------------------|-------------------------|-------------------------------|---------|
|                 | Tablero       |                   |            |                  | Potencia | Environr | nental S   | ecurity                   |                        |                         |                               |         |
|                 | Identifica    | Gestión           |            |                  | S        | Summary  | PDU#1      |                           |                        |                         |                               |         |
| Carga Total (%) |               |                   |            |                  |          |          | Energia El | éctrica de la PDU         |                        |                         |                               |         |
| $\sim$          |               |                   |            |                  |          |          | PDU#       | Potencia Aparente<br>(VA) | Potencia Activa<br>(W) | Potencia Total<br>(kWh) | Potencia (kWh)                | [desde] |
| 0 %<br>PDU#     | )             |                   |            |                  |          |          | 1          | 0                         | 0                      | 7.00                    | 7.00 [2018/01/20<br>22:59:00] | 8       |
| Disyuntores     |               |                   |            |                  |          |          |            |                           |                        |                         |                               |         |
| PDU#1           |               |                   |            |                  |          |          |            |                           |                        |                         |                               |         |
| B1              | <b>MS (A)</b> | Tensión, Ri<br>B1 | MS (V)<br> | Carga (%)<br>B10 |          |          |            |                           |                        |                         |                               |         |

#### Figura 55: Control y Gestión de la PDU

2. Seleccione Control de Salida Activado.

| Control y Gestió       | n                   |                                |                              |                  |                                | Actions ~ |
|------------------------|---------------------|--------------------------------|------------------------------|------------------|--------------------------------|-----------|
| Control de Salida Acti | vado                |                                |                              |                  |                                |           |
|                        |                     |                                | PDU#1                        |                  |                                |           |
|                        |                     |                                | B1 🖉                         |                  |                                |           |
| Nombre de Salida       | Control de Potencia | Retraso de Encendido (0~7200s) | Retraso de Apagado (0~7200s) | Estado al Inicio | Duración de Rearranque (5~60s) |           |
| OUTLET 1               | Ċ                   | 0                              | 0                            | Ф                | 5                              | Ø         |
| OUTLET 2               | Ċ                   | 0                              | 0                            | Ċ                | 5                              | Ø         |
| OUTLET 3               | $\bigcirc$          | 0                              | 0                            | Ċ                | 5                              | Ø         |
| OUTLET 4               | Ċ                   | 0                              | 0                            | Ċ                | 5                              | Ø         |
| OUTLET 5               | Ċ                   | 0                              | 0                            | ப                | 5                              | Ø         |
| OUTLET 6               | Ċ                   | 0                              | 0                            | ப                | 5                              | Ø         |
| OUTLET 7               | Ċ                   | 0                              | 0                            | ப                | 5                              | Ø         |
| OUTLET 8               | Ċ                   | 0                              | 0                            | $\bigcirc$       | 5                              | Ø         |
|                        |                     |                                |                              |                  |                                |           |

### Figura 56: Control de Salida Activado

3. Para cada salida, seleccione el lápiz Editar.

| PANDUIT        | 偷 🔺 🕀 🗐 🕸                 | PDU C                          | conmutada Monitoreada        |                  | Search C                       | λ, ?admin ~ |  |  |  |  |
|----------------|---------------------------|--------------------------------|------------------------------|------------------|--------------------------------|-------------|--|--|--|--|
| Control y Ge   | Control y Gestión Actions |                                |                              |                  |                                |             |  |  |  |  |
| Control de Sal | ida Activado              |                                |                              |                  |                                |             |  |  |  |  |
|                |                           |                                | PDU#1                        |                  |                                |             |  |  |  |  |
|                |                           |                                | B1 🖉                         |                  |                                |             |  |  |  |  |
| Nombre de Sa   | lida Control de Potencia  | Retraso de Encendido (0-7200s) | Retraso de Apagado (0-7200s) | Estado al Inicio | Duración de Rearranque (5-60s) |             |  |  |  |  |
| OUTLET 1       | Ċ                         | 0                              | 0                            | ٢                | 5                              |             |  |  |  |  |
| OUTLET 2       | C                         | 0                              | 0                            | Ф                | 5                              | Ø           |  |  |  |  |
| OUTLET 3       | Ф                         | 0                              | 0                            | Ф                | 5                              | Ø           |  |  |  |  |
| OUTLET 4       | Ф                         | 0                              | 0                            | ٢                | 5                              | Ø           |  |  |  |  |
| OUTLET 5       | Ċ                         | 0                              | 0                            | ٢                | 5                              | Ø           |  |  |  |  |
| OUTLET 6       | Ċ                         | 0                              | 0                            | Ф                | 5                              | Ø           |  |  |  |  |
| OUTLET 7       | Ċ                         | 0                              | 0                            | Ċ                | 5                              | Ø           |  |  |  |  |
| OUTLET 8       | Ċ                         | 0                              | 0                            | Φ                | 5                              | Ø           |  |  |  |  |
|                |                           |                                |                              |                  |                                |             |  |  |  |  |

Figura 57: Editar salidas

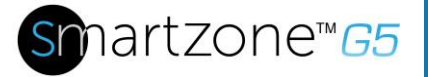

4. En la ventana Editar Salida, ingrese el **tiempo de retraso** de encendido (0-7200 segundos) y luego seleccione **Guardar**.

| PANDUIT 1           | ☆ 🖨 🖶 🏵             | PDU (                          | Conmutada Monitoreada        |                                     |
|---------------------|---------------------|--------------------------------|------------------------------|-------------------------------------|
| Control v Gesti     | ión                 |                                |                              | Editar                              |
|                     |                     |                                |                              | Información de Salida               |
| Control de Salida / | Activado            |                                |                              | Nombre de Salida<br>OUTLET 1        |
|                     |                     |                                | PDU#1                        | Retraso de Encendido (0~7200s)      |
|                     |                     |                                | B1 Ø                         | 20                                  |
| Nombre de Salida    | Control de Potencia | Retraso de Encendido (0~7200s) | Retraso de Apagado (0~7200s) | Retraso de Apagado (0~7200s)<br>0   |
| OUTLET 1            | Ċ                   | 20                             | 0                            | Estado al Inicio<br>Encendido       |
| OUTLET 2            | Ċ                   | 0                              | 0                            | Duración de Rearranque (5~60s)<br>5 |
| OUTLET 3            | Ф                   | 0                              | 0                            | Guardar                             |
| OUTLET 4            | Ċ                   | 0                              | 0                            |                                     |
| OUTLET 5            | Ċ                   | 0                              | 0                            |                                     |
| OUTLET 6            | Ф                   | 0                              | 0                            |                                     |
| OUTLET 7            | Ċ                   | 0                              | 0                            |                                     |
| OUTLET 8            | (1)                 | 0                              | 0                            |                                     |

Figura 58: Tiempo de retraso de encendido

5. Se configuró su secuencia de potencia de salida.

68

| Panduit                 | 俞 🔺 🖨 🗐 🌣                  | PDU C                          | Conmutada Monitoreada        |                  | Search C                       | २ ? admin ~ |  |  |  |  |
|-------------------------|----------------------------|--------------------------------|------------------------------|------------------|--------------------------------|-------------|--|--|--|--|
| Control y Gestión Activ |                            |                                |                              |                  |                                |             |  |  |  |  |
| Control de Si           | alida Activado             |                                |                              |                  |                                |             |  |  |  |  |
|                         |                            |                                | PDU#1                        |                  |                                |             |  |  |  |  |
|                         |                            |                                | B1 🖉                         |                  |                                |             |  |  |  |  |
| Nombre de S             | Salida Control de Potencia | Retraso de Encendido (0~7200s) | Retraso de Apagado (0~7200s) | Estado al Inicio | Duración de Rearranque (5~60s) |             |  |  |  |  |
| OUTLET 1                | Ċ                          | 20                             | 0                            | Ф                | 5                              | Ø           |  |  |  |  |
| OUTLET 2                | Ф                          | 0                              | 0                            | ப                | 5                              | Ø           |  |  |  |  |
| OUTLET 3                | Ċ                          | 0                              | 0                            | ப                | 5                              | Ø           |  |  |  |  |
| OUTLET 4                | Ċ                          | 0                              | 0                            | Ф                | 5                              | Ø           |  |  |  |  |
| OUTLET 5                | Ċ                          | 0                              | 0                            | ம                | 5                              | Ø           |  |  |  |  |
| OUTLET 6                | Ċ                          | 0                              | 0                            | ம                | 5                              | Ø           |  |  |  |  |
| OUTLET 7                | Ċ                          | 0                              | 0                            | Ф                | 5                              | Ø           |  |  |  |  |
| OUTLET 8                | (')                        | 0                              | 0                            | ٢                | 5                              | D           |  |  |  |  |

#### Figura 59: Secuencia guardada

## Administración de la potencia de salida

#### Nombrar una salida

Para las iPDU G5 de Panduit con control o monitoreo del nivel de potencia de salida, puede personalizar cada salida y ver todas las asociaciones entre interruptores y las salidas mediante la GUI G5 serie M.

- 1. En la pestaña Control y Gestión, expanda la carpeta **Información de la salida** haciendo clic en el ícono de lápiz.
- 2. Seleccione la salida por nombrar. En los paneles de datos, seleccione el campo de valores para el Nombre de la salida.
- 3. Elimine el nombre predeterminado y escriba el nuevo nombre.
- 4. Presione Enter.

#### Configurar el estado predeterminado de la salida

La configuración del estado predeterminado de la salida en las iPDU G5 de Panduit con control del nivel de potencia de salida les permite a los usuarios determinar el estado inicial de alimentación eléctrica de una salida individual al momento de encender la PDU.

1. Expanda la carpeta de información de salida de la pestaña Control y Gestión.

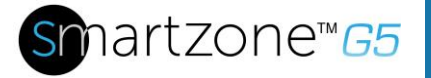

- 2. En el cuadro de diálogo de configuraciones de PDU, escoja alguna de las opciones del Estado en el menú desplegable de Inicio.
  - Encendido: esta opción encenderá una salida al momento de iniciarse
  - Apagado: esta opción apagará una salida al momento de iniciarse
  - Último conocido: esta opción restablecerá las salidas al último estado de alimentación eléctrica conocido antes de que el dispositivo se haya apagado

#### Encender o apagar una salida

Esto solo aplica para PDU con salidas con conmutadores.

- Las salidas de los modelos PDU con conmutadores de las iPDU G5 de Panduit se pueden encender, apagar o reiniciar fácilmente. Esta acción requiere que el usuario tenga Privilegios de administrador.
- 1. Seleccione la carpeta Control y Gestión del ícono de Inicio.
- 2. En el Panel de control de alimentación eléctrica, seleccione la salida que se debe encender, apagar o reiniciar.
- 3. Seleccione el Control de alimentación eléctrica deseado del menú desplegable.
- 4. Seleccione Aplicar.

# Configurar el retraso de encendido/apagado de la alimentación eléctrica de la salida para las iPDU G5 de Panduit

Esto solo aplica para PDU con salidas con conmutadores. Cuando la PDU está encendida, las salidas se encenderán consecutivamente desde la Salida 1 hasta el número más alto de salida disponible.

- 1. Seleccione el **Ícono de inicio** y luego **Control y Gestión** del menú desplegable en la Web IU.
- 2. Seleccione la(s) salida(s) para las que se quiere configurar un retraso haciendo clic en el ícono de lápiz.
- 3. Configure la duración del retraso y/o de reinicio.
- 4. Seleccione Guardar.

## Configurar umbrales de medición

#### Umbral de alimentación eléctrica

La iPDU G5 enviará notificaciones de alerta cuando la potencia en vatios supere o sea menor que el umbral de alimentación eléctrica que especifique en la configuración de Umbral de alimentación eléctrica.

- 1. Diríjase a la página Umbrales > Entrada.
- 2. Haga clic en el lápiz para actualizar el Umbral de alimentación eléctrica.

| High Critic | al                       |  |
|-------------|--------------------------|--|
| 0           |                          |  |
| Enable Hig  | gh Critical              |  |
|             |                          |  |
| High Warr   | ing                      |  |
| 0           |                          |  |
| Enable Hig  | gh Warning               |  |
|             |                          |  |
| Low Warn    | ing                      |  |
| 0           |                          |  |
| Enable Lo   | w Warning                |  |
|             |                          |  |
| Low Critic  | al                       |  |
| 0           |                          |  |
| Enable Lo   | w Critical               |  |
|             |                          |  |
| Reset Thre  | eshold                   |  |
| 0           |                          |  |
| Alarm Sta   | e Change Delay (samples) |  |
| 0           |                          |  |

#### Figura 60: Umbral de alimentación eléctrica

- 3. Seleccione e ingrese los umbrales adecuados en amperios y haga clic en **Guardar**.
  - Crítico inferior (W)
  - Advertencia inferior (W)
  - Advertencia superior (W)
  - Crítico superior (W)
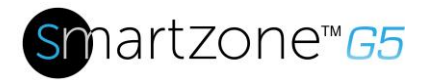

• Umbral de reinicio (W)

El Umbral de reinicio es la cantidad de vatios necesarios en la lectura para que sea menor que la configuración del umbral para que la condición se resuelva.

Por ejemplo, el umbral crítico de corriente para la fase de entrada está configurado en 19 vatios (W). El consumo de corriente se eleva a 20 W que disparan una alerta de Corriente Crítica. La corriente luego sigue fluctuando entre 18,1 W y 20 W. Con el umbral de reinicio configurado en 1 W, la PDU sigue indicando que la corriente que la corriente en la fase de entrada está por encima del valor crítico. Sin un umbral de reinicio (es decir, el umbral de reinicio configurado en cero), la PDU desactivará la condición cada vez que la corriente caiga a 18,9 W y la volverá a activar siempre que la corriente alcance 19 W o más. Con la corriente fluctuante, esto puede causar notificaciones de evento repetidas, como capturas SNMP, alertas SMTP o notificaciones Syslog.

• Retraso de cambio de estado de alarma (muestras)

Si se activa, la PDU activará cualquier advertencia o condición crítica solo después de que se genere una cantidad específica de muestras consecutivas que crucen un umbral. Esto evita que se generen muchas alertas de umbral si las mediciones vuelven a un nivel normal inmediatamente después de superar un umbral superior o de caer por debajo de un umbral inferior.

4. Repita los pasos del 1 al 3 para todas las PDU.

#### Umbral de energía

La iPDU G5 enviará notificaciones y alertas cuando la potencia en kilovatios supere o sea menor que los parámetros que especifique en la configuración de Umbral de energía.

- 1. Diríjase a la página **Umbrales > Energía**.
- 2. Haga clic en el lápiz para actualizar el Umbral de energía.

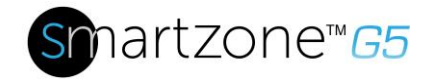

# Edit

PDU Energy Threshold (kWh)

| High Critical<br>2147483                |
|-----------------------------------------|
| Enable High Critical                    |
| High Warning<br>2147483                 |
| Enable High Warning                     |
| Reset Threshold<br>0                    |
| Alarm State Change Delay (samples)<br>0 |
| Save                                    |

Figura 61: Umbral de energía

- 3. Seleccione e ingrese los umbrales adecuados en kilovatios y haga clic en **Guardar**.
  - Crítico superior (kWh)
  - Advertencia superior (kWh)
  - Umbral de reinicio (kWh)
  - Retraso de cambio de estado de alarma (muestras)

Si se activa, la PDU activará cualquier advertencia o condición crítica solo después de que se genere una cantidad específica de muestras consecutivas que crucen un umbral. Esto evita que se generen muchas alertas de umbral si las mediciones vuelven a un nivel normal inmediatamente después de superar un umbral superior o de caer por debajo de un umbral inferior.

4. Repita los pasos del 1 al 3 para todas las PDU.

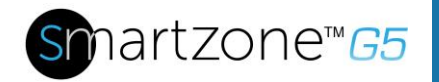

#### Umbral de alarma de corriente de fase

La iPDU G5 enviará notificaciones de alerta cuando aparezca una corriente de fase supere o sea menor que los parámetros que especifique en la configuración de Alarma de corriente de fase.

- 1. Diríjase a la página **Umbrales > Fase**.
- 2. Haga clic en el lápiz para actualizar la Alarma de corriente de fase.

| Low Critical (A)    |          |  |  |
|---------------------|----------|--|--|
| 0                   |          |  |  |
| Enable Low Critica  | al       |  |  |
|                     |          |  |  |
| Low Warning (A)     |          |  |  |
| 0                   |          |  |  |
| Enable Low Warni    | ng       |  |  |
|                     |          |  |  |
| High Warning (A)    |          |  |  |
| 14                  |          |  |  |
| Enable High Warn    | ing      |  |  |
| <ul><li>✓</li></ul> |          |  |  |
| High Critical (A)   |          |  |  |
| 16                  |          |  |  |
| Enable High Critic  | al       |  |  |
| <ul><li>✓</li></ul> |          |  |  |
| Reset Threshold (/  | A)       |  |  |
| 1                   |          |  |  |
| Alarm State Chang   | ze Delav |  |  |

Figura 62: Alarma de tensión de fase

- 3. Seleccione e ingrese los umbrales adecuados en amperios y haga clic en **Guardar**.
  - Crítico inferior (A)

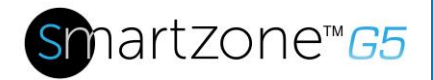

- Advertencia inferior (A)
- Advertencia superior (A)
- Crítico superior (A)
- Umbral de reinicio (A)
- Retraso de cambio de estado de alarma (A)

El Umbral de reinicio es la cantidad de amperaje necesario en la lectura para que sea menor que la configuración del umbral para que la condición se resuelva.

Por ejemplo, el umbral crítico de corriente para la fase de entrada está configurado en 19 amperios (A). El consumo de corriente se eleva a 20 A que disparan una alerta de Corriente Crítica. La corriente luego sigue fluctuando entre 18,1 W y 20 W. Con el umbral de reinicio configurado en 1 A, la PDU sigue indicando que la corriente que la corriente en la fase de entrada está por encima del valor crítico. Sin un umbral de reinicio (es decir, el umbral de reinicio configurado en cero), la PDU desactivará la condición cada vez que la corriente caiga a 18,9 A y la volverá a activar siempre que la corriente alcance 19 A o más. Con la corriente fluctuante, esto puede causar notificaciones de evento repetidas, como capturas SNMP, alertas SMTP o notificaciones Syslog.

• Retraso de cambio de estado de alarma (muestras)

Si se activa, la PDU activará cualquier advertencia o condición crítica solo después de que se genere una cantidad específica de muestras consecutivas que crucen un umbral. Esto evita que se generen muchas alertas de umbral si las mediciones vuelven a un nivel normal inmediatamente después de superar un umbral superior o de caer por debajo de un umbral inferior.

4. Repita los pasos del 1 al 3 para todas las fases.

#### Alarma del umbral de tensión de fase

La iPDU G5 enviará notificaciones de alerta cuando aparezca una tensión de fase que supere o sea menor que los parámetros que especifique en la configuración de Alarma de tensión de fase.

- 1. Diríjase a la página Umbrales > Fase.
- 2. Haga clic en el lápiz para actualizar la tensión de fase.

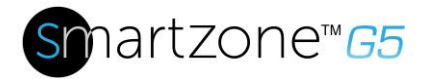

| .ow Critical (V)         |  |
|--------------------------|--|
| 180                      |  |
| Enable Low Critical      |  |
| <                        |  |
| ow Warning (V)           |  |
| 90                       |  |
| Enable Low Warning       |  |
| <                        |  |
| ligh Warning (V)         |  |
| 250                      |  |
| Enable High Warning      |  |
| <                        |  |
| High Critical (V)        |  |
| 260                      |  |
| enable High Critical     |  |
| ✓                        |  |
| Reset Threshold (V)      |  |
| 2                        |  |
| Alarm State Change Delay |  |
| )                        |  |

Figura 63: Alarma de tensión de fase

- 3. Seleccione e ingrese los umbrales adecuados en tensión y haga clic en **Guardar**.
  - Crítico inferior (V)
  - Advertencia inferior (V)
  - Advertencia superior (V)
  - Crítico superior (V)
  - Umbral de reinicio (V)

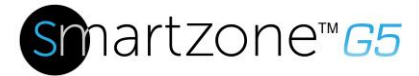

El Umbral de reinicio es la cantidad de amperios necesarios en la lectura para que sea menor que la configuración del umbral para que la condición se resuelva.

Por ejemplo, el umbral crítico de corriente para la fase de entrada está configurado en 19 voltios (V). El consumo de corriente se eleva a 20 V que disparan una alerta de Corriente Crítica. La corriente luego sigue fluctuando entre 18,1 V y 20 V. Con el umbral de reinicio configurado en 1 V, la PDU sigue indicando que la corriente que la corriente en la fase de entrada está por encima del valor crítico. Sin un umbral de reinicio (es decir, el umbral de reinicio configurado en cero), la PDU desactivará la condición cada vez que la corriente caiga a 18,9 V y la volverá a activar siempre que la corriente alcance 19 V o más. Con la corriente fluctuante, esto puede causar notificaciones de evento repetidas, como capturas SNMP, alertas SMTP o notificaciones Syslog.

• Retraso de cambio de estado de alarma (muestras)

Si se activa, la PDU activará cualquier advertencia o condición crítica solo después de que se genere una cantidad específica de muestras consecutivas que crucen un umbral. Esto evita que se generen muchas alertas de umbral si las mediciones vuelven a un nivel normal inmediatamente después de superar un umbral superior o de caer por debajo de un umbral inferior.

4. Repita los pasos del 1 al 3 para todas las fases.

#### Umbral de alarma de interruptor

La iPDU G5 enviará notificaciones de alerta cuando el amperaje de un interruptor supere o sea menor que los parámetros que especifique en la configuración de Alarma de interruptor.

- 1. Diríjase a la página **Umbrales > Interruptor**.
- 2. Haga clic en el lápiz para actualizar la interrupción.

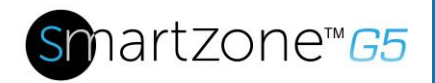

#### Load Segment Breaker

| Low Critical (A)         |  |
|--------------------------|--|
| 0                        |  |
| Enable Low Critical      |  |
|                          |  |
| Low Warning (A)          |  |
| 0                        |  |
| Enable Low Warning       |  |
|                          |  |
| High Warning (A)         |  |
| 14                       |  |
| Enable High Warning      |  |
|                          |  |
| High Critical (A)        |  |
| 16                       |  |
| Enable High Critical     |  |
|                          |  |
| Reset Threshold (A)      |  |
| 1                        |  |
| Alarm State Change Delay |  |
| 0                        |  |
|                          |  |

## Figura 64: Cargar el interruptor de segmento

- 3. Seleccione e ingrese los umbrales adecuados en amperios y haga clic en **Guardar**.
  - Crítico inferior (A)
  - Advertencia inferior (A)

Save

- Advertencia superior (A)
- Crítico superior (A)
- Umbral de reinicio (A)

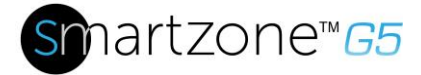

El Umbral de reinicio es la cantidad de amperios necesarios en la lectura para que sea menor que la configuración del umbral para que la condición se resuelva.

Por ejemplo, el umbral crítico de corriente para la fase de entrada está configurado en 19 amperios (A). El consumo de corriente se eleva a 20 A que disparan una alerta de Corriente Crítica. La corriente luego sigue fluctuando entre 18,1 A y 20 A. Con el umbral de reinicio configurado en 1 A, la PDU sigue indicando que la corriente que la corriente en la fase de entrada está por encima del valor crítico. Sin un umbral de reinicio (es decir, el umbral de reinicio configurado en cero), la PDU desactivará la condición cada vez que la corriente caiga a 18,9 A y la volverá a activar siempre que la corriente alcance 19 A o más. Con la corriente fluctuante, esto puede causar notificaciones de evento repetidas, como capturas SNMP, alertas SMTP o notificaciones Syslog.

• Retraso de cambio de estado de alarma (muestras)

Si se activa, la PDU activará cualquier advertencia o condición crítica solo después de que se genere una cantidad específica de muestras consecutivas que crucen un umbral. Esto evita que se generen muchas alertas de umbral si las mediciones vuelven a un nivel normal inmediatamente después de superar un umbral superior o de caer por debajo de un umbral inferior.

Repita los pasos del 1 al 3 para todos los interruptores.

#### Umbral de detección de dispositivos

El umbral de detección de dispositivos es el umbral mínimo antes de que se informe la detección de corriente. Cualquier corriente detectada inferior al umbral, se informará como cero. Para cambiar el umbral, siga estos pasos:

- 1. Diríjase a la página **Umbrales > Salida**.
- 2. Haga clic en el lápiz que está junto a Umbral de detección de dispositivos.

| Edit                      |   |
|---------------------------|---|
|                           |   |
| evice Detection Threshold | k |
| Threshold(mA)             | k |

Figura 65: Información sobre el Umbral de detección de dispositivos

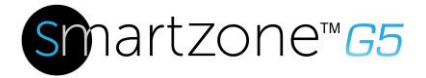

3. Cambie el valor de número de miliamperios para configurar el umbral.

#### Umbral de alarma de salida

La iPDU G5 enviará notificaciones de alerta cuando el amperaje de una salida supere o sea menor que los parámetros que especifique en la configuración de Alarma de salida.

- 1. Diríjase a la página **Umbrales > Salida**.
- 2. Haga clic en el lápiz para actualizar la Salida.

| Low Critical (W)<br>O         |
|-------------------------------|
| Set Lower Critical            |
|                               |
| Low Warning (W)<br>O          |
| Set Lower Warning             |
|                               |
| High Warning (W)              |
|                               |
| Set High Warning              |
| High Critical (W)<br>45       |
| Set High Critical             |
|                               |
| Reset Threshold (W)           |
| 0                             |
| Alarm State Change Delay<br>O |
|                               |

#### **Outlet Information**

Figura 66: Información de salida

Save

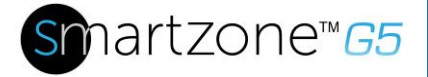

- 3. Seleccione e ingrese los umbrales adecuados en amperios y haga clic en Guardar.
  - Crítico inferior (W)
  - Advertencia inferior (W)
  - Advertencia superior (W)
  - Crítico superior (W)
  - Umbral de reinicio (W)

El Umbral de reinicio es la cantidad de amperios necesarios en la lectura para que sea menor que la configuración del umbral para que la condición se resuelva.

Por ejemplo, el umbral crítico de corriente para la fase de entrada está configurado en 19 vatios (W). El consumo de corriente se eleva a 20 W que disparan una alerta de Corriente Crítica. La corriente luego sigue fluctuando entre 18,1 W y 20 W. Con el umbral de reinicio configurado en 1 A, la PDU sigue indicando que la corriente que la corriente en la fase de entrada está por encima del valor crítico. Sin un umbral de reinicio (es decir, el umbral de reinicio configurado en cero), la PDU desactivará la condición cada vez que la corriente caiga a 18,9 W y la volverá a activar siempre que la corriente alcance 19 W o más. Con la corriente fluctuante, esto puede causar notificaciones de evento repetidas, como capturas SNMP, alertas SMTP o notificaciones Syslog.

Retraso de cambio de estado de alarma (muestras)

Si se activa, la PDU activará cualquier advertencia o condición crítica solo después de que se genere una cantidad específica de muestras consecutivas que crucen un umbral. Esto evita que se generen muchas alertas de umbral si las mediciones vuelven a un nivel normal inmediatamente después de superar un umbral superior o de caer por debajo de un umbral inferior.

Repita los pasos del 1 al 3 para todas las salidas.

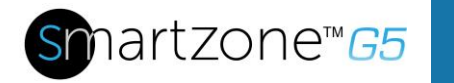

# Configuración de correo electrónico

La iPDU G5 enviará notificaciones por correo electrónico (SMTP) cuando se crucen los umbrales.

1. Desde la cinta superior del tablero, diríjase al botón de configuraciones y seleccione **Configuración de correo electrónico**.

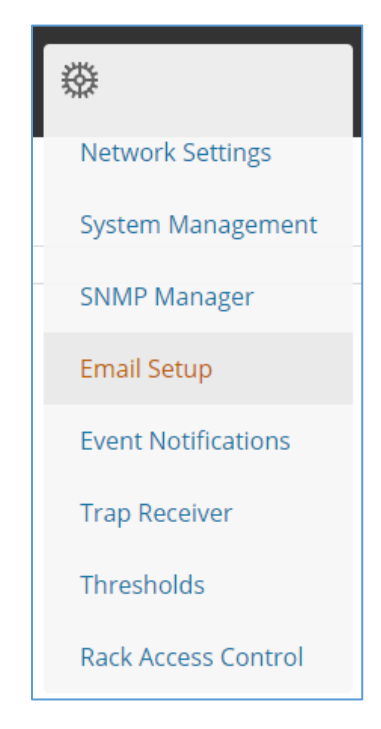

## Figura 67: Configuración de correo electrónico

2. Seleccione el ícono de lápiz que está junto a Configuración de cuenta SMTP y empiece a diligenciar los datos de la pantalla **Editar**.

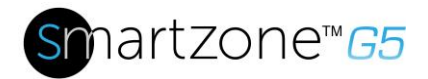

|                   | ine settings            |            |  |
|-------------------|-------------------------|------------|--|
| Email Server Addr | ess                     |            |  |
| Sender Address    |                         |            |  |
| Port              |                         |            |  |
| 25                |                         |            |  |
| Jsername          |                         |            |  |
| Password          |                         |            |  |
| Number of Sendir  | ng Retries              |            |  |
| 3                 |                         |            |  |
| ime Interval Betv | veen Sending Retries(ii | n Minutes) |  |
| erver Requires A  | uthentication           |            |  |
| ~                 |                         |            |  |

# Figura 68: Configuración de cuenta SMTP

- Dirección del servidor de correo electrónico
- Dirección del remitente
- Puerto
- Nombre de usuario
- Contraseña
- Número de reintentos de envío
- Intervalo de tiempo entre reintentos de envío (en minutos)
- El servidor requiere autenticación de contraseña
- 3. Cuando termine, presione Guardar.

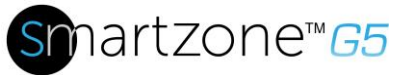

84

Ahora, se debe diligenciar la lista de destinatarios de correo electrónico.

1. Seleccione el ícono de lápiz para mostrar la pantalla Destinatarios de correo electrónico.

| mail Recipients |  |
|-----------------|--|
| Email Address   |  |
| Enable          |  |
| $\bigcirc$      |  |

Figura 69: Destinatarios de correo electrónico

- 2. Ingrese las direcciones de correo electrónico deseadas y presione Activar.
- 3. Presione Guardar.

Nota: Solo se admiten cinco usuarios para alertas por correo electrónico.

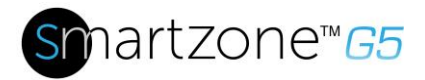

# **Registro de datos**

La PDU G5 mantiene un registro de datos de unas 2.000 entradas.

El periodo visible en el registro de datos en cualquier momento depende del tiempo entre entradas del registro de datos. El lapso de cada registro se puede configurar entre 1 y 1.440 minutos (por ejemplo, si un registro de datos está un intervalo de 10 minutos, todo el registro de datos contendrá 2.000 registros con hasta 13,89 días de datos). Una vez que los registros de datos alcanzan el máximo de 2.000 registros, las entradas más antiguas se sobrescribirán con las entradas más recientes.

1. Diríjase a **Registros** y seleccione **Registro de datos**.

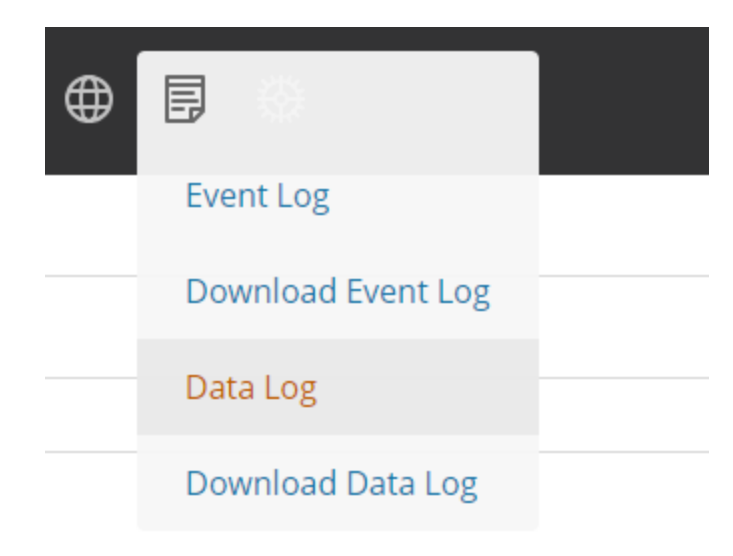

Figura 70: Registro de datos

2. Seleccione el menú desplegable Acciones y seleccione Configuración del registro de datos.

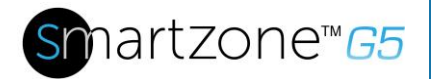

| Q     | ?    | admin            | ~      |
|-------|------|------------------|--------|
| Actio | ns   | ∕ <b>≁</b> tions | $\sim$ |
| Data  | Log  | Configura        | tion   |
| Dow   | nloa | d                |        |
| Clea  | r    |                  |        |

Figura 71: Configuración del registro de datos

- 3. Se debe seleccionar la opción **Activar** y luego se debe ingresar un número de intervalos en el campo **Intervalo de registros** (el lapso válido es de 1 a 1.440 minutos. El tiempo predeterminado es 10 minutos).
- 4. Seleccione Guardar.

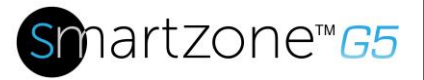

# Sección 9 – Conexión y Configuración de Hardware Opcional

# Información general de hardware adicional

Todas las PDU inteligentes SmartZone G5 de Panduit pueden monitorear las condiciones del entorno de un estante, agregando sensores de entorno opcionales SmartZone G5. Gracias a los sensores se pueden monitorear condiciones tales como temperatura, humedad, detección de fugas e intrusión. Todos estos son aspectos fundamentales para mantener una atmósfera eficiente de trabajo en el centro de datos. Los usuarios y administradores pueden monitorear el estado, ver los informes y alarmas sobre condiciones específicas en y alrededor de una PDU y el estante de servidor.

**Nota**: solo los sensores tipo SmartZone G5 funcionan con el controlador SmartZone G5 iPDU.

Los siguientes sensores están disponibles:

- Sensor de temperatura SmartZone G5 (EA001)
- Sensor de temperatura y humedad SmartZone G5 (EB001)
- Sensor de temperatura y humedad SmartZone G5 Three (EC001)
- Sensor de puerta SmartZone G5 (ACA01)
- Sensor de agua tipo cuerda SmartZone G5 (ED001)
- Sensor de agua tipo punto SmartZone G5 (EE001)
- Sensor Hub SmartZone G5 (EF001)
- Extensión de sensor de agua tipo cuerda SmartZone G5 (EG001)

| Sensor                          | Descripción                                                 | Medición del sensor |
|---------------------------------|-------------------------------------------------------------|---------------------|
| Sensor de temperatura           | Monitorea la temperatura del estante.                       | 1                   |
| Sensor de temperatura y humedad | Monitorea la temperatura y la humedad relativa del estante. | 2                   |

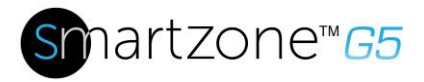

| Sensor                                        | Descripción                                                                                                    | Medición del sensor |
|-----------------------------------------------|----------------------------------------------------------------------------------------------------|---------------------|
| Sensor Three de<br>temperatura y<br>humedad   | Monitorea la temperatura en tres<br>áreas usando tres sondas<br>separadas, así como la humedad<br>relativa usando una sonda.                                                                                                    | 4                   |
| Sensor de puerta                              | Envía una alarma o notificación<br>cuando una puerta con sensor<br>instalado se ha abierto más de 10mm.                                                                                                    | 1                   |
| Sensor de agua<br>tipo cuerda                 | Monitorea para detectar<br>con anticipación líquidos<br>con una resistividad inferior<br>a 2 megaohmios (incluida el agua<br>destilada) en el área monitoreada.<br>El kit incluye una cuerda de 6 m. Se<br>pueden agregar cuerdas adicionales<br>opcionales con una opción. | 1                   |
| Sensor de agua<br>tipo punto                  | Monitorea para detectar<br>con anticipación líquidos<br>con una resistividad inferior<br>a 2 megaohmios (incluida el agua<br>destilada) en el área monitoreada.                                                                                                    | 1                   |
| Sensor Hub de puerto                          | Permite conectar hasta<br>tres sensores ambientales a la PDU.                                                                                                    | N/D                 |
| Extensión del sensor<br>de detección de fugas | El kit incluye una cuerda adicional de<br>6 m de longitud que complementa el<br>sensor de detección de fugas. Se<br>pueden agregar un total de cuatro<br>extensiones al sensor de detección<br>de fugas, alcanzando una longitud<br>total de 30 m.                          | N/D                 |

Los sensores ambientales opcionales se pueden instalar antes o después de completar la instalación e inicio de la PDU, y se pueden instalar sin desconectar la alimentación eléctrica de la PDU o los dispositivos conectados. La entrada monitoreada por Panduit G5, monitoreada y conmutada, monitoreada por salida, y monitoreada y conmutada por las PDU de salida están diseñadas para recopilar un máximo de ocho mediciones del sensor ambiental por PDU. Por ejemplo, el Sensor Three de temperatura y humedad ambiental recopila cuatro mediciones del sensor. Consulte la tabla anterior respecto a la medición del sensor recopilada de cada sensor ambiental.

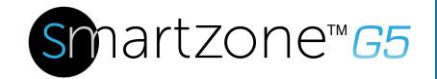

Todas las PDU Panduit G5 tienen dos puertos de sensores físicos, y cada PDU puede recopilar un total de ocho mediciones (o lecturas) de los sensores. Por ejemplo, si una PDU tiene un sensor de puerta y un sensor ambiental Three de temperatura y humedad conectado, ambos puertos sensores físicos se utilizan para un total de cinco mediciones de sensor registradas. Cada PDU es compatible hasta con seis sensores físicos, además del sensor hub opcional.

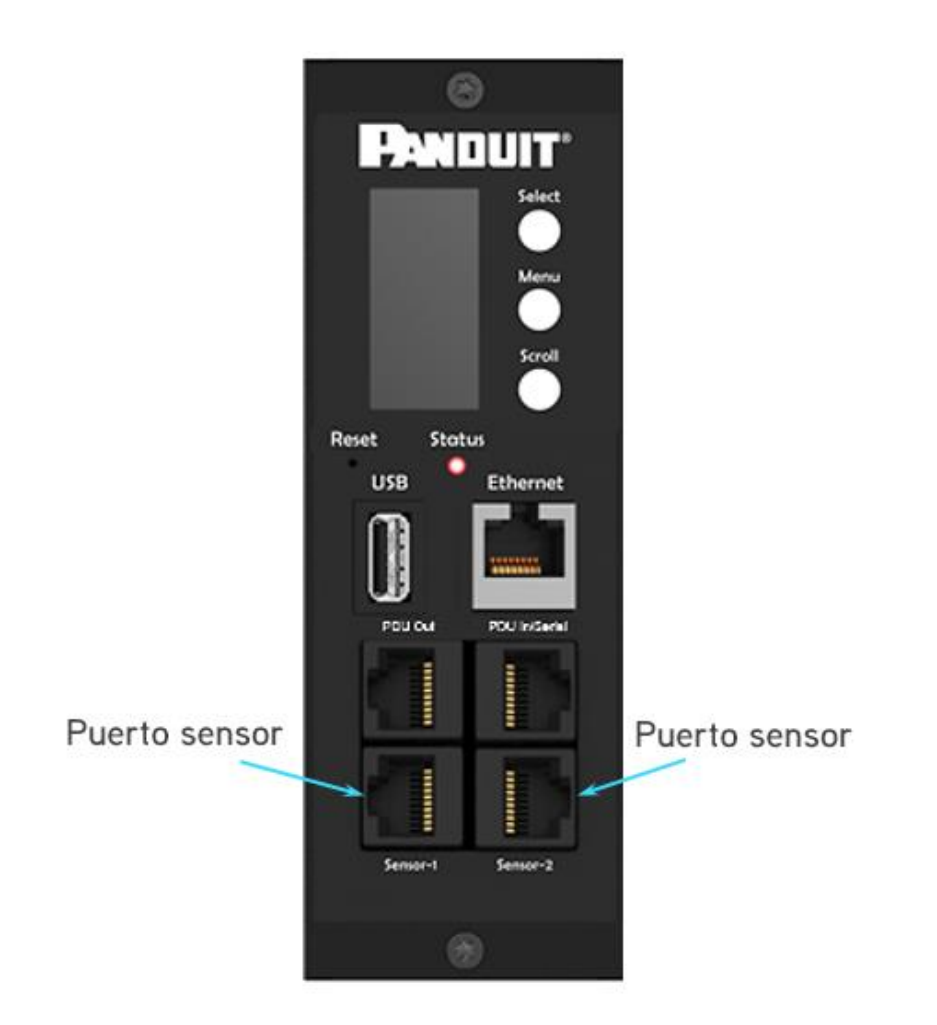

Figura 72: Puertos sensores para PDU vertical

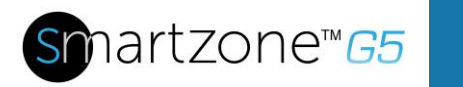

90

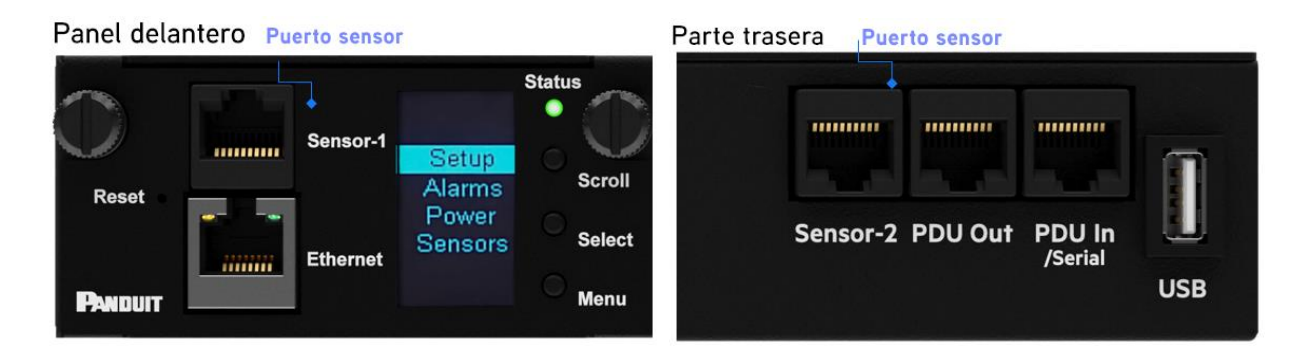

Figura 73: Puertos sensores para PDU horizontal

# Configuración de sensores ambientales

Para configurar la ubicación del sensor, las alarmas, las notificaciones y la información, abra la interfaz WEB:

- 1. Abra la pestaña Configuración.
- 2. Revise la sección Umbral en la página de Configuración. Seleccione el **Umbral** para configurar los sensores.
- 3. Vaya a Sensores externos.
- 4. Seleccione el botón Editar para configurar los sensores deseados.
- 5. En el cuadro de diálogo **Editar**, escriba el valor crítico superior, valor de advertencia superior, valor de advertencia inferior y valor crítico inferior.
- 6. Seleccione **Guardar** para salir de la configuración del sensor. Repita este proceso con los demás sensores.

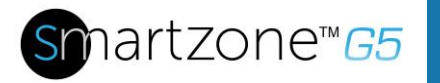

# Sección 10 – Control de acceso al estante

Las iPDU G5 permiten que los usuarios aseguren y controlen de manera electrónica el acceso a los gabinetes. Consulte en la imagen a continuación el diagrama de configuración típica de un control de acceso al estante.

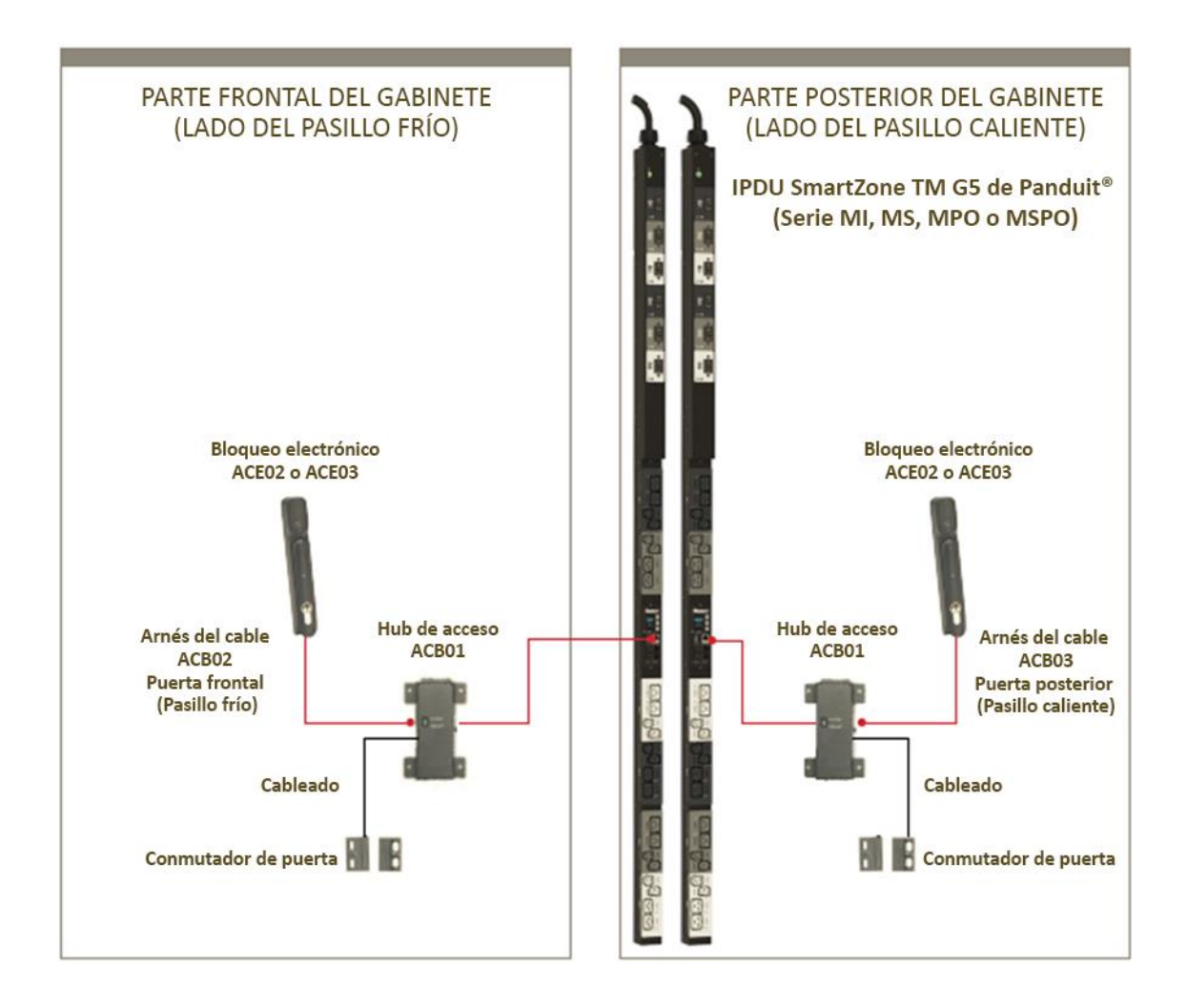

Figura 74: Control de acceso al estante

**Nota**: para obtener más detalles sobre las tarjetas RFID compatibles, consulte las fichas técnicas de las manijas oscilantes electrónicas G5 de Panduit.

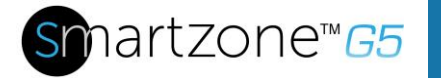

# Cómo configurar el control de acceso al estante

Todas las configuraciones de control de acceso al estante se pueden realizar mediante la página de control de acceso al estante de la GUI web. Para acceder a la página de control de acceso al estante de la GUI web, siga estos pasos:

**Nota**: se selecciona el pasillo caliente o el pasillo frío del Hub de acceso (ACB01) por medio de un conmutador DIP. No es un elemento de configuración en la Interfaz web.

- 1. Inicie sesión en la PDU.
- 2. Diríjase al ícono de engranaje > Control de acceso al estante.

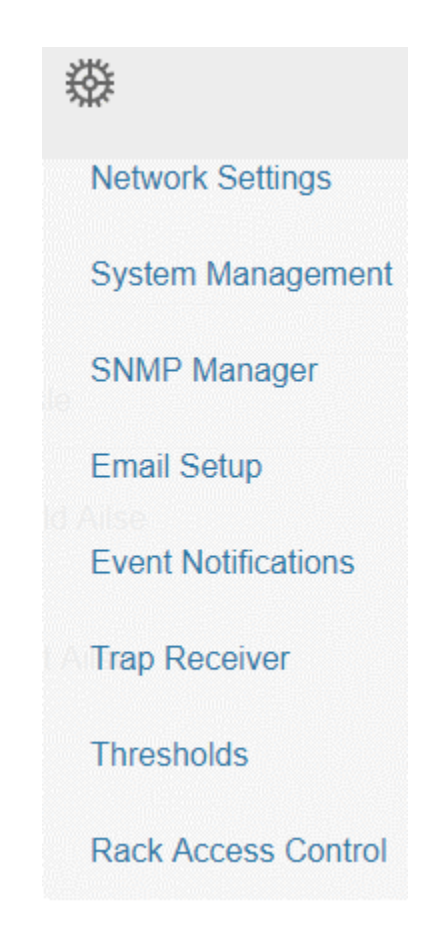

Figura 75: Control de acceso al estante

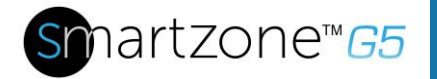

3. Mediante el menú de acciones en la parte derecha de la página, el usuario podrá agregar una nueva manija electrónica, controlar de manera remota la manija o configurar el parámetro de cierre automático de la manija.

| Actions S 🗸 🗸    |
|------------------|
| New              |
| Remote Control   |
| AutoLock Setting |

Figura 76: Acciones

4. La opción **Nuevo** le permite agregar usuarios que tengan autorización para acceder al gabinete.

Consulte en la siguiente sección instrucciones sobre cómo agregar un usuario nuevo.

| New        |                    |
|------------|--------------------|
| Smart Rack |                    |
| PDU1       | $\bigtriangledown$ |
| Username   |                    |
| J. Smith   |                    |
| Card ID    |                    |
| 289537     |                    |
| Aisle      |                    |
| Cold Aisle | $\nabla$           |

Figura 77: Estante inteligente

5. El control remoto le permite bloquear o desbloquear la manija electrónica.

# Edit Remote Control

# Figura 78: Control remoto

6. La configuración de cierre automático permite que el usuario configure un intervalo de tiempo predefinido (entre 1 y 30 minutos) después del cual la manija electrónica se bloqueará.

# Edit

#### AutoLock Setting

| PDU1                 |     | $\bigtriangledown$ |
|----------------------|-----|--------------------|
| Aisle                |     |                    |
| Cold Aisle           |     | $\bigtriangledown$ |
| Interval(1-30 Minute | es) |                    |
| 1                    |     |                    |

Figura 79: Cierre automático

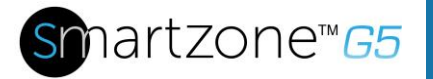

# Cómo configurar el usuario para acceso al estante local

- 1. Haga clic en la opción Acciones del menú desplegable y seleccione Nueva.
- 2. Aquí debe ingresar un nombre de usuario, ID de tarjeta y pasillo que se mostrarán en la pantalla de Acceso al estante.

Nota: se pueden programar máximo 8 tarjetas HID por Hub de acceso.

- Un gabinete normalmente tiene dos manijas oscilantes electrónicas. Una para la parte frontal (pasillo frío) y uno para la parte posterior (pasillo caliente).
- Si un usuario requiere acceder al pasillo caliente y al frio, debe agregar dos entradas en la tabla. Una para la puerta frontal y una para la puerta posterior.
- 3. Para determinar la ID de la tarjeta, siga estos pasos:
  - a. Ubique la tarjeta cerca del lector (la parte superior de la manija oscilante).
  - b. Diríjase a los registros de eventos de la PDU.
  - c. Busque un mensaje sobre una tarjeta no autorizada.

#### Ejemplo:

Smart Cabinet with PDU 1 Cold Aisle Lock is swiped by non-authorized card 258563

- d. El número en el mensaje es la ID de la tarjeta.
- 4. Seleccione **Nueva** en el menú de Acciones.

| 1 | / |
|---|---|
| 2 | K |
|   |   |

# New

# Smart Rack

| Card ID<br>Aisle<br>Cold Aisle | Create     |  |                    |
|--------------------------------|------------|--|--------------------|
| Card ID                        | Cold Aisle |  | $\bigtriangledown$ |
| Card ID                        | Aisle      |  |                    |
| Username                       | Card ID    |  |                    |
| L la sue sue s                 | Username   |  |                    |

# Figura 80: Acceso al estante local

5. Ingrese un nombre para identificar al usuario, la ID de tarjeta determinada, la instancia de PDU y la ubicación en el pasillo.

Nota: en el anterior ejemplo, la ID de la tarjeta es 258563

- 6. La tarjeta ahora está autorizada para controlar la manija oscilante.
- 7. Seleccione Crear.

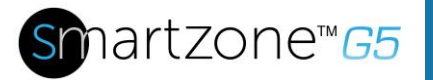

# Tipos de manijas y tarjetas compatibles

La siguiente tabla enumera las tarjetas compatibles en las distintas manijas oscilantes.

|       | MIFARE®<br>Classic<br>4k | MIFARE<br>Plus®<br>2k | MIFARE®<br>DESFire®<br>4k | HID®<br>iCLASS | HID®<br>125 kHz<br>Prox | EM<br>125 kHz<br>Prox | Salida  |
|-------|--------------------------|-----------------------|---------------------------|----------------|-------------------------|-----------------------|---------|
| ACE01 | -                        | -                     | -                         | -              | -                       | -                     | Weigand |
| ACE02 | -                        | -                     | -                         | -              | CSN                     | -                     | Weigand |
| ACE03 | UID                      | UID                   | UID                       | UID            | -                       | -                     | Weigand |

**CSN** = número de serie de la tarjeta/**UID** = identificador único **Nota:** solo se usan 26 de los 34 bits al utilizar el UID.

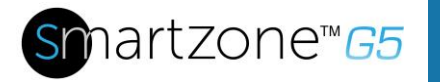

# Información sobre regulaciones y garantías

# Información sobre garantías

(http://www.Panduit.com)

# Información sobre regulaciones

### Seguridad y cumplimiento de las regulaciones

Para obtener información importante sobre regulaciones, medioambiente y seguridad, consulte *Safety and Compliance Information* en el sitio web de Panduit (<u>http://www.Panduit.com</u>)

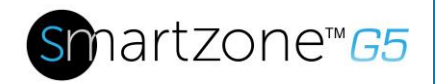

# Soporte y otros recursos

# Acceder al soporte de Panduit

- Para obtener asistencia en tiempo real, visite el sitio web de Panduit.com
- Para acceder a la documentación y los servicios de soporte, visite el sitio web de Panduit.

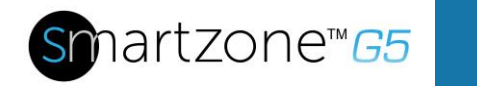

# Acrónimos y abreviaturas

# A

Amps/Amperios

# CA

Corriente alterna

# AES

Estándar de cifrado avanzado (Advanced Encryption Standard)

# CLI

Interfaz de línea de comando

# DHCP

Protocolo de configuración dinámica del host

## Gb

Gigabyte

# GUI

Interfaz gráfica de usuario

# iNC

Controlador de red inteligente

# IP

Protocolo de internet

# iPDU

Unidad de distribución inteligente de potencia

## kVA

Kilo-voltio-amperio

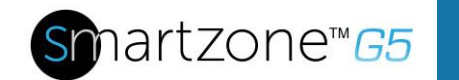

#### kW

**Kilovatios** 

## kWH

Kilovatios hora

# LAN

Red de área local

# LCD

Pantalla de cristal líquido

# LDAP

Protocolo ligero de acceso a directorios

# OLED

Diodo orgánico de emisión de luz

# PDU

Unidad de distribución de potencia

## QNA

Interfaz de red cuádruple

## RNA

Interfaz de red redundante

## SHA

Algoritmos de control seguro

## SNMP

Protocolo simple de administración de redes

## TCP/IP

Protocolo de control de transmisión/protocolo de internet

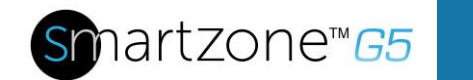

# USB

Bus serie universal

# V

Voltios

# W

Vatios

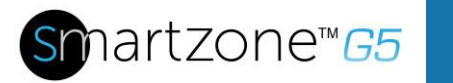

103

# Comentarios sobre la documentación

Panduit se esfuerza por proporcionar la documentación que satisfaga sus necesidades. Para ayudarnos a mejorar la documentación, envíe cualquier error, sugerencia o comentario a Comentarios sobre la documentación (CS@Panduit.com). Cuando envíe sus comentarios, incluya el título del documento, el número de referencia, la edición y la fecha de publicación que se encuentran en la portada del documento. Para obtener contenido de ayuda en línea, incluya el nombre del producto, la versión del producto, la edición de ayuda y la fecha de publicación que se encuentran en la página de avisos legales.

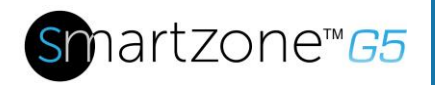

# Apéndice A: Comandos CLI

# Comandos de ayuda

| Comando   | Descripción                                                | Ejemplo                                                                            |
|-----------|------------------------------------------------------------|------------------------------------------------------------------------------------|
| Panduit>? | Enumera todos los<br>comandos CLI de la<br>PDU disponibles | Panduit>?<br><b>sys</b> ajuste y configuración<br>del sistema de PDU.              |
|           |                                                            | de la aplicación de red<br>de PDU.<br>usr operación del usuario<br>de PDU.         |
|           |                                                            | <b>dev</b> configuración<br>del dispositivo de PDU.<br><b>pwr</b> configuración de |
|           |                                                            | potencia de PDU.                                                                   |

### Comandos de sistema

| Comando                | Descripción                                | Ejemplo                                                                                                    |
|------------------------|--------------------------------------------|----------------------------------------------------------------------------------------------------|
| sys date [año-mes-día] | Consulte o ajuste la<br>fecha del sistema. | Panduit>sys date 2013-09-<br>19<br>SUCCESS<br>Panduit>sys date<br>SUCCESS<br>Fecha: 2013-09-19<br>Hora: 03:49:46 |
| sys time [hh:mm:ss]    | Consulte o configure la hora del sistema.  | Panduit>sys time<br>Panduit>sys time 14:35:34                                                                    |

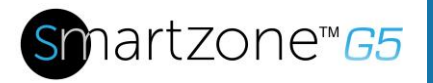

| Comando                      | Descripción                                                                                                    | Ejemplo                                                                                                    |
|------------------------------|----------------------------------------------------------------------------------------------------|----------------------------------------------------------------------------------------------------|
| sys ntp <ip address=""></ip> | Sincronice la fecha y<br>hora del sistema con el<br>servidor ntp que<br>configuró.                                    | >sys ntp 69.25.96.13 NOTA: la dirección IP debe contener un ntp válido; de lo contrario, la dirección del servidor se ejecuta con fallas                                                                                                    |
| sys ver                      | La información de la<br>versión del sistema de<br>consulta incluye el<br>firmware, el gestor de<br>arranque y la web. | Panduit>sys ver<br>SUCCESS<br>Versión de firmware: 0.41<br>Versión de gestor de<br>arranque: 2.10<br>Versión de IDIOMA: 3.01<br>Versión WEB: 6.30                                                                                                    |
| sys def                      | Recupera la PDU a la configuración predeterminada.                                                                    | Panduit>sys def<br>SUCCESS<br>Recuperar<br>Presione cualquier tecla<br>para cancelar                                                                                                    |
| sys rst                      | Reinicio del sistema.                                                                                                 | Panduit>sys rst<br>Se requiere reiniciar para<br>que el cambio surta efecto.<br>Reiniciar sistema ahora,<br>¿está seguro? (Y/N):Y                                                                                                    |
| sys upd all                  | Actualiza el firmware del<br>sistema con el archivo<br>existente pdu.bin.                                             | Panduit>sys upd lan<br>SUCCESS<br>el sistema entrará al modo<br>de actualización después<br>del reinicio<br>Reiniciar sistema ahora,<br>¿está seguro? (Y/N):Y<br><b>NOTA 1:</b> debe existir un<br>archivo válido denominado<br>Panduit.bin en el<br>directorio/fw.<br><b>NOTA 2:</b> en una |
|                              |                                                                                                    | en cadena, la unidad<br>maestra también actualizará<br>el firmware de todas las<br>unidades esclavas.                                                                                                    |

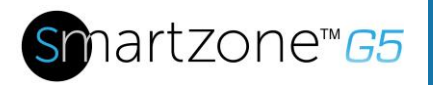

| Comando                                               | Descripción                                                             | Ejemplo                                                                                                    |
|-------------------------------------------------------|-------------------------------------------------------------------------|----------------------------------------------------------------------------------------------------|
| sys upd boot                                          | Actualizar el gestor de<br>arranque del sistema.                        | Panduit>sys upd boot<br>SUCCESS<br>el sistema entrará al modo<br>de actualización después<br>del reinicio<br>Reiniciar sistema ahora,<br>¿está seguro? (Y/N):Y<br><b>NOTA 1:</b> debe existir un<br>archivo válido denominado<br>boot.bin en el directorio/fw.<br><b>NOTA 2:</b> en una<br>configuración de conexión en<br>cadena, la unidad maestra<br>también actualizará el gestor<br>de arranque de todas las<br>unidades esclavas. |
| sys upd conf                                          | Actualizar la<br>configuración<br>del sistema.                          | Panduit>sys upd conf<br>SUCCESS<br>el sistema entrará al modo<br>de actualización después<br>del reinicio<br>Reiniciar sistema ahora,<br>¿está seguro? (Y/N):Y<br><b>NOTA:</b> debe existir un<br>archivo válido denominado<br>conf.ini en el directorio/fw.                                                                                                    |
| sys log del event                                     | Elimina el archivo de registro de eventos.                              | Panduit>sys log del event,<br>SUCCESS                                                                                                    |
| sys log edit data [on<br><interval>   off]</interval> | Configura los<br>parámetros de<br>recopilación del<br>registro de datos | PANDUIT>sys log edit<br>data on 1<br>SUCCESS<br>PANDUIT>sys log edit<br>data off<br>SUCCESS                                                                                                    |
| sys log del data                                      | Elimina el archivo de registro de datos.                                | Panduit>sys log del data,<br>SUCCESS<br>Panduit>                                                                                                    |

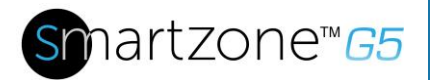

# Comandos de red

| Comando           | Descripción                                      | Ejemplo                                                                                                    |
|-------------------|--------------------------------------------------|----------------------------------------------------------------------------------------------------|
| net ssh [on/off]  | Consulta o<br>apagado/encendido<br>del SSH.      | Panduit>net ssh<br>SUCCESS,<br>Puerto SSH: 22<br>Servidor SSH en ejecución<br>Panduit>net ssh on<br>SUCCESS<br>Panduit>net ssh off<br>SUCCESS                                                                                                |
| net ftps [on/off] | Consulta o<br>apagado/encendido<br>del SSH.      | Net ftps<br>SUCCESS<br>Puerto FTPS: 21<br>El servicio se está<br>ejecutando<br>sys Ftps                                                                                                    |
| net http [on/off] | Consulta o<br>apagado/encendido<br>del net http. | Panduit>net http<br>SUCCESS,<br>Puerto HTTP: 80<br>Puerto HTTP: 443<br>Protocolo WEB: HTTP<br>Panduit>net http off<br>E801<br>El protocolo web se<br>modificó, reinicie<br>para validar<br>Reiniciar sistema ahora,<br>¿está seguro? (Y/N):Y |
| net mac           | Consultar dirección MAC.                         | Panduit>net mac<br>SUCCESS<br>Dirección MAC: C8-45-44-<br>66-2B-26                                                                                                    |
| net tcpip         | Consultar información de IP de la red.           | Panduit>net tcpip<br>SUCCESS<br>Dirección IPv4:<br>192.168.30.39                                                                                                    |
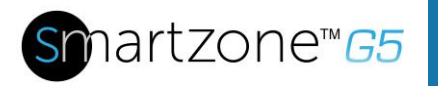

| Comando                                                   | Descripción                                                 | Ejemplo                                                                                                    |
|-----------------------------------------------------------|-------------------------------------------------------------|----------------------------------------------------------------------------------------------------|
| net tcpip <dhcp></dhcp>                                   | Configure la red al<br>modo dhcp.                           | Panduit>net tcpip dhcp<br>SUCCESS<br>La red se reconfiguró,<br>reinicie para validar<br>Reiniciar sistema ahora,<br>¿está seguro? (Y/N): Y                                                     |
| net tcpip <static ip,="" mask,<br="">gateway&gt;</static> | Configura la IP estática,<br>máscara y puerta de<br>enlace. | Panduit>net tcpip static<br>192.168.30.39<br>255.255.255.0<br>192.168.30.1<br>SUCCESS<br>La red se reconfiguró,<br>reinicie para validar<br>Reiniciar sistema ahora,<br>¿está seguro? (Y/N): Y |

## Comandos de usuario

| Comando                                                      | Descripción                                             | Ejemplo                                                                                                    |
|--------------------------------------------------------------|---------------------------------------------------------|----------------------------------------------------------------------------------------------------|
| Lista de usuarios                                            | Enumera todas las<br>cuentas de usuarios<br>existentes. | Panduit>usr list<br>SUCCESS<br>Usr Role<br><br>admin admin<br>user user                                                                                                    |
| Desbloqueo del usuario<br><nombre de="" usuario=""></nombre> | Desbloquear usuario<br>especificado.                    | Panduit>usr unlock user<br>SUCCESS<br>Panduit>usr unlock admin<br>SUCCESS<br><b>NOTA:</b> 1. La cuenta se<br>bloqueará temporalmente<br>si hay un exceso de<br>errores de inicio de sesión<br>"Número máximo de<br>inicios de sesión fallidos".<br>Use este comando para<br>desbloquearlo. |

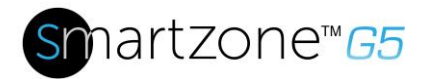

# Comandos del dispositivo

| Comando                                                                          | Descripción                                                               | Ejemplo                                                                                                    |
|----------------------------------------------------------------------------------|---------------------------------------------------------------------------|----------------------------------------------------------------------------------------------------|
| dev usb [on off]                                                                 | Consulta o<br>apagado/encendido<br>de USB.                                | Panduit>dev usb<br>Panduit>dev usb off<br>Panduit>dev usb on                                                                                                    |
| dev daisy [rna qna]                                                              | Consultar o establecer<br>el modo de conexión<br>en cadena.               | Panduit>dev daisy<br>SUCCESS<br>número de unidad de<br>conexión en cadena: 1<br>lista de direcciones de la<br>conexión en cadena: 000<br>Modo conexión en cadena:<br>RNA<br>Panduit>dev daisy qna<br>SUCCESS<br>Reiniciar sistema ahora,<br>¿está seguro? (Y/N): N                                                      |
| dev daisy <rna qna> init</rna qna>                                               | Iniciar conexión<br>en cadena.                                            | Panduit>dev daisy qna init<br>SUCCESS<br>Reiniciar sistema ahora,<br>¿está seguro? (Y/N): N                                                                                                    |
| dev hid <pduid> <hot  <br="">cold&gt; <lock unlock=""  =""></lock></hot></pduid> | Bloqueo y desbloqueo remoto del gabinete.                                 | PANDUIT>dev hid 1<br>cold unlock<br>SUCCESS                                                                                                    |
| dev outlet <pduid> status</pduid>                                                | Consultar el estado de<br>todas las salidas con el<br>PDUID especificado. | Panduit>Dev outlet 1<br>status<br>SUCCESS<br>Estado del relé de salida<br>Outlet#1: Close Outlet#2:<br>Close Outlet#3: Close<br>Outlet#4: Close<br>Outlet#5: Close Outlet#6:<br>Close Outlet#7: Close<br>Outlet#8: Close<br>Outlet#8: Close<br>Outlet#9: Close Outlet#10:<br>Close Outlet#11: Close<br>Outlet#12: Close |

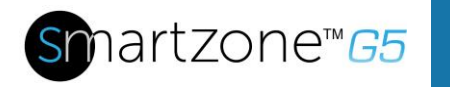

| Comando                                                            | Descripción                                                                                       | Ejemplo                                                                                                    |
|--------------------------------------------------------------------|---------------------------------------------------------------------------------------------------|----------------------------------------------------------------------------------------------------|
|                                                                    |                                                                                                   | NOTA 1: para las PDU<br>monitoreadas, este<br>comando no es válido.<br>NOTA 2: índice de PDUID<br>desde 1; si está en una<br>conexión en cadena,<br>el PDUID maestro es 1,<br>para los otros es, 2,3, |
| dev outlet <pduid><br/><outlet index=""> [on off]</outlet></pduid> | Consultar o establecer el<br>PDUID especificado y el<br>estado de salida del índice<br>de salida. | Panduit> dev outlet 1 1 off<br>SUCCESS<br><b>NOTA:</b> para las PDU<br>monitoreadas, este<br>comando no es válido.                                                                                    |
| dev sensor                                                         | Enumera todos los<br>sensores equipados.                                                          | Panduit> dev sensor<br>SUCCESS<br>Conteo de sensor 4<br><br>Tipo de nombre, valor SN<br><br>T1,TEMP 012345678 27.5<br>T3,TEMP 012345678 27.2<br>T2,TEMP 012345678 27.3<br>RH HUMI 012345678 44        |
| dev ver <slipaddr></slipaddr>                                      | Consulte la versión del<br>firmware del<br>sensor/potencia/retraso                                | Panduit> dev ver 1<br>Panduit> dev ver 15<br>Panduit> dev ver 35<br><b>NOTA:</b> relé: comienza<br>desde 1<br>potencia: comienza<br>desde 15<br>sensor: comienza<br>desde 35                          |

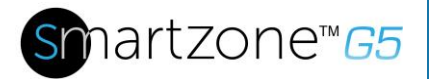

## Comandos de potencia

| Comando               | Descripción                                                                                                    | Ejemplo                                                                                                    |
|-----------------------|----------------------------------------------------------------------------------------------------|----------------------------------------------------------------------------------------------------|
| pwr unit [idx]        | Consultar información de<br>dispositivo,<br>Consultar la información<br>eléctrica de la unidad de<br>índice especificada. | Panduit> pwr unit<br>SKU: P9S20A , , , ,<br>Serial: , , , , ,<br>Tipo de función: PDU<br>monitoreada<br>Capacidad:220-240 V,<br>16 A, 3,5-3,8 kVA,<br>50/60 Hz<br>Mac:C8:45:44:66:2B:26<br>Tcpip:192:168:30:38<br>Panduit>pwr unit 1<br>SUCCESS<br>UNIDAD PDU 1,<br>característica de potencia<br>tensión: 0 V<br>corriente: 0,0 A<br>potencia activa: 0 W<br>potencia aparente: 0 W<br>factor de potencia: 0.00<br>energía: 0,000 kWh |
| pwr phase <idx></idx> | Consultar la información<br>eléctrica de la fase<br>especificada.                                                         | Panduit> pwr phase 1<br>SUCCESS<br>FASE PDU 1,<br>característica de potencia<br>tensión: 0 V<br>corriente: 0,0 A<br>potencia activa: 0 W<br>potencia aparente: 0 W<br>factor de potencia: 0.00<br>energía: 0,000 kWh                                                                                                    |

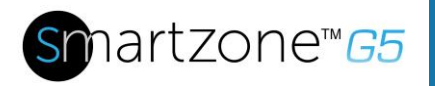

| Comando                | Descripción                                                         | Ejemplo                                                                                                    |
|------------------------|---------------------------------------------------------------------|----------------------------------------------------------------------------------------------------|
| pwr cb <idx></idx>     | Consultar interruptor<br>especificado<br>Información eléctrica.     | Panduit> pwr cb 1<br>SUCCESS<br>CB PDU 1, característica<br>de potencia<br>tensión: 0 V<br>corriente: 0,0 A<br>potencia activa: 0 W<br>potencia aparente: 0 W<br>factor de potencia: 0.00<br>energía: 0,000 kWh                                   |
| pwr outlet <idx></idx> | Consultar la información<br>eléctrica de la salida<br>especificada. | Panduit> pwr outlet 1<br>SUCCESS<br>SALIDA PDU 1,<br>característica de potencia<br>tensión: 0 V<br>corriente: 0,0 A<br>potencia activa: 0 W<br>potencia aparente: 0 W<br><b>NOTA:</b> para las PDU<br>monitoreadas, este<br>comando no es válido. |

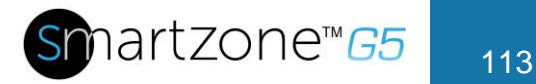

# Apéndice B: Configuración del sensor

#### Sensor de conmutador de puerta

El sensor de conmutador de puerta está diseñado para enviar una señal de alarma o notificación cuando la puerta en la que está instalado se abre más de 10 mm. Esto proporciona seguridad adicional. El conmutador de puerta se puede configurar para alertar cuando se abra o se cierre la puerta, o se pueden desactivar las alertas.

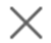

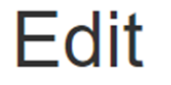

## External Sensors(1:8)

| Alarm Setting<br>On  | $\bigtriangledown$ |
|----------------------|--------------------|
| Enable Alarm Setting |                    |
| Save                 |                    |

### Figura 81: Configuración del sensor de conmutador de puerta

**Nota**: el sensor de conmutador de puerta está diseñado para conectarse solo con una iPDU G5 de Panduit. Conectarlo a otro dispositivo puede causar daños.

#### Sensor de entrada de contacto seco

La entrada de contacto seco está diseñada para monitorear el estado de contacto de las condiciones del sensor tales como humedad, movimiento, estado de la puerta y acceso mediante sensores de contacto seco externos.

Esto le permite controlar los equipos importantes del centro de datos y TI con un esfuerzo mínimo. El cable de contacto seco se puede configurar para alertar cuando se abra o se cierre el contacto, o se pueden desactivar las alertas.

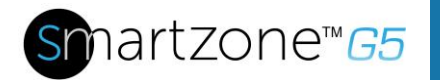

| dit                          |                    |  |
|------------------------------|--------------------|--|
| cternal Sensors(2:1)         |                    |  |
| Alarm Setting                |                    |  |
|                              |                    |  |
| Open                         | $\bigtriangledown$ |  |
| Open<br>Enable Alarm Setting | $\bigtriangledown$ |  |

Figura 82: Cable de contacto seco

**Nota**: el cable de contacto seco está diseñado para conectarse solo con una iPDU G5 de Panduit. Conectarlo a otro dispositivo puede causar daños.

#### Sensor de agua tipo cuerda

El sensor de agua tipo cuerda está diseñado para detectar oportunamente fluidos presentes a lo largo de todo el cable del sensor. La alarma del sensor tipo cuerda se puede activar o desactivar.

| Edit                  |                    | × |
|-----------------------|--------------------|---|
| External Sensors(2:2) |                    |   |
| Alarm Setting         |                    |   |
| Disable               | $\bigtriangledown$ |   |

Figura 83: Sensor de agua tipo cuerda

**Nota**: el sensor de agua tipo cuerda está diseñado para conectarse solo con una iPDU G5 de Panduit. Conectarlo a otro dispositivo puede causar daños.

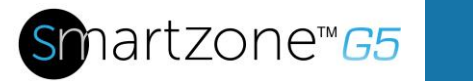

. .

**Nota**: si la extensión de cuerda no está conectada por completo al sensor de cuerda, el sensor no reportará fugas, incluso si hay alguna.

#### Sensor de agua tipo punto

El sensor de agua tipo punto está diseñado para detectar oportunamente fluidos presentes en el sensor. La alarma del sensor tipo punto se puede activar o desactivar.

| ternal Sensors(2:2) |  |
|---------------------|--|
|                     |  |
| Alarm Setting       |  |

### Figura 84: Sensor de agua tipo punto

**Nota**: el sensor de agua tipo punto está diseñado para conectarse solo con una iPDU G5 de Panduit. Conectarlo a otro dispositivo puede causar daños.

#### Sensores de temperatura y humedad

Los sensores de temperatura y humedad están diseñados para proporcionar un monitoreo integral del entorno a cualquier iPDU G5 de Panduit.

Este diseño inteligente también permite una instalación sencilla lista para usar y que se completa en solo un momento. La instalación de los sensores y el mantenimiento continuo del equipo son aún más sencillos usando el conjunto de acoplador y cable Ethernet de desconexión rápida, que permite la extensión conveniente de sensores, traslado de equipos y un método fácil de desconexión para remover las puertas de protección de un armario.

Los sensores de temperatura y humedad se pueden configurar con umbrales de nivel crítico superior, nivel de advertencia superior, nivel de advertencia inferior y nivel crítico inferior. También se puede desactivar cada una de las alarmas.

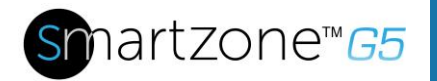

| <ul> <li>.</li> </ul> | 1  |  |
|-----------------------|----|--|
| 2                     | C  |  |
| /                     | ヽ. |  |
|                       |    |  |

# Edit

### External Sensors(1:3)

| High Critical<br>30  |
|----------------------|
| Enable High Critical |
|                      |
| High Warning         |
| 27                   |
| Enable High Warning  |
|                      |
| Low Warning          |
| 24                   |
| Enable Low Warning   |
|                      |
| Low Critical         |
| 15                   |
| Enable Low Critical  |
|                      |
| Save                 |
| Save                 |

### Figura 85: Sensores de temperatura y humedad

**Nota**: se recomienda no conectar el sensor de temperatura SmartZone G5 EA001 al Hub de acceso.

**Nota**: se recomienda conectar directamente el sensor de temperatura y humedad SmartZone G5 Three EC001 a la iPDU G5 de Panduit.

**Nota:** los sensores de temperatura y humedad están diseñados para conectarse a la iPDU G5 de Panduit. Conectarlo a otro dispositivo puede causar daños.

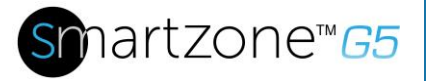

# Apéndice C: Procedimiento de actualización de firmware

El procedimiento de actualización de firmware verifica la imagen validando la firma de las imágenes. Si no coinciden las firmas, el procedimiento de actualización de firmware ignorará la imagen y se mantendrá en la versión actual.

# Método por USB

**Nota**: está verificado para funcionar con unidades USB Toshiba o Sandisk de hasta 16 GB. Otras unidades USB también *podrían* funcionar.

- 1. Visite **www.Panduit.com** y descargue la versión de firmware más reciente, 'Panduit.FW'. Guarde este archivo en una unidad USB.
- 2. Inserte la unidad USB en el puerto USB del controlador de red inteligente (iNC).
- Ingrese al modo USB desde la PDU: Presione Seleccionar. Diríjase a Configuración > USB > Sí. Seleccione Sí para confirmar que ingresa al modo USB.
- 4. Seleccione Act FW > Sí para cargar el nuevo firmware.
- 5. La pantalla OLED mostrará el progreso de actualización del firmware.
- 6. Cuando se complete la actualización, extraiga la unidad USB.
- 7. Desde el menú USB, seleccione **Salir** para salir del modo USB. Seleccione Sí para salir.
- 8. La PDU se reiniciará automáticamente.
- 9. Para confirmar que el firmware se cargó correctamente, vaya a **Configuración** > **Dispositivo** > **Firmware**.

# Método por interfaz web

- 1. Abra la interfaz de usuario en un explorador web ingresando la dirección IP de la PDU.
- 2. Inicie sesión con las credenciales de administrador.
- 3. Vaya a Administración del sistema > Actualizar firmware.
- 4. En el cuadro de diálogo Actualizar firmware, busque el archivo de firmware **Panduit.FW**.

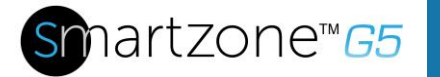

| nformación del Sistema 🖉                      | Ubicación del Rack 🖉                         |  |
|-----------------------------------------------|----------------------------------------------|--|
| Nombre de Sistema                             | Nombre de Sala                               |  |
| Nombre de Contacto                            | Nombre de Fila                               |  |
| Email de Contacto                             | Posición de la Fila                          |  |
| Teléfono de Contacto                          | Nombre de Rack Cargar Firmware               |  |
| Ubicación de Contacto                         | ID de Rack 0                                 |  |
|                                               | Altura del Rack 0 Choose File No file chosen |  |
|                                               |                                              |  |
| R.                                            | Cargar                                       |  |
| Dicación del Panel de Alimentación y Nucleo 🔛 |                                              |  |
| Ubicación del Núcleo Eront                    |                                              |  |
| Posición del Núcleo II                        |                                              |  |
|                                               |                                              |  |
|                                               |                                              |  |

Figura 86: Cargar firmware

NOTA: el nombre del archivo de firmware debe ser Panduit.FW.

5. Seleccione Cargar. El sistema actualizará el nuevo firmware para el controlador de red inteligente.

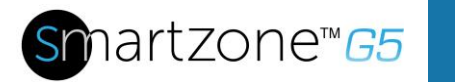

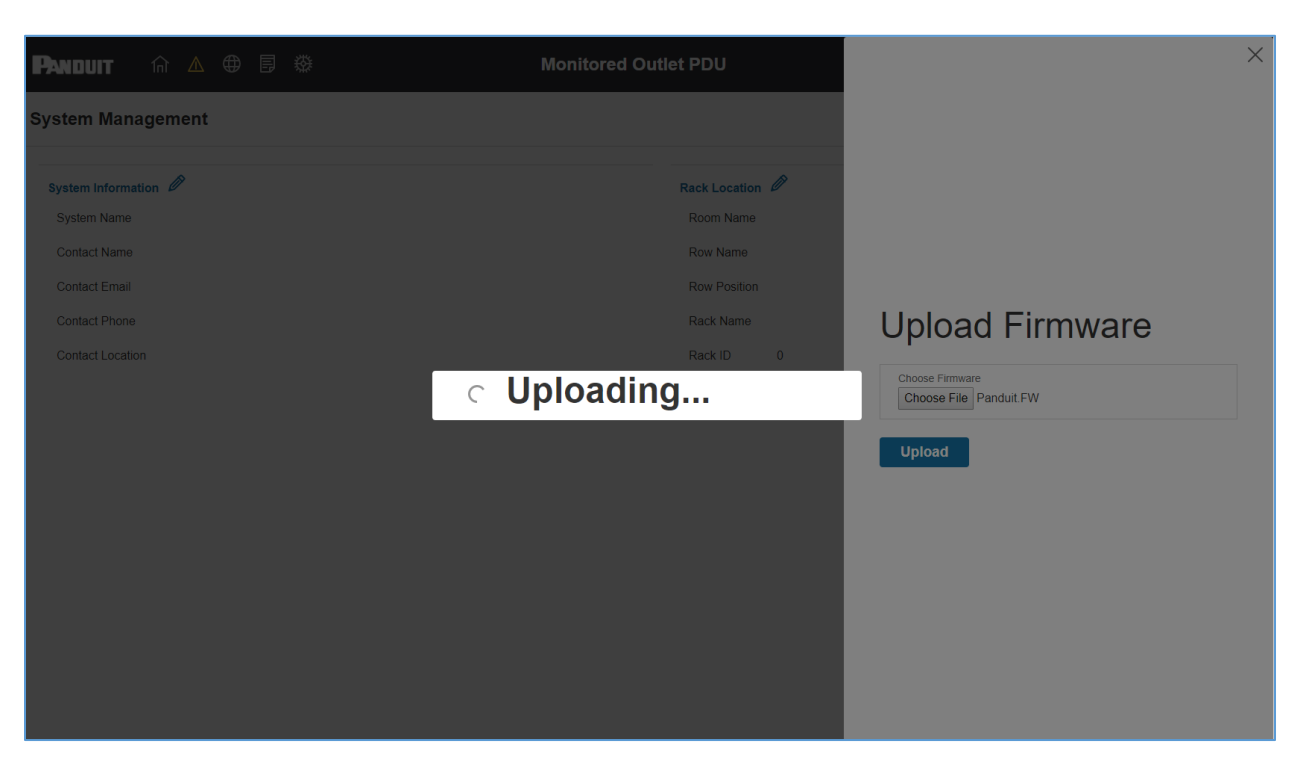

Figura 87: Carga del firmware

6. Cuando finalice la carga, el sistema se reiniciará automáticamente.

# Método FTP

Para acceder a una PDU utilizando un programa de FTP, los FTP deben activarse a través de la interfaz web de la PDU o CLI. En la interfaz web, vaya a Configuración de Red > Configuración de SSH/**FTP**. Seleccione la casilla de verificación para activar el acceso FTP. En la CLI, inicie sesión como administrador y use el comando net tcpip FTPs open

- 1. Inicie sesión en un programa de FTP con un rol con privilegios de administrador.
- 2. Transfiera el archivo Panduit.fw actualizado a la carpeta de origen llamada fw. Cierre el FTP.
- Conéctese a la PDU a través de SSH usando un programa como HyperTerm o PuTTY.
- 4. Inicie sesión usando un rol con privilegios de administrador.
- 5. Ingrese el comando sys upd all.
- 6. Se mostrará el mensaje: El sistema entrará al modo de actualización después del reinicio. Reiniciar sistema ahora, ¿está seguro? (Y/N).

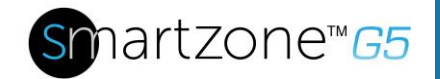

- 7. Ingrese Y.
- 8. Cuando finalice la carga, el sistema se reiniciará automáticamente. No siempre se requiere actualizar los archivos web o del gestor de arranque cuando se actualiza el firmware. Sin embargo, un usuario puede cargar estos tipos de archivos en SSH:
  - a. Inicie sesión en un programa de FTP.
  - Sobrescriba los archivos obsoletos con los archivos web actualizados (que se encuentran al iniciar sesión de cliente en www.Panduit.com o desde su gerente regional de ventas).

## Modo gestor de arranque

- 1. Visite www.Panduit.com y descargue la versión de firmware más reciente, 'Panduit.bin'. Guarde este archivo en una unidad USB.
- 2. Inserte la unidad USB en el puerto USB del controlador de red inteligente.
- Ingrese al modo USB desde la PDU: Presione Seleccionar. Vaya a Configuración > USB > Sí. Seleccione Sí para confirmar que ingresa al modo USB.
- 4. Seleccione Act FW > Sí para cargar el nuevo firmware.
- 5. La pantalla OLED mostrará el progreso de actualización del firmware.
- 6. Cuando se complete la actualización, extraiga la unidad USB.
- Desde el menú USB, seleccione Salir para salir del modo USB. Seleccione Sí para salir.
- 8. La PDU se reiniciará automáticamente.
- 9. Para confirmar que el firmware se cargó correctamente, vaya a Configuración > Dispositivo > Firmware.

## Recuperación de firmware con modo gestor de arranque

El firmware, los archivos de configuración y los archivos del gestor de arranque se pueden actualizar siguiendo los pasos anteriores. Sin embargo, cada tipo de actualización debe realizarse por separado. Los archivos web se pueden actualizar simultáneamente con cualquiera de las otras actualizaciones. Por ejemplo, un usuario puede actualizar los archivos de firmware y web en un solo paso. Sin embargo, el firmware y los archivos de configuración deben actualizarse por separado.

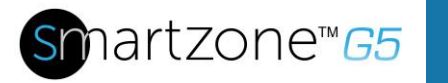

# APÉNDICE D: Recuperación del sistema o contraseña

Si se necesita devolver las configuraciones de la PDU (o la clave de la PDU) a sus parámetros de fábrica, se debe cargar el archivo conf.ini original a la PDU por medio del puerto USB. Para ubicar el archivo conf.ini original de esa PDU, envíe un correo electrónico de soporte a: systemsupport@panduit.com indicando el número de parte de la PDU en el asunto y cuerpo de ese correo electrónico.

# Configuración de actualización en el modo Gestor de arranque

Para lograr tener acceso a la PDU a través del puerto USB de la unidad:

- 1. Vaya a Configuración del Dispositivo > Configuración de USB.
- 2. Seleccione la casilla de verificación Activar Acceso USB.

Para cargar la configuración:

- 1. Copie el archivo conf.ini a la unidad USB.
- 2. Inserte la unidad USB en la PDU.
- 3. Ingrese al modo USB en el dispositivo OLED.
- 4. Seleccione el comando Conf up.
- 5. Después de terminar la operación, extraiga la unidad USB y salga del modo USB.

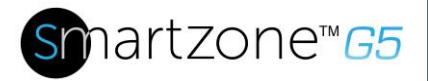

# **Apéndice E: Alarmas PDU**

| Unidad PDU     | Unidad PDU, potencia activa por encima<br>de nivel advertencia crítico superior<br>Unidad PDU, potencia activa por encima<br>de nivel advertencia superior<br>Unidad PDU, potencia activa por debajo<br>de nivel advertencia inferior<br>Unidad PDU, potencia activa por debajo<br>de nivel de advertencia crítico inferior                                                                                                    |
|----------------|----------------------------------------------------------------------------------------------------|
| Fase de salida | Fase de salida X, tensión por encima<br>de nivel advertencia crítico superior<br>Fase de salida X, tensión por encima<br>de nivel advertencia superior<br>Fase de salida X, tensión por debajo<br>de nivel advertencia inferior<br>Fase de salida X, tensión por debajo<br>de nivel advertencia crítico inferior<br>Fase de salida X, corriente por encima<br>de nivel advertencia crítico superior<br>Fase de salida X, corriente por encima<br>de nivel advertencia superior<br>Fase de salida X, corriente por debajo<br>de nivel advertencia inferior<br>Fase de salida X, corriente por debajo<br>de nivel advertencia inferior<br>Fase de salida X, corriente por debajo<br>de nivel advertencia crítico inferior |
| Interruptor    | Interruptor X, corriente por encima de nivel<br>advertencia crítico superior<br>Interruptor X, corriente por encima de nivel<br>advertencia superior<br>Interruptor X, corriente por debajo de nivel<br>advertencia inferior<br>Interruptor X, corriente por debajo de nivel<br>advertencia crítico inferior<br>Interruptor, estado de ENCENDIDO<br>Interruptor, estado de APAGADO                                                                                                    |

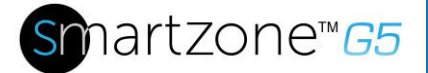

| Salida         | Salida X, potencia activa por encima<br>de nivel advertencia crítico superior<br>Salida X, potencia activa por encima<br>de nivel advertencia superior<br>Salida X, potencia activa por debajo<br>de nivel advertencia inferior<br>Salida X, potencia activa por debajo<br>de nivel de advertencia crítico inferior<br>Salida X, ENCENDIDO inmediato<br>Salida X, ENCENDIDO retrasado<br>Salida X, APAGADO inmediato<br>Salida X, REINICIO inmediato<br>Salida X, REINICIO retrasado<br>Salida X, REINICIO retrasado<br>Salida X, REINICIO retrasado |
|----------------|----------------------------------------------------------------------------------------------------|
| Sensor externo | Sensor externo X (numérico), por encima<br>de nivel advertencia crítico superior<br>Sensor externo X (numérico), por encima<br>de nivel advertencia superior<br>Sensor externo X (numérico), por debajo<br>de nivel advertencia inferior<br>Sensor externo X (numérico), por debajo<br>de nivel advertencia crítico inferior<br>Sensor externo X (estado), alarma<br>Sensor externo X (estado), comunicación<br>perdida                                                                                                    |
| Sistema        | Registro de eventos del sistema, borrado<br>Registro de datos del sistema, borrado<br>Archivo de configuración del sistema PDU,<br>importado<br>Archivo de configuración del sistema PDU,<br>exportado<br>Actualización del firmware del sistema,<br>completada<br>Actualización del firmware del sistema,<br>fallida<br>Actualización del firmware del sistema,<br>iniciada<br>Validación del firmware del sistema, fallida                                                                                                    |

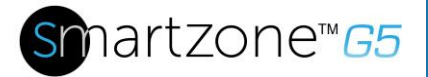

|                               | Sistema, se produjo un error LDAP                                   |
|-------------------------------|---------------------------------------------------------------------|
|                               | Sistema, el estado del enlace de la                                 |
|                               | interfaz de red está activo                                         |
|                               | Sistema, el mensaje SMTP de envío falló                             |
|                               | Sistema, reinicio del controlador de red                            |
|                               | inteligente                                                         |
|                               | Sistema, inicio del controlador de red<br>inteligente               |
|                               | Sistema, comunicación perdida                                       |
|                               | Se cambió el estado de la conexión                                  |
|                               | en cadena                                                           |
|                               | Puerto USB                                                          |
|                               | Usuario, actividad usuario X, falla de<br>autenticación             |
|                               | Usuario, actividad usuario X, inicio de<br>sesión de usuario        |
| Usuario, actividad            | Usuario, actividad usuario X, tiempo de espera de la sesión         |
|                               | Usuario, actividad usuario X, bloqueo<br>de usuario                 |
|                               | Administración de usuario, cambio de contraseña                     |
|                               | Administración de usuario, cambio<br>de configuración de contraseña |
| Administración de usuario     | Administración de usuario, usuario                                  |
|                               | Administración de usuario, usuario                                  |
|                               | Administración de usuario, usuario                                  |
|                               | modificado                                                          |
|                               | Acceso de estante inteligente, puerta abierta                       |
|                               | Acceso de estante inteligente, puerta cerrada                       |
| Acceso de estante inteligente | Acceso de estante inteligente, tarjeta de usuario leída             |
|                               | Acceso de estante inteligente, puerta con<br>cierre automático      |

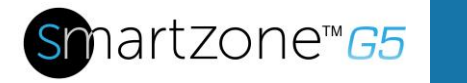

# Códigos trampa asignados a la lista de alarmas

Códigos trampa asignados para alarmas críticas:

| Clase<br>trampa | Código<br>trampa | Descripción de trampa                                                           |
|-----------------|------------------|---------------------------------------------------------------------------------|
| Crítica         | 1                | La potencia activa de la unidad PDU está POR ENCIMA del valor umbral crítico.   |
|                 | 2                | La potencia activa de la unidad PDU está POR DEBAJO del valor umbral crítico.   |
|                 | 3                | La alarma de energía crítica.                                                   |
|                 | 4-6              | La tensión de la fase (1-3) está POR ENCIMA del valor<br>umbral crítico.        |
|                 | 7-9              | La tensión de la fase (1-3) está POR DEBAJO del valor<br>umbral crítico.        |
|                 | 10-12            | La corriente de la fase (1-3) está POR ENCIMA del valor<br>umbral crítico.      |
|                 | 13-15            | La corriente de la fase (1-3) está POR DEBAJO del valor<br>umbral crítico       |
|                 | 16-27            | El interruptor (1-12) está POR ENCIMA del valor umbral<br>crítico               |
|                 | 28-30            | El interruptor (1-12) está POR DEBAJO del valor umbral<br>crítico               |
|                 | 40-51            | El interruptor (1-12) está en estado de APAGADO                                 |
|                 | 52-99            | La potencia activa de la salida (1-48) está POR ENCIMA del valor umbral crítico |
|                 | 100-147          | La potencia activa de la salida (1-48) está POR DEBAJO del valor umbral crítico |
|                 | 148-155          | El sensor de temperatura/humedad (1-8) está POR ENCIMA del valor umbral crítico |
|                 | 156-163          | El sensor de temperatura/humedad (1-8) está POR DEBAJO                          |

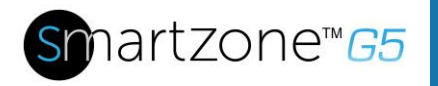

del valor umbral crítico

| 164-171 | El sensor de contacto (1-8) se encuentra en alarma.                           |
|---------|-------------------------------------------------------------------------------|
| 172-179 | Se perdió la comunicación con el sensor (1-8).                                |
| 183     | Autenticación de usuario fallida.                                             |
| 186     | Se perdió la comunicación de potencia o relé en la placa                      |
| 187-189 | principal                                                                     |
|         | Frecuencia de la fase de entrada (1-3) activada por debajo del nivel crítico. |
| 193     | Actualización del firmware, fallida.                                          |
| 194     | No se pudo enviar el mensaje SMTP.                                            |
| 195-197 | Frecuencia de la fase de entrada (1-3) activada por encima del nivel crítico. |

Códigos trampa asignados para alarmas de advertencia:

| Clase<br>trampa | Código<br>trampa | Descripción de trampa                                                                   |
|-----------------|------------------|-----------------------------------------------------------------------------------------|
| Advertencia     | 200              | La potencia activa de la unidad PDU está POR ENCIMA<br>del valor umbral de advertencia. |
|                 | 201              | La potencia activa de la unidad PDU está POR DEBAJO del valor umbral de advertencia.    |
|                 | 202              | La alarma de advertencia de energía de la PDU.                                          |
|                 | 203-205          | La tensión de la fase (1-3) está POR ENCIMA del valor umbral de advertencia.            |
|                 | 206-208          | La tensión de la fase (1-3) está POR DEBAJO del valor<br>umbral de advertencia.         |
|                 | 209-211          | La corriente de la fase (1-3) está POR ENCIMA del valor umbral de advertencia.          |
|                 | 212-214          | La corriente de la fase 1 está POR DEBAJO del valor umbral de advertencia.              |

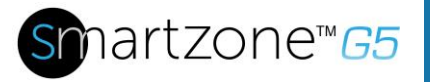

| 215-226 | La corriente del interruptor (1-12) está POR ENCIMA del valor umbral de advertencia.       |
|---------|--------------------------------------------------------------------------------------------|
| 227-238 | La corriente del interruptor (1-12) está POR DEBAJO del valor umbral de advertencia.       |
| 239-250 | El interruptor (1-12) está en estado de APAGADO.                                           |
| 251-298 | La potencia activa de la salida (1-48) está POR ENCIMA<br>del valor umbral de advertencia. |
| 299-346 | La potencia activa de la salida (1-48) está POR DEBAJO del valor umbral de advertencia.    |
| 347-354 | El sensor de temperatura/humedad (1-8) está POR ENCIMA del valor umbral de advertencia.    |
| 355-362 | El sensor de temperatura/humedad (1-8) está POR DEBAJO del valor umbral de advertencia.    |

Códigos trampa asignados para alarmas de información:

| Clase<br>trampa | Código<br>trampa | Descripción de trampa                                                 |
|-----------------|------------------|-----------------------------------------------------------------------|
| Informativo     | 380-391          | El interruptor (1-12) está en estado de ENCENDIDO.                    |
|                 | 392-439          | Salida (1-48), se produjo un ENCENDIDO INMEDIATO.                     |
|                 | 440-487          | Salida (1-48), se produjo un ENCENDIDO RETRASADO.                     |
|                 | 488-535          | Salida (1-48), se produjo un APAGADO INMEDIATO.                       |
|                 | 536-583          | Salida (1-48), se produjo un APAGADO RETRASADO.                       |
|                 | 584-631          | Salida (1-48), se produjo un REINICIO INMEDIATO.                      |
|                 | 632-679          | Salida (1-48), se produjo un REINICIO RETRASADO.                      |
|                 | 680-727          | Salida (1-48), se produjo una terminación de los comandos pendientes. |
|                 | 728-735          | El sensor de contacto (1-8) se encuentra desactivado.                 |
|                 | 740              | Registro de eventos borrado.                                          |

- 741 Registro de datos borrado.
- 742 Archivo de configuración de PDU, importado.
- 743 Archivo de configuración de PDU, exportado.
- 744 Actualización del firmware, completada.
- 745 Actualización del firmware, iniciada.
- 746 Se produjo un error LDAP.
- 747 El estado del enlace de la interfaz de red está activo.
- 748 Reinicio del módulo de comunicaciones.
- 749 Inicio del módulo de comunicaciones.
- 750 Cambio de estado de la conexión en cadena.
- 752 Usuario xxx, inicio de sesión.
- 753 Usuario xxx, tiempo de espera de la sesión.
- 754 Usuario xxx, bloqueado.
- 755 Usuario xxx, cambio de contraseña.
- 756 Cambio de configuración de contraseña de usuario.
- 757 Usuario xxx, agregado.
- 758 Usuario xxx, eliminado.
- 759 Usuario xxx, modificado.
- 761 Acceso de estante inteligente, puerta abierta
- 762 Acceso de estante inteligente, puerta cerrada
- 763 Acceso de estante inteligente, tarjeta de usuario leída
- 764 Acceso de estante inteligente, puerta con cierre automático
- 765 Bloqueo mecánico de estante inteligente
- 766 Desbloqueo mecánico de estante inteligente

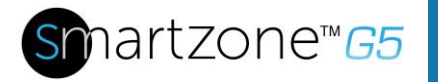

Códigos trampa asignados para alarmas de información:

| Clase<br>trampa | Código<br>trampa | Descripción de trampa                                                            |
|-----------------|------------------|----------------------------------------------------------------------------------|
| Desbloqueo      | 770              | Se desbloqueó la alarma de potencia activa de la unidad PDU.                     |
|                 | 771              | Se desbloqueó la alarma de energía de la PDU.                                    |
|                 | 772-774          | Se desbloqueó la alarma de tensión de fase (1-3)                                 |
|                 | 775-777          | Se desbloqueó la alarma de corriente de fase (1-3)                               |
|                 | 778-789          | Se desbloqueó la alarma de corriente de interruptor (1-12)                       |
|                 | 790-837          | Se desbloqueó la alarma de corriente y potencia activa de salida (1-48).         |
|                 | 838-845          | Se desbloqueó la alarma de sensor de temperatura/humedad (1-8).                  |
|                 | 846-853          | Se desbloqueó la alarma de comunicación del sensor perdida (1-8).                |
|                 | 854-856          | Frecuencia de la fase de entrada (1-3) desactivada por                           |
|                 | 857-859          | encima del nivel crítico.                                                        |
|                 |                  | Frecuencia de la fase de entrada (1-3) desactivada por debajo del nivel crítico. |

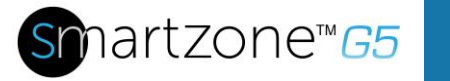

# Apéndice F: Reemplazo del controlador de red inteligente horizontal

1. Desatornille las tuercas cautivas izquierda y derecha del controlador de red inteligente, girándolas en el sentido contrario a las agujas del reloj.

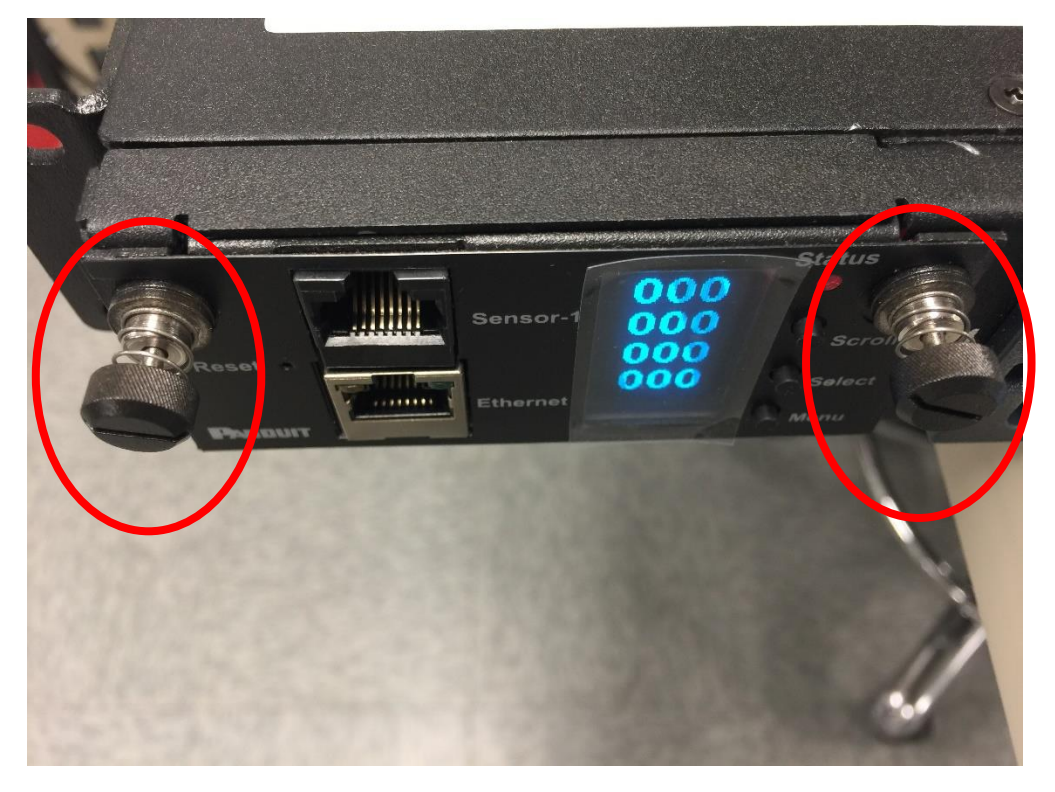

Figura 88: Desatornillar el controlador de red inteligente

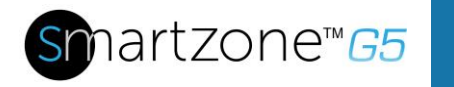

- 2. Extraiga el controlador de red inteligente de la PDU.

Figura 89: Retirar el controlador de red inteligente de la PDU

3. Inserte el nuevo controlador de red inteligente.

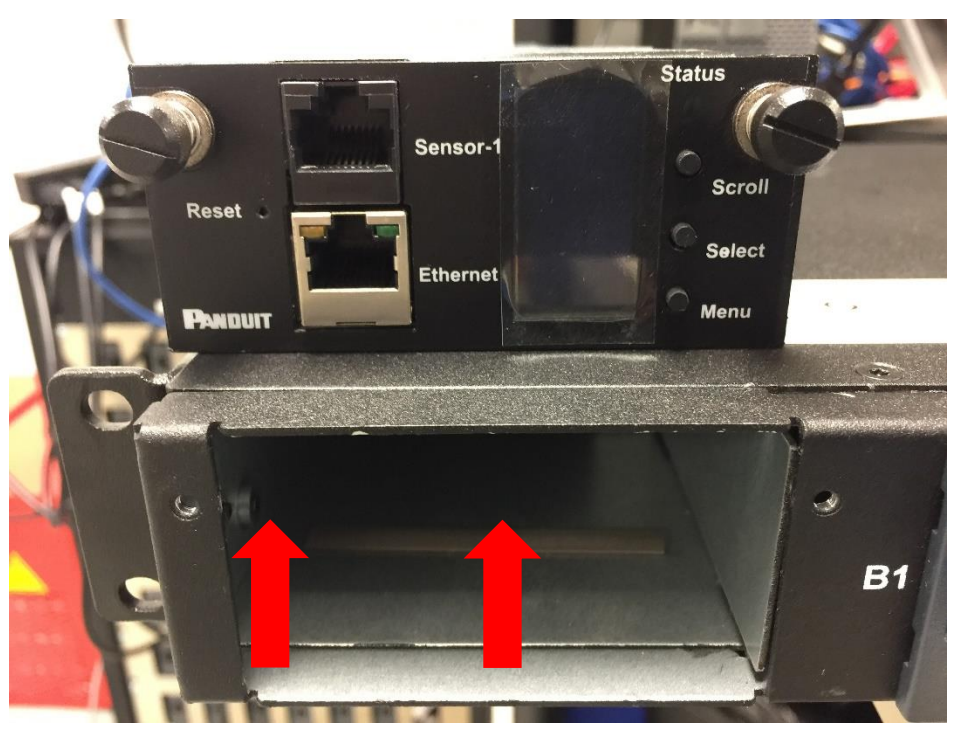

Figura 90: Insertar el nuevo controlador de red inteligente

4. Alinee el controlador de red inteligente y apriete las tuercas cautivas, girándolas en el sentido de las agujas del reloj.

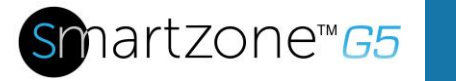

# Apéndice G: Reemplazo o rotación en 180° del controlador de red inteligente vertical

1. Use un destornillador Torx T10 para remover los dos tornillos del controlador de red inteligente.

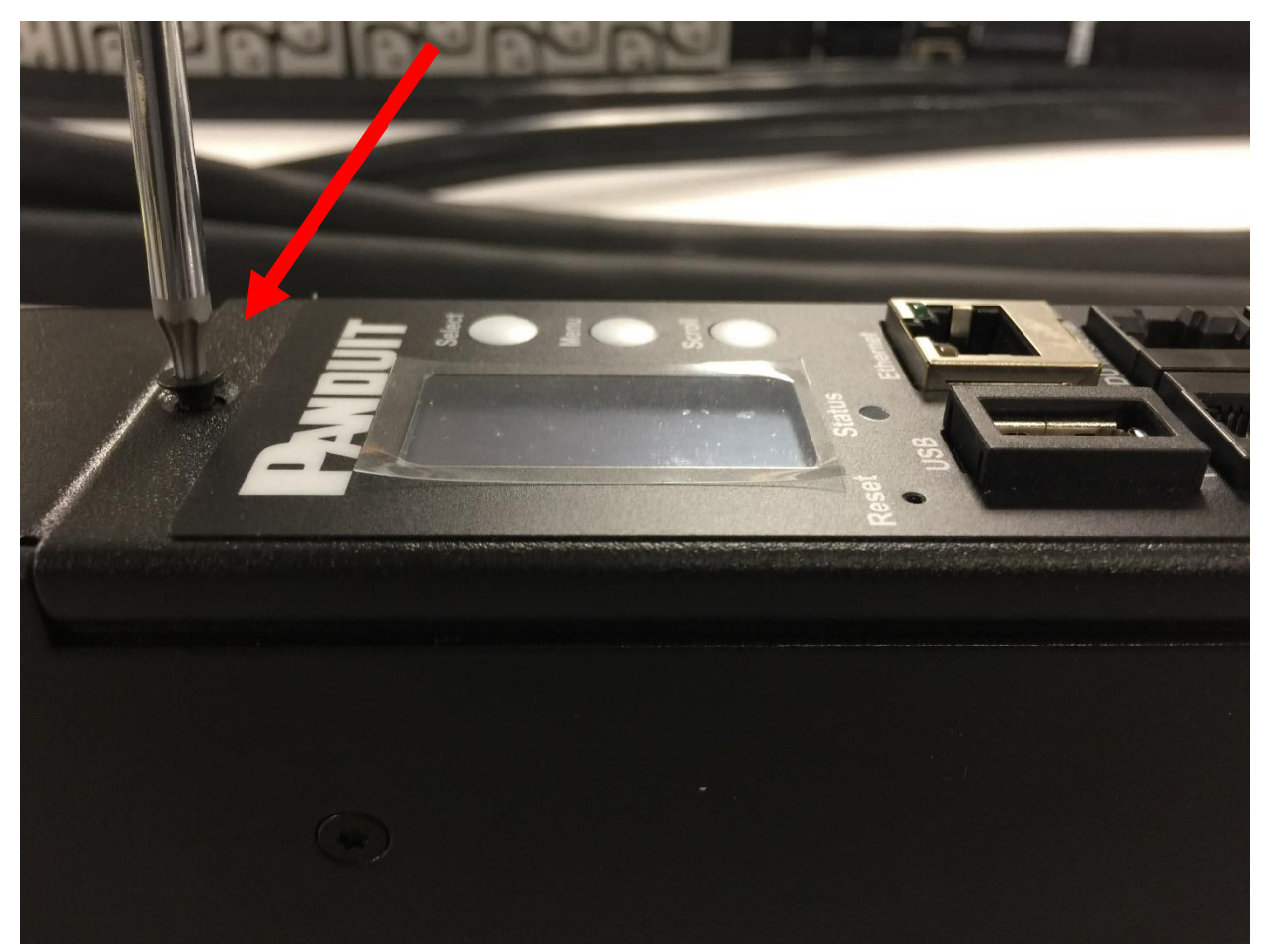

Figura 91: Remover los tornillos superiores e inferiores del controlador de red inteligente

a. El controlador se puede rotar para hacer espacio para una fuente de alimentación eléctrica que esté en el techo o en el suelo. No necesita desconectar el cable de cinta para rotar el controlador. Simplemente rótelo y vuélvalo a instalar.

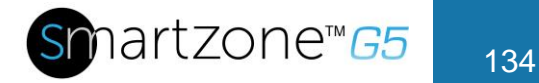

2. Para reemplazar el controlador, desconecte el cable de cinta existente del controlador de red inteligente. Conecte el cable de cinta al nuevo controlador de red inteligente.

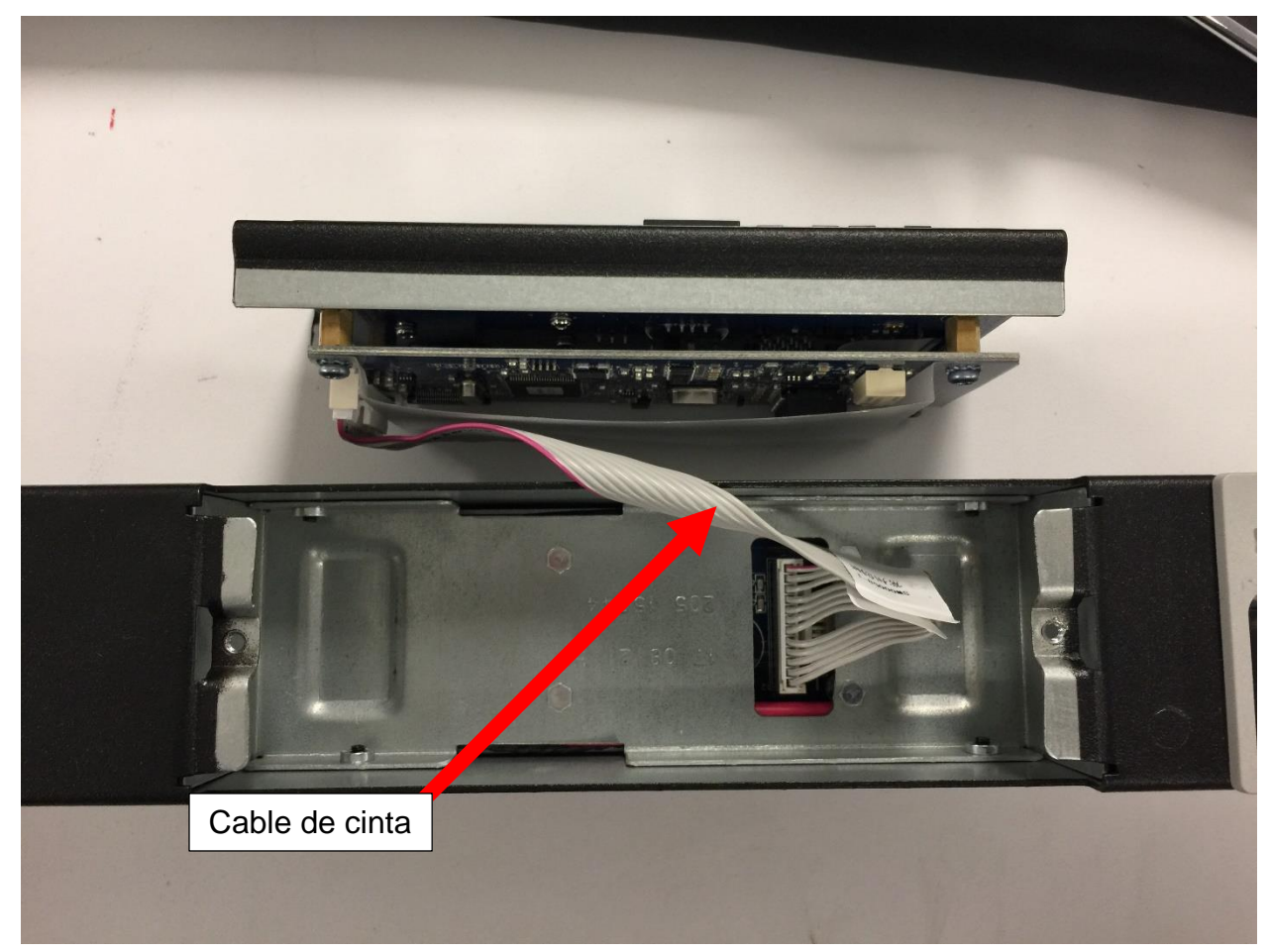

Figura 92: Desconexión y reconexión del controlador de red inteligente

3. Reemplace y ajuste los dos tornillos (T10) del controlador de red inteligente.

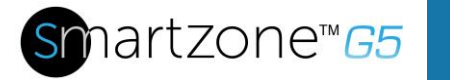

# Apéndice H: Cambiar la dirección IP de su computadora

**Nota**: las instrucciones se refieren específicamente a Windows 10. Consulte la documentación de su sistema operativo si no está usando Windows 10.

1. Haga clic en el botón de Windows y seleccione Panel de control.

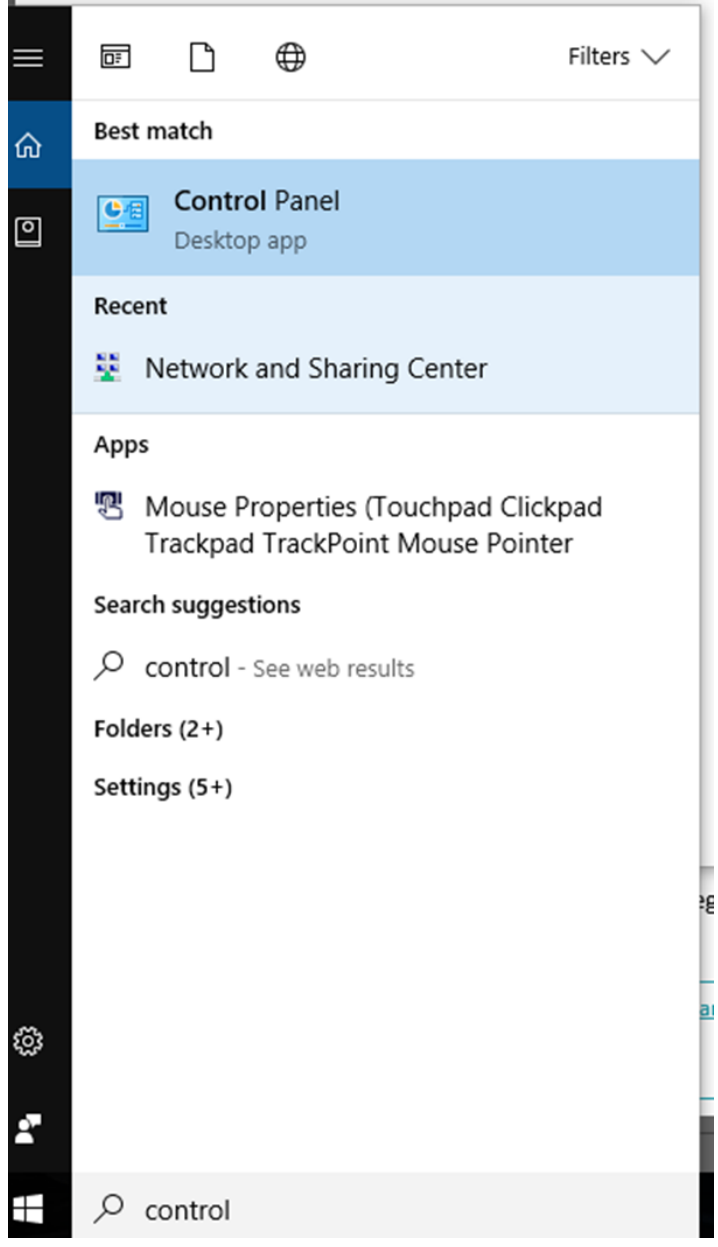

Figura 93: Panel de control

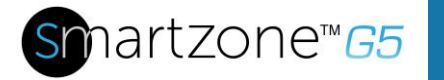

2. En la ventana de Panel de control, seleccione **Ver el estado y las tareas de red** en el encabezado Red e internet.

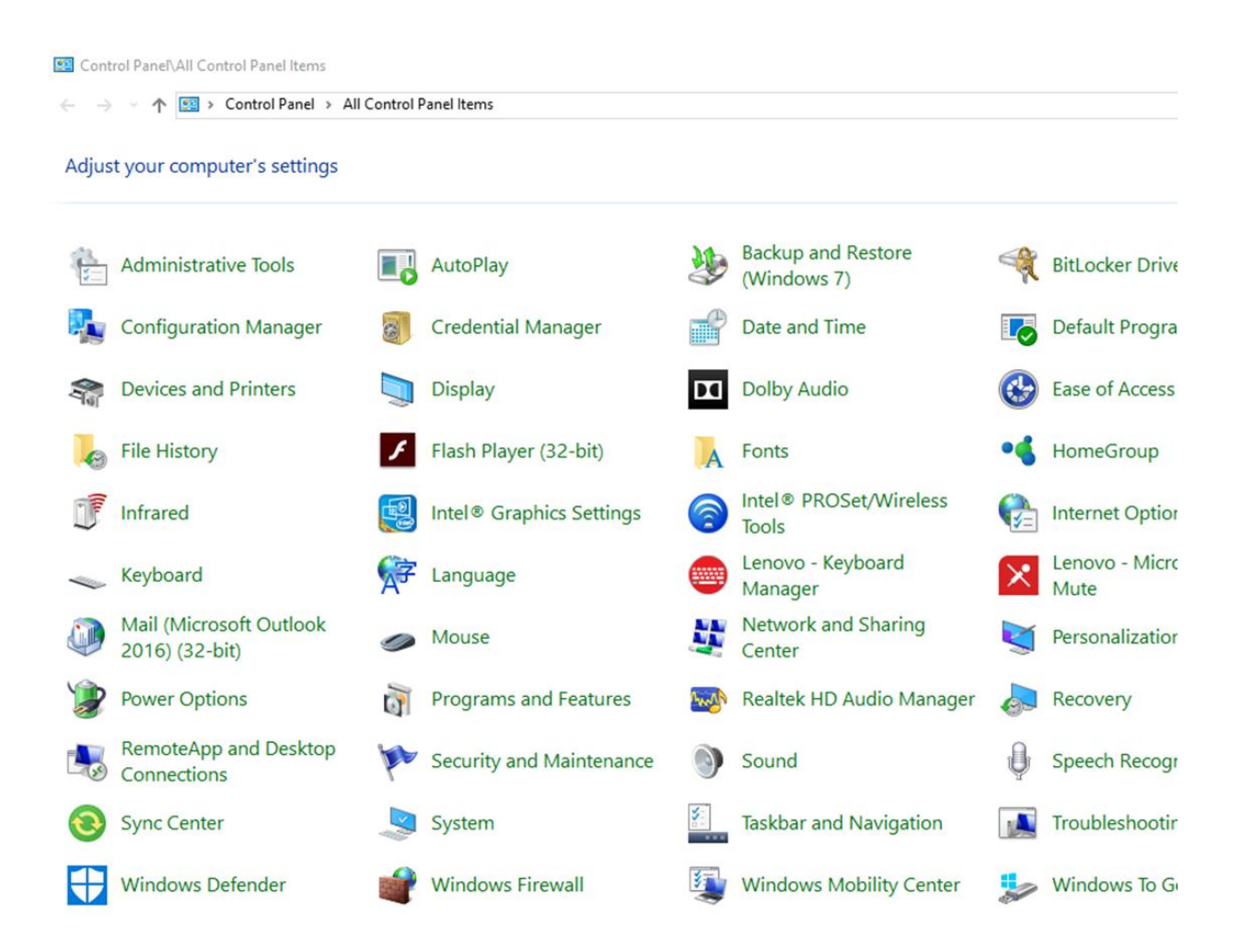

Figura 94: Estado y tareas de red

3. Seleccione **Cambiar configuración del adaptador** del menú que está en la izquierda.

| Control Panel\All Control Panel     | el Items\Network and Sharing Center                                                                                       |
|-------------------------------------|----------------------------------------------------------------------------------------------------|
| 🛧 💺 > Control P                     | Panel > All Control Panel Items > Network and Sharing Center                                                              |
| Control Panel Home                  | View your basic network information and set up connections                                                                |
| Change adapter settings             | View your active networks                                                                                                 |
| Change advanced sharing<br>settings | panduit.com     Access type:     Internet       Domain network     Connections:          Ethernet                         |
|                                     | Change your networking settings                                                                                           |
|                                     | Set up a new connection or network<br>Set up a broadband, dial-up, or VPN connection; or set up a router or access point. |
|                                     | Troubleshoot problems<br>Diagnose and repair network problems, or get troubleshooting information.                        |
|                                     |                                                                                                    |
|                                     |                                                                                                    |
|                                     |                                                                                                    |
|                                     |                                                                                                    |

Figura 95: Cambiar configuración del adaptador

4. Haga clic con el botón secundario en Ethernet y seleccione Propiedades.

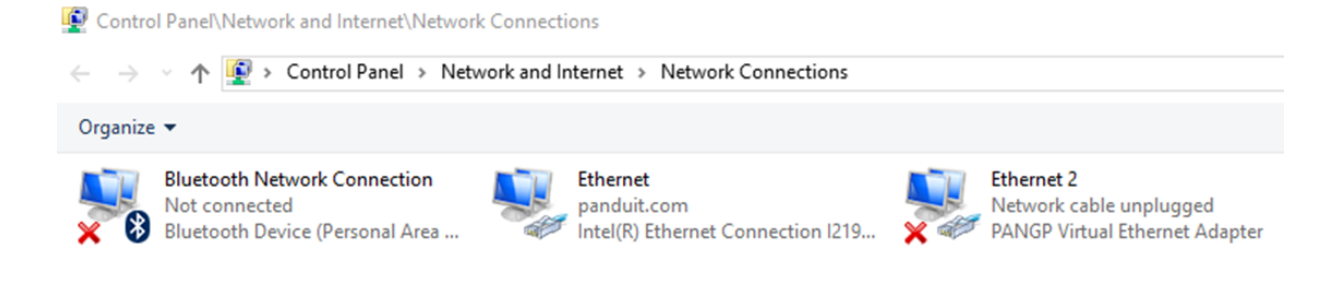

## Figura 96: Propiedades

# snartzone™*G5*

| 138 |  |
|-----|--|
| 138 |  |

| - IIILEI                      |                           | Connection 1219   M  |              |           |
|-------------------------------|---------------------------|----------------------|--------------|-----------|
|                               |                           | CONNECTION 1213-LM   |              |           |
|                               |                           |                      | Config       | ure       |
| is conne                      | ction uses th             | e following items:   |              |           |
| 2 <b>P</b> a                  | ient for Micro            | soft Networks        |              | ^         |
| 2 🦉 Fi                        | le and Printer            | Sharing for Microsof | t Networks   |           |
| 2 🧓 Q                         | oS Packet S               | cheduler             |              |           |
| 2 <u> </u>                    | ternet Protoc             | ol Version 4 (TCP/IP | v4)          |           |
| ] 🔒 M                         | icrosoft Netw             | ork Adapter Multiple | xor Protocol |           |
| Z 🔔 M                         | icrosoft LLDF             | Protocol Driver      |              |           |
| a .                           | ternet Protoc             | ol Version 6 (TCP/IP | v6)          | ~         |
| 🖆 🔔 In                        |                           |                      |              | >         |
| 2 <b>_</b> In                 |                           |                      |              |           |
| Insta                         | all                       | Uninstall            | Proper       | ties      |
| Insta                         | all                       | Uninstall            | Proper       | ties      |
| Insta<br>Insta<br>Sescription | all<br>on<br>our computer | Uninstall            | Proper       | ties<br>t |

Figura 97: Propiedades de Ethernet

5. Seleccione **Protocolo de internet versión 4 (TCP/IP)** (puede que deba desplazarse hacia abajo). Haga clic en el botón **Propiedades**.

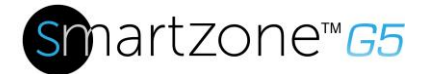

| Internet F                     | Protocol Version 4 (TCP/IPv4)                                                                    | ) Prop               | erties           |                  |                   |                      | $\times$ |
|--------------------------------|--------------------------------------------------------------------------------------------------|----------------------|------------------|------------------|-------------------|----------------------|----------|
| General                        | Alternate Configuration                                                                          |                      |                  |                  |                   |                      |          |
| You car<br>this cap<br>for the | n get IP settings assigned autor<br>bability. Otherwise, you need to<br>appropriate IP settings. | maticall<br>o ask ye | y if y<br>our ne | our ne<br>etwork | twork s<br>admini | supports<br>istrator |          |
| O                              | btain an IP address automatica                                                                   | ly                   |                  |                  |                   |                      |          |
|                                | se the following IP address: —                                                                   |                      |                  |                  |                   |                      |          |
| IP ac                          | ddress:                                                                                          |                      |                  |                  |                   |                      |          |
| Subr                           | net mask:                                                                                        |                      |                  | 1                |                   |                      |          |
| Defa                           | ault gateway:                                                                                    |                      |                  |                  |                   |                      |          |
| ()<br>()                       | btain DNS server address autor                                                                   | naticall             | y                |                  |                   |                      |          |
|                                | se the following DNS server add                                                                  | lresses              | :                |                  |                   |                      |          |
| Prefe                          | erred DNS server:                                                                                |                      |                  |                  | 1.1               |                      |          |
| Alter                          | mate DNS server:                                                                                 |                      |                  | 1                |                   |                      |          |
| V                              | alidate settings upon exit                                                                       |                      |                  | [                | Adva              | anced                |          |
|                                |                                                                                                  |                      |                  | ОК               |                   | Cancel               |          |

Figura 98: Protocolo de internet versión 4

6. Seleccione el botón de opción **Usar la siguiente dirección IP**. El botón de opción **Usar las siguientes direcciones de servidor DNS** se seleccionará automáticamente.

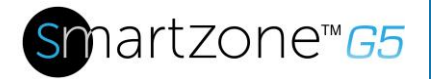

| 4 | 40 |  |
|---|----|--|
| 1 | 40 |  |
|   | -  |  |

| Internet Protocol Version 4 (TCP/IPv4)                                                                                | Propertie                  | s                |                       | ? ×                  |
|----------------------------------------------------------------------------------------------------|----------------------------|------------------|-----------------------|----------------------|
| General                                                                                                    |                            |                  |                       |                      |
| You can get IP settings assigned auton<br>this capability. Otherwise, you need to<br>for the appropriate IP settings. | natically if<br>ask your i | your n<br>netwoi | etwork s<br>rk admini | supports<br>istrator |
| Obtain an IP address automatical                                                                                      | у                          |                  |                       |                      |
| Ouse the following IP address:                                                                                        |                            |                  |                       |                      |
| IP address:                                                                                                    | •                          |                  |                       |                      |
| Subnet mask:                                                                                                    | •                          |                  |                       |                      |
| Default gateway:                                                                                                    |                            |                  |                       |                      |
| Obtain DNS server address autom                                                                                       | natically                  |                  |                       |                      |
| <ul> <li>Use the following DNS server add</li> </ul>                                                                  | resses:                    |                  |                       |                      |
| Preferred DNS server:                                                                                                 | •                          |                  |                       |                      |
| Alternate DNS server:                                                                                                 | •                          | •                | •                     |                      |
| Validate settings upon exit                                                                                           |                            |                  | Adva                  | anced                |
|                                                                                                    |                            | OK               |                       | Cancel               |

Figura 99: Servidor DNS

Ingrese la siguiente información en las casillas correspondientes:

- Dirección IP: 192.168.0.10
- Máscara de subred: 255.255.255.0
- Puerta de enlace predeterminada: 192.168.01
- Servidor DNS preferido 192.168.0.1
- 7. Haga clic en Aceptar para aceptar las entradas.
- 8. Conecte la conexión de red PDU directamente a la tarjeta de Ethernet de la computadora usando un cable de conexión.
- 9. Encienda la unidad PDU.
- 10. Abra un explorador web en la computadora.
- 11. Ingrese http://192.168.0.1 en la barra de direcciones de su explorador.

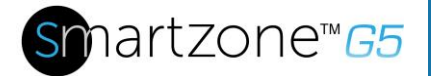

| heral                                                                                                    |                 |  |  |
|----------------------------------------------------------------------------------------------------|-----------------|--|--|
| You can get IP settings assigned automatically if your network su<br>this capability. Otherwise, you need to ask your network administ<br>for the appropriate IP settings.                                                                                                    |                 |  |  |
| Obtain an IP address automatically                                                                                                    |                 |  |  |
| Output the following IP address of the second second se | ess:            |  |  |
| IP address:                                                                                                    | 192.168.0.10    |  |  |
| Subnet mask:                                                                                                    | 255.255.255.0   |  |  |
| Default gateway:                                                                                                    | 192.168.0.1     |  |  |
| Obtain DNS server addres                                                                                                    | s automatically |  |  |
| O Use the following DNS ser                                                                                                    | ver addresses:  |  |  |
| Preferred DNS server:                                                                                                    | 192.168.0.1     |  |  |
| Alternate DNS server:                                                                                                    |                 |  |  |
| Validate settings upon ex                                                                                                    | it Advanced     |  |  |

Figura 100: Confirmación

12. Presione Aceptar.